# GravityDrift 1.4 Інструкція користувача

Copyright  $\bigodot$  2012–2016 by STC DEPROIL LTD

14 листопада 2016 р.

# Зміст

| 1        | Опис програми                                                                                                    | <b>2</b>                                                   |
|----------|----------------------------------------------------------------------------------------------------|------------------------------------------------------------|
|          | 1.1 Редакції програми                                                                                                    | 2                                                          |
|          | 1.2 Головне меню                                                                                                    | 3                                                          |
|          | 1.3 Панель інструментів                                                                                                    | 7                                                          |
|          | 1.4 Панель графіків                                                                                                    | 8                                                          |
|          | 1.5 Панель налаштувань                                                                                                    | 8                                                          |
|          | 1.6 Гістограма                                                                                                    | 8                                                          |
|          | 1.7 Панель результатів                                                                                                    | 9                                                          |
|          | 1.8 Панель додаткових параметрів                                                                                                    | 9                                                          |
|          | 1.9 Панель перегляду необроблених даних                                                                                                    | 11                                                         |
|          | 1.10 Протокол                                                                                                    | 11                                                         |
|          | 1.11 Таблиця з даними                                                                                                    | 12                                                         |
|          | 1.12 Рядок статусу                                                                                                    | 12                                                         |
|          | 1.13 Спливаючі підказки                                                                                                    | 13                                                         |
|          | 1.14 Гарячі клавіші                                                                                                    | 14                                                         |
| <b>2</b> | Інсталяція програми                                                                                                    | 15                                                         |
| 3        | Налаштування ключа для доступу по мережі                                                                                                    | 18                                                         |
| 4        | Запуск програми                                                                                                    | <b>20</b>                                                  |
| 5        | Вхідні дані         5.1       Заголовки і дані ASCII (ТХТ)         5.2       Електронні таблиці тільки з даними ASCII (ХҮΖ)         5.3       Двійкові дані (SGD)         5.4       Спрощений формат (DAT) | <ul> <li>21</li> <li>25</li> <li>30</li> <li>34</li> </ul> |
| 6        | Візуалізація даних                                                                                                    | 37                                                         |
| 7        | Перегляд необроблених даних                                                                                                    | 44                                                         |
| 8        | Керування виглядом вікон                                                                                                    | 49                                                         |
| 9        | Фільтрація даних                                                                                                    | 52                                                         |
| 10       | Гістопрама                                                                                                    | 53                                                         |
| 10       | Пстограма                                                                                                    | ეე                                                         |
| 11       | Результати аналізу даних                                                                                                    | 55                                                         |
| 12       | Параметри програми                                                                                                    | 56                                                         |
| 13       | Деінсталяція програми                                                                                                    | 59                                                         |
| 14       | Демонстраційна версія програми                                                                                                    | 61                                                         |

### 1 Опис програми

Програма Gravity Drift V 1.4 призначена для розрахунку сповзання нуля гравіметрів SCINTREX CG –5.

### 1.1 Редакції програми

Програма GravityDrift V 1.4 доступна в наступних редакціях:

- Демонстраційна версія (Demo)
- Стандартна версія (Standard)
- Професійна версія (Professional)
- Розширена версія (Expert)

|                                                                                                    | Demo | Standard | Professional | Expert       |
|----------------------------------------------------------------------------------------------------|------|----------|--------------|--------------|
| Можливість завантажувати дані з файлу в<br>двійковому форматі геофізичних даних<br>Scintrex — Scintrex Geophysical Data Format<br>(*.SGD)             | ×    | ~        | ~            | ~            |
| Можливість завантажувати необроблені<br>дані з файлу в двійковому форматі<br>геофізичних даних Scintrex — Scintrex<br>Geophysical Data Format (*.SGD) | ×    | ×        | ~            | ~            |
| Можливість завантажувати дані з<br>текстової версії файлу дампа (*.TXT)                                                                               | ×    | ×        | ×            | $\checkmark$ |
| Можливість завантажувати дані з<br>текстової версії файлу дампа без<br>заголовків (*.XYZ)                                                             | ×    | ×        | ×            | $\checkmark$ |
| Можливість завантажувати дані з<br>текстового файлу загального формату DAT                                                                            | ×    | ×        | ×            | $\checkmark$ |
| Можливість копіювати дані з таблиці в<br>буфер обміну                                                                                                 | ×    | ×        | $\checkmark$ | $\checkmark$ |
| Можливість копіювати необроблені дані з<br>таблиці в буфер обміну                                                                                     | ×    | ×        | $\checkmark$ | $\checkmark$ |

#### Табл. 1: Функціональність різних редакцій програми GravityDrift

Поточна редакція програми показується в заголовку головного вікна, а також в діалоговому вікні «Про програму»

| 1           | -0.8 | -0.6               | -0.4               | -0.2 | 0      | 0.2 | 0.4              | 0.6              | 0.8 | 1                                         | SN: 00000                                                                                                    |                      |
|-------------|------|--------------------|--------------------|------|--------|-----|------------------|------------------|-----|-------------------------------------------|----------------------------------------------------------------------------------------------------|----------------------|
|             |      |                    |                    |      |        |     |                  |                  |     | 0.8<br>0.2<br>0<br>0<br>0.2<br>0.4<br>0.6 | Інтервал аналізу данки<br>© Прчаток інтервалу © Кинс<br>00:00:00<br>Увесь інтервал<br>Фильтрація випадкових завад<br>Вирондання випадкових завад<br>Автонатичне відондання завад | ць інт<br> <br> <br> |
| 1<br>казува | -0.8 | -0.6<br>эткові пар | -0.4<br>аметри     | -0.2 | 0      | 0.2 | 0.4<br>Mx        | 0.6              | 0.8 |                                           |                                                                                                    |                      |
| -1          | -0.8 | нд. відх.<br>-0.6  | Нахил по 0<br>-0.4 | -0.2 | 0<br>0 | 0.2 | ячні вар.<br>0.4 | Відкинуто<br>0.6 | 0.8 | 1                                         |                                                                                                    |                      |
|             |      |                    |                    |      |        |     |                  |                  |     | -0.8<br>-0.6<br>-0.4<br>-0.2              | Поточне сповзання (мгал/добу):<br>Нове сповзання (мгал/добу):                                                                                                    | 0                    |
|             |      |                    |                    |      |        |     |                  |                  |     | -0.2                                      | Рекомендовано задати (мгал/добу):                                                                                                    | 0                    |
|             |      |                    |                    |      |        |     |                  |                  |     | -0.4                                      | Зміна сповзання (мгал/добу):                                                                                                    | 0.0                  |
|             |      |                    |                    |      |        |     |                  |                  |     |                                           | Середнє значення (мгал):                                                                                                    | 0                    |
| 1           | -0.8 | -0.6               | -0.4               | -0.2 | ó      | 0.2 | 0.4              | 0.6              | 0.8 | 1                                         | Стандартне відхилення (мгал):                                                                                                    | 0.0                  |
| окол        | Дані |                    |                    |      |        |     |                  |                  |     |                                           |                                                                                                    |                      |

| Про програму | <b>•</b>                                                                                                    |
|--------------|----------------------------------------------------------------------------------------------------|
|              | GravityDrift V 1.4. 1. 1832 (Expert)<br>10/04/2015 13: 10:06<br>Розрахунок сповзання нуля для гравіметрів<br>SCINTREX CG-5<br>Copyright © 2012-2015 by STC DEPROIL LTD<br>ntk.deproil.ltd@gmail.com<br>+38(0342)744909<br>Зареєстровано на:<br>Список доступних гравіметрів: |
|              | ✓ ОК                                                                                                    |

#### 1.2 Головне меню

Головне меню програми містить наступні пункти:

- «Файл» цей пункт меню призначений для виконання операцій з файлами, зокрема завантаження даних і збереження результатів:
  - «Відкрити» відкрити файл з даними;
  - «Зберегти» зберегти результат аналізу даних у текстовому файлі;
  - «Зберегти зображення…» зберегти зображення робочої області програми у файл;
  - «Роздрукувати зображення…» роздрукувати зображення робочої області програми на принтері;
  - «Закрити» закрити поточний відкритий файл;

- «Вихід» — завершити роботу з програмою.

|                                          | озрахунс                                | ок спов      | ання ну   | ля для граві | метра SCIN | ITREX C | G-5 (V 1  | .4 Expert) | (STC "DEP | ROIL LTD | "ו                                                                                                    |                                                                                                    |                                                                                                    |
|------------------------------------------|-----------------------------------------|--------------|-----------|--------------|------------|---------|-----------|------------|-----------|----------|----------------------------------------------------------------------------------------------------|----------------------------------------------------------------------------------------------------|----------------------------------------------------------------------------------------------------|
|                                          | Л Реда<br>Вілирит                       | гування      | масц      | Ctrl+O       | метри в    | ГЛЯД    | допомо    | ra         |           |          |                                                                                                    |                                                                                                    |                                                                                                    |
|                                          | Останні                                 | "<br>і файли |           | cu+o         | , <b>Ľ</b> | •       | 0.0       | 0.4        |           | 0.0      |                                                                                                    |                                                                                                    |                                                                                                    |
|                                          | Зберегт                                 | и            |           | Ctrl+S       |            |         | 0.2       | 0.4        | 0.0       | 0.8      |                                                                                                    | SN: 00000                                                                                                    |                                                                                                    |
| I                                        | Зберегт                                 | ги зобра     | ження     |              |            |         |           |            |           |          | 0.8                                                                                                    | Intersan ananisy namo                                                                                                    |                                                                                                    |
| 9                                        | Роздруж                                 | сувати з     | ображен   | ня Ctrl+P    |            |         |           |            |           |          | 0.6                                                                                                    | <ul> <li>Початок інтервалу</li> <li>Кінен</li> </ul>                                                                                                    | њ інтервалу                                                                                                    |
| <b>6</b>                                 | Створит                                 | ти звіт      |           |              |            |         |           |            |           |          | -0.4                                                                                                    | 00:00:00                                                                                                    | 00:00:00                                                                                                    |
| 8                                        | Закрити                                 | 4            |           | Ctrl+X       |            |         |           |            |           |          | 0.2                                                                                                    | Увесь інтервал                                                                                                    |                                                                                                    |
|                                          | Вихід                                   |              |           |              |            |         |           |            |           |          | 0                                                                                                    | Фільтрація випадкових завад                                                                                                    |                                                                                                    |
|                                          |                                         |              |           |              |            |         |           |            |           |          | -0.2                                                                                                    | 🔲 Відкидання випадкових завад                                                                                                    | • • • x σ                                                                                                    |
| -0.4                                     |                                         |              |           |              |            |         |           |            |           |          | -0.4                                                                                                    | Автоматичне відкидання зава,                                                                                                    | 1                                                                                                    |
| -0.8                                     |                                         |              |           |              |            |         |           |            |           |          | -0.8                                                                                                    |                                                                                                    |                                                                                                    |
| -1                                       |                                         |              |           |              |            |         |           |            |           |          |                                                                                                    |                                                                                                    |                                                                                                    |
|                                          | -1                                      | -0.8         | -0.6      | -0.4         | -0.2       | 0       | 0.2       | 0.4        | 0.6       | 0.8      | 1                                                                                                    |                                                                                                    |                                                                                                    |
| ٧n                                       | оказуват                                | и додат      | кові пара | метри        |            |         |           | Mx         | 0.000     | Dx       | 0.000                                                                                                    |                                                                                                    |                                                                                                    |
| Тен                                      | тература                                | Станд        | . відх.   | Нахил по ОХ  | Нахил по   | 0Y Mic  | ячно-соня | чні вар.   | Відкинуто |          |                                                                                                    |                                                                                                    |                                                                                                    |
|                                          | -1                                      | -0,8         | -0.6      | -0,4         | -0.2       | 0       | 0.2       | 0.4        | 0.6       | 0.8      | 1                                                                                                    |                                                                                                    |                                                                                                    |
| 0.8                                      |                                         |              |           |              |            |         |           |            |           |          |                                                                                                    |                                                                                                    |                                                                                                    |
| 0.6                                      | ; <b>-</b>                              |              |           |              |            |         |           |            |           |          |                                                                                                    |                                                                                                    |                                                                                                    |
| 0                                        |                                         |              |           |              |            |         |           |            |           |          |                                                                                                    |                                                                                                    |                                                                                                    |
| 0.3                                      |                                         |              |           |              |            |         |           |            |           |          |                                                                                                    | Поточне сповзання (мгал/добу):                                                                                                    | 0.000                                                                                                    |
| 0.3                                      | <u>.</u>                                |              |           |              |            |         |           |            |           |          | 1<br>                                                                                                    | Поточне сповзання (мгал/добу):<br>Нове сповзання (мгал/добу):                                                                                                    | 0.000<br>0.000                                                                                                    |
| 0.3<br>(<br>-0.3                         | 2                                       |              |           |              |            |         |           |            |           |          | -1<br>-0.8<br>-0.6<br>-0.4<br>-0.2<br>-0<br>0.2<br>-0.4                                                                                                    | Поточне сповзання (мгал/добу):<br>Нове сповзання (мгал/добу):<br>Рекомендовано задати (мгал/добу):                                                                                              | 0.000<br>0.000<br>0.000                                                                                                    |
| 0.1<br>(<br>-0.1<br>-0.4<br>-0.6         | 2 · · · · · · · · · · · · · · · · · · · |              |           |              |            |         |           |            |           |          | 1<br>                                                                                                    | Поточне сповзання (мгал/добу):<br>Нове сповзання (мгал/добу):<br>Рекомендовано задати (игал/добу):<br>Зніна сповзання (мгал/добу):                                                              | 0.000<br>0.000<br>0.000<br>0.0000                                                                                                    |
| 0.:<br>(<br>-0.:<br>-0.4<br>-0.6         | 2                                       |              |           |              |            |         |           |            |           |          | 1<br>                                                                                                    | Поточне сповзання (игал/добу):<br>Нове сповзання (игал/добу):<br>Рекомендовыю задати (игал/добу):<br>Зиїна сповзання (игал/добу):<br>Середнє значення (игал):                                   | 0.000 0.000 0.000 0.0000 0.0000                                                                                                    |
| 0.:<br>(<br>-0.:<br>-0.4<br>-0.6<br>-0.6 |                                         | -0.8         | -0.6      | -0.4         | -0.2       | 0       | 0.2       | 0.4        | 0.6       | 0.8      | 1<br>                                                                                                    | Поточне сповзання (нгал/добу):<br>Нове сповзання (нгал/добу):<br>Рекомендовано задати (нгал/добу):<br>Зніна сповзання (нгал/добу):<br>Середнє значення (нгал):<br>Стандартие відоилення (нгал): | 0.000<br>0.000<br>0.000<br>0.0000<br>0.0000<br>0.0000                                                                                                    |
| 0.1<br>(<br>-0.1<br>-0.4<br>-0.8<br>-1   | 2<br>2<br>                              | -0.8         | -0.6      | -0.4         | -0.2       | 0       | 0.2       | 0.4        | 0.6       | 0.8      | 1<br>                                                                                                    | Поточне сповзання (нгал/добу):<br>Нове сповзання (нгал/добу):<br>Рекомендовано задати (нгал/добу):<br>Зиіна сповзання (нгал/добу):<br>Середнє значення (нгал):<br>Стандартне відоилення (нгал): | 0.000<br>0.000<br>0.000<br>0.0000<br>0.0000<br>0.0000                                                                                                    |
| 0.:<br>(<br>-0.:<br>-0.4<br>-0.8<br>-:   | -1                                      | -0.8<br>]ані | -0.6      | -0.4         | -0.2       | 0       | 0.2       | 0.4        | 0.6       | 0.8      | 1<br>0.8<br>0.6<br>0.4<br>0.2<br>-0.2<br>-0.2<br>-0.2<br>-0.2<br>-0.6<br>-0.8<br>-0.8<br>-0.2<br>-0.4<br>-0.2<br>-0.2<br>-0.4<br>-0.2<br>-0.2<br>-0.2<br>-0.5<br>-0.5<br>-0.5<br>-0.4<br>-0.5<br>-0.5<br>-0.5<br>-0.5<br>-0.5<br>-0.5<br>-0.5<br>-0.5 | Поточне сповзання (нгал/добу):<br>Нове сповзання (нгал/добу):<br>Реконендовано задати (нгал/добу):<br>Зніна сповзання (нгал/добу):<br>Середнє значення (нгал):<br>Стандартне відочлення (нгал): | 0.000<br>0.000<br>0.000<br>0.0000<br>0.0000                                                                                                    |
| 0.:<br>(<br>-0.:<br>-0.4<br>-0.4<br>-0.4 | 2<br>2<br>-1<br>токол <u>р</u>          | -0.8<br>Jani | -0.6      | -0.4         | -0.2       | 0       | 0.2       | 0.4        | 0.6       | 0.8      | 1<br>-0.8<br>-0.6<br>-0.4<br>-0.2<br>-0.4<br>-0.4<br>-0.6<br>-0.8<br>-1<br>1                                                                                                    | Поточне сповзання (игал/добу):<br>Нове сповзання (игал/добу):<br>Рекончаровно задяти (игал/добу):<br>Зиіна сповзання (игал/добу):<br>Середке значення (игал);<br>Стандартне відоилення (игал):  | 0.000<br>0.000<br>0.0000<br>0.0000<br>0.0000                                                                                                    |
| 0.:<br>(<br>-0.:<br>-0.е<br>-0.е<br>-1   | -1                                      | -0.8<br>Іані | -0.6      | -0.4         | -0.2       | 0       | 0.2       | 0.4        | 0.6       | 0.8      | 1<br>                                                                                                    | Поточне сповзання (нгал/добу):<br>Нове сповзання (нгал/добу):<br>Рекомендовано задати (нгал/добу):<br>Зяіна сповзання (нгал/добу):<br>Середнє значення (нгал):<br>Стандартне відхилення (нгал): | 0.000 0.000 0 |

- «Редагування» для роботи з результатами роботи програми:
  - «Скопіювати зображення у буфер обміну» копіює зображення робочої області програми у буфер обміну Windows;
  - «Скопіювати таблицю з даними в буфер обміну» копіює таблицю з даними у буфер обміну у вигляді, придатному для безпосередньої вставки її в програмі Microsoft Excel;
  - «Скопіювати результати розрахунку в буфер обміну» копіює в буфер обміну вміст панелі результатів.

| . 6 3      | Скопін | овати зоб | браження   | в буфер об | міну    |        | 1   |     |     |      |                                                     |                   |
|------------|--------|-----------|------------|------------|---------|--------|-----|-----|-----|------|-----------------------------------------------------|-------------------|
| .1         | Скопін | овати таб | блицю з да | ними в бус | фер обм | іну    | 0.4 | 0,6 | 0.8 | 1    | SNI- 00000                                          |                   |
| ) <u>4</u> | Скопін | овати ре  | зультати р | озрахунків | в буфер | обміну |     |     |     | 1    | 511. 00000                                          |                   |
| 6          |        |           |            |            |         |        |     |     |     | 0.6  | Інтервал аналізу даних                              |                   |
| 4          |        |           |            |            |         |        |     |     |     | 0.4  | <ul> <li>Початок інтервалу</li> <li>Кіне</li> </ul> | ць інтерв<br>00-0 |
| .2.        |        |           |            |            |         |        |     |     |     | 0.2  | Vrec integras                                       | 0010              |
| 0          |        |           |            |            |         |        |     |     |     |      | , bed in cpain                                      |                   |
| .2         |        |           |            |            |         |        |     |     |     |      | Фільтрація випадкових завад                         |                   |
| .4         |        |           |            |            |         |        |     |     |     |      | рикидання випадкових завад                          | · •               |
| .6         |        |           |            |            |         |        |     |     |     |      | Автоматичне відкидання зава                         | д                 |
| .8         |        |           |            |            |         |        |     |     |     |      |                                                     |                   |
| -14        | -0.8   | -0.6      | -0.4       | .0.2       | 6       | 0.2    | 0.4 | 0.6 | 0.8 |      |                                                     |                   |
| 1          | -0.8   | -0.6      | -0.4       | -0.2       | 0       | 0.2    | 0.4 | 0.6 | 0.8 | 1    |                                                     |                   |
| 0.8        |        |           |            |            |         |        |     |     |     |      |                                                     |                   |
| .4         |        |           |            |            |         |        |     |     |     | 0.4  | Поточне сповзання (мгал/добу):                      | 0.00              |
| .2         |        |           |            |            |         |        |     |     |     | 0.2  | Нове сповзання (мгал/добу):                         | 0.00              |
| .2         |        |           |            |            |         |        |     |     |     |      | Рекомендовано задати (мгал/добу):                   | 0.00              |
| .4         |        |           |            |            |         |        |     |     |     | -0.4 | Зміна сповзання (мгал/добу):                        | 0.000             |
| .8         |        |           |            |            |         |        |     |     |     |      | Середнє значення (мгал):                            | 0.00              |
| -1 -1      | -0.8   | -0.6      | -0.4       | -0.2       | ó       | 0.2    | 0.4 | 0.6 | 0.8 | 1-1  | Стандартне відхилення (мгал):                       | 0.000             |
|            | (Javi  |           |            |            |         |        |     |     |     |      |                                                     |                   |
| отокол     | House  |           |            |            |         |        |     |     |     |      |                                                     |                   |
| отокол     |        |           |            |            |         |        |     |     |     |      |                                                     |                   |

• «Масштаб» — призначений для вибору масштабу показу панелі графіків.

| 🜖 Розрахуно | к сповзання | нуля для граві | метра SCINT | REX CG-5 (V | 1.4 Expert | ) [STC "DEP | ROIL LTD |       |                                                     |            |
|-------------|-------------|----------------|-------------|-------------|------------|-------------|----------|-------|-----------------------------------------------------|------------|
| Файл Редаг  | ування Ма   | сштаб Пара     | метри Вигл  | яд Допом    | ога        |             |          |       |                                                     |            |
| ا 🔟 🔒 🖄     | • 🔮 😫       | auto           |             | 2           |            |             |          |       |                                                     |            |
| -1 -        | 0.8         | 0.025 мгал     | 2 0         | 0,2         | 0.4        | 0,6         | 0.8      | 1     | SN: 00000                                           |            |
| 0.8         |             | 0.05 Mra/      |             |             |            |             |          | 0.8   |                                                     |            |
| 0.6         |             |                | -           |             |            |             |          | 0.6   | <ul> <li>Початок інтервалу</li> <li>Кіне</li> </ul> | њ інтервал |
| 0.4         |             |                |             |             |            |             |          |       | 00:00:00                                            | 00:00:     |
| 0.2         |             |                |             |             |            |             |          | 0.2   | Увесь інтервал                                      |            |
| -0.2        |             |                |             |             |            |             |          |       | Фільтрація випадкових завад                         |            |
| -0.4        |             |                |             |             |            |             |          |       | Відкидання випадкових завад                         | 3 🔻 🗘 🛪    |
| -0.6        |             |                |             |             |            |             |          | 6     | Автоматичне відкидання зава                         | ٩          |
| -0.8        |             |                |             |             |            |             |          | 8     |                                                     |            |
| -1 -1 -1    | 0.8 -0.6    | 5 -0.4         | -0.2 0      | 0.2         | 0.4        | 0.6         | 0.8      | 1-1   |                                                     |            |
| Показувати  | пораткові п |                |             |             | Mv         | 0.000       | Dv       | 0.000 |                                                     |            |
| Температура | Станл, вілх | Нахил по 0Х    | Нахил по ОУ | Місячно-сон | нячні вар. | Вілкинуто   |          | 0.000 |                                                     |            |
| -1          | -0.8 -0.6   | 5 -0.4         | -0.2 0      | 0.2         | 0.4        | 0.6         | 0.8      | 1     |                                                     |            |
| 0.8         |             |                |             |             |            |             |          |       |                                                     |            |
| 0.6         |             |                |             |             |            |             |          | 0.6   |                                                     |            |
| 0.4         |             |                |             |             |            |             |          | -0.4  | Поточне сповзання (мгал/добу):                      | 0.000      |
| 0           |             |                |             |             |            |             |          |       | Нове сповзання (мгал/добу):                         | 0.000      |
| -0.2        |             |                |             |             |            |             |          |       | Рекомендовано задати (мгал/добу):                   | 0.000      |
| -0.6        |             |                |             |             |            |             |          |       | Зміна сповзання (мгал/добу):                        | 0.00000    |
| -0.8        |             |                |             |             |            |             |          | -0.8  | Середнє значення (мгал):                            | 0.000      |
| -1          | -0.8 -0.6   | 5 -0.4         | -0.2 Ó      | 0.2         | 0.4        | 0.6         | 0.8      | i     | Стандартне відхилення (мгал):                       | 0.00000    |
| Протокол Да | ані         |                |             |             |            |             |          |       |                                                     |            |
|             |             |                |             |             |            |             |          |       |                                                     |            |
|             |             |                |             |             |            |             |          |       |                                                     |            |
|             |             |                |             |             |            |             |          |       |                                                     |            |

- «Параметри» призначений для налаштування параметрів інтерфейсу і показу даних:
  - «Збільшити товщину ліній» для збільшення товщини червоної і чорної ліній графіка;
  - «Зменшити товщину ліній» для зменшення товщини червоної і чорної ліній графіка;
  - «Збільшити розмір точок» для збільшення розміру точок даних червоної і чорної ліній графіка;
  - «Зменшити розмір точок» для зменшення розміру точок даних червоної і чорної ліній графіка;
  - «Вибір мови» вибір мови інтерфейсу програми.
  - «Налаштування» додаткові налаштування програми.

| 1     | 1 😂 💽      | Ф <sub>0</sub> |          | Збільши                       | ITH TOBL                    | цину ліній             | L   |       |     |       |                                                                |                |
|-------|------------|----------------|----------|-------------------------------|-----------------------------|------------------------|-----|-------|-----|-------|----------------------------------------------------------------|----------------|
| 1     | -0.8       | -0.6           | -0       | эменши                        | IN TOBU                     | цину лини              | .4  | 0.6   | 0.8 | 1     | SN: 00000                                                      |                |
|       |            |                | <b>•</b> | Збільши<br>Зменши<br>Вибір мо | пти розм<br>пти розм<br>ови | лір точок<br>лір точок | •   |       |     | 0.8   | Інтервал аналізу даних<br>Початок інтервалу 💿 Кіне<br>10:00:00 | ць інтер<br>ОС |
|       |            |                |          | Налашту                       | ування                      | Ctrl+J                 |     |       |     | 0.2   | Увесь інтервал                                                 |                |
|       |            |                |          |                               |                             |                        |     |       |     | 0.2   | Фільтрація випадкових завад<br>Відкидання випадкових завад     | 1<br>3 •       |
|       |            |                |          |                               |                             |                        |     |       |     |       | Автоматичне відкидання зава                                    | д              |
|       |            |                |          |                               |                             |                        |     |       |     |       |                                                                |                |
| 1     | -0.8       | -0.6           | -0.4     | -0.2                          | ó                           | 0.2                    | 0.4 | 0.6   | 0.8 | 1-1   |                                                                |                |
| казув | ати додатк | ові пар        | аметри   | ( Haven                       |                             |                        | Mx  | 0.000 | Dx  | 0.000 |                                                                |                |
| -1    | -0,8       | -0,6           | -0,4     | -0.2                          | 0                           | 0,2                    | 0.4 | 0,6   | 0.8 | 1     |                                                                |                |
|       |            |                |          |                               |                             |                        |     |       |     | 0.8   |                                                                |                |
|       |            |                |          |                               |                             |                        |     |       |     | 0.4 [ | Поточне сповзання (мгал/добу):                                 | 0.0            |
|       |            |                |          |                               |                             |                        |     |       |     | 0.2   | Нове сповзання (мгал/добу):                                    | 0.0            |
|       |            |                |          |                               |                             |                        |     |       |     |       | Рекомендовано задати (мгал/добу):                              | 0.0            |
|       |            |                |          |                               |                             |                        |     |       |     | 0.4   | Зміна сповзання (мгал/добу):                                   | 0.00           |
| ļ     |            |                |          |                               |                             |                        |     |       |     | 0.8 ( | Середнє значення (мгал):                                       | 0.0            |
| -1    | -0.8       | -0.6           | -0.4     | -0.2                          | ó                           | 0.2                    | 0.4 | 0.6   | 0.8 | 1 (   | Стандартне відхилення (мгал):                                  | 0.00           |
| окол  | Дані       |                |          |                               |                             |                        |     |       |     |       |                                                                |                |
|       |            |                |          |                               |                             |                        |     |       |     |       |                                                                |                |

- «Вид» для вибору способу розташування графіків і таблиць з даними:
  - «Задати розміри вікон за замовчуванням» для задання стандартного розташування вікон;
  - «Вирівняти графіки і таблиці» задання взаємного розташування графіків і таблиць, при якому їх вертикальні розміри співпадають.
  - «Вирівняти графіки» задання взаємного розташування графіків, при якому їх вертикальні розміри співпадають.
  - «Показати все» показати всі доступні графіки.
  - «Показати поле» показати тільки доступні графіки з гравітаційним полем.

| 🚷 Розраху                  | унок спов                     | зання н                       | уля для гра                   | іметра S        | CINT       | REX CG-5 (V 1 | 4 Expert)              | ) [STC "DE               | PROIL LTD |       |                                   |              |
|----------------------------|-------------------------------|-------------------------------|-------------------------------|-----------------|------------|---------------|------------------------|--------------------------|-----------|-------|-----------------------------------|--------------|
| Файл Ре                    | едагуванн                     | я Мас                         | штаб Пар                      | аметри          | Вигл       | яд Допомо     | ra                     |                          |           |       |                                   |              |
| ѐ 🖯 🏿                      | I 🗎 🤅                         | ՝ ն                           | 🚍 🕀                           | 90              | 57         | Задати типов  | і розмірі              | и вікон                  | 1         |       |                                   |              |
| 1                          | -0.8                          | -0.6                          | -0.4                          | -0.2            | С<br>С     | Вирівняти гр. | афіки і та<br>афіки    | аблиці                   | 0.8       | 1     | SN: 00000                         |              |
| 0.8                        |                               |                               |                               |                 | -0         | -             | u qui kui              |                          |           | 0.8   | Інтервал аналізу даних            |              |
| 0.6                        |                               |                               |                               |                 |            | Показати все  | _                      |                          |           | 0.6   | Початок інтервалу                 | ць інтервалу |
| 0.4                        |                               |                               |                               |                 | 8          | Показати по   | ie                     |                          |           | 0.4   | 00:00:00                          | 00:00:00     |
| 0.2                        |                               |                               |                               |                 |            |               |                        |                          |           | 0     | Увесь інтервал                    |              |
| -0.2                       |                               |                               |                               |                 |            |               |                        |                          |           |       | Фільтрація випадкових завад       | ()           |
| -0.4                       |                               |                               |                               |                 |            |               |                        |                          |           |       | Відкидання випадкових завад       | 3 • 🗘 × σ    |
| -0.6                       |                               |                               |                               |                 |            |               |                        |                          |           |       | Автоматичне відкидання зава       | Д            |
| -0.8                       |                               |                               |                               |                 |            |               |                        |                          |           | 8     |                                   |              |
| -1                         |                               | 0.6                           | -0.4                          | .0.2            |            | 0.2           | 0.4                    | 0.6                      |           |       |                                   |              |
| Показуе<br>Температу<br>-1 | зати дода<br>ура Стан<br>-0.8 | ткові пар<br>д. відх.<br>-0,6 | аметри<br>Нахил по 0)<br>-0.4 | ( Нахил<br>-0.2 | no OY<br>0 | Місячно-соня  | Мх<br>ачні вар.<br>0,4 | 0.000<br>Відкинут<br>0.6 | 0.8       | 0.000 |                                   |              |
| 1                          |                               |                               |                               |                 |            |               |                        |                          |           |       |                                   |              |
| 0.6                        |                               |                               |                               |                 |            |               |                        |                          |           | 0.6   |                                   |              |
| 0.4                        |                               |                               |                               |                 |            |               |                        |                          |           |       | Поточне сповзання (мгал/добу):    | 0.000        |
| 0.2                        |                               |                               |                               |                 |            |               |                        |                          |           | 0.2   | Нове сповзання (мгал/добу):       | 0.000        |
| -0.2                       |                               |                               |                               |                 |            |               |                        |                          |           |       | Рекомендовано задати (мгал/добу): | 0.000        |
| -0.4                       |                               |                               |                               |                 |            |               |                        |                          |           | -0.4  | Зміна сповзання (мгал/добу):      | 0.00000      |
| -0.8                       |                               |                               |                               |                 |            |               |                        |                          |           | 8     | Середнє значення (мгал):          | 0.000        |
| -14                        | -0.8                          | -0.6                          | -0.4                          | -0.2            | Ó          | 0.2           | 0.4                    | 0.6                      | 0.8       | 1     | Стандартне відхилення (мгал):     | 0.00000      |
| Протокол                   | Дані                          |                               |                               |                 |            |               |                        |                          |           |       | ·                                 |              |
|                            |                               |                               |                               |                 |            |               |                        |                          |           |       |                                   | *            |
|                            |                               |                               |                               |                 |            |               |                        |                          |           |       |                                   |              |

- «Допомога» для отримання інформації про поточну версію програми і довідки по роботі з програмою:
  - «Допомога» для отримання довідки;
  - «Активація програми» для активації програми з допомогою файла-ключа;
  - «Про програму» для перегляду основних відомостей, що стосуються програми.

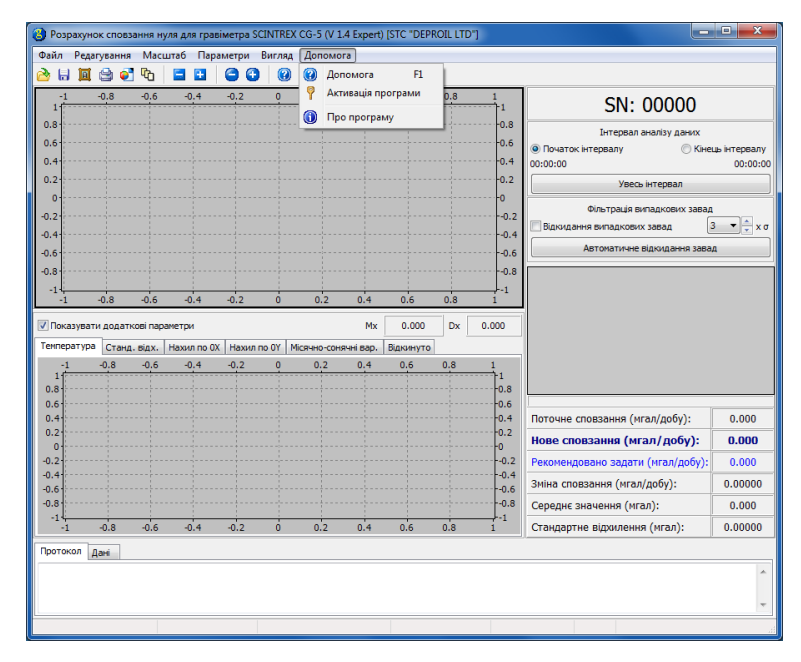

#### 1.3 Панель інструментів

На панель інструментів винесені наступні кнопки (зліва направо): «Відкрити», «Зберегти», «Зберегти зображення», «Роздрукувати зображення», «Довільні вікна», «Зменшити товщину ліній», «Збільшити товщину ліній», «Зменшити розмір точок», «Збільшити розмір точок», «Довідка».

| Dean     |           | Maci    | итаб Папа   | Netros B | 45.000   | Лопомог      |         |           |     |                                                                  |                | _           |
|----------|-----------|---------|-------------|----------|----------|--------------|---------|-----------|-----|------------------------------------------------------------------|----------------|-------------|
| , वि     |           | ι       |             | Сри      | Э        | допомога     | U       |           |     |                                                                  |                |             |
| 1        | 0.8       | -0.6    | -0.4        | -0.2     | <u>0</u> | 0.2          | 0,4     | 0.6       | 0.8 |                                                                  | 0000           |             |
|          |           |         |             |          |          |              |         |           |     | JN. C                                                            | 0000           |             |
|          |           |         |             |          |          |              |         |           |     | Інтервал ан                                                      | алізу даних    |             |
|          |           |         |             |          |          |              |         |           |     | <ul> <li>Основное початок інтервалу</li> <li>Основное</li> </ul> | () Кінець      | інтер<br>00 |
|          |           |         |             |          |          |              |         |           |     |                                                                  | Tennan         |             |
|          |           |         |             |          |          |              |         |           |     |                                                                  | первал         |             |
|          |           |         |             |          |          |              |         |           |     | Фльтраця вип                                                     | адкових завад  | •           |
|          |           |         |             |          |          |              |         |           |     |                                                                  |                |             |
|          |           |         |             |          |          |              |         |           |     |                                                                  | цкиданни завад |             |
|          |           |         |             |          |          |              |         |           |     |                                                                  |                |             |
| 1        | -0.8      | -0.6    | -0.4        | -0.2     | ó        | 0.2          | 0.4     | 0.6       | 0.8 | 1                                                                |                |             |
| казувати | 1 додатки | ові пар | аметри      |          |          |              | Mx      | 0.000     | Dx  | 0.000                                                            |                |             |
| ература  | Станд.    | відх.   | Нахил по ОХ | Нахил по | OY M     | ісячно-соняч | ні вар. | Відкинуто |     |                                                                  |                |             |
| -1       | -0.8      | -0.6    | -0,4        | -0,2     | 0        | 0.2          | 0.4     | 0,6       | 0.8 | 1                                                                |                |             |
|          |           |         |             |          |          |              |         |           |     |                                                                  |                |             |
| L        |           |         |             |          |          |              |         |           |     |                                                                  | n/nofv):       | 0.0         |
|          |           |         |             |          |          |              |         |           |     |                                                                  |                | 0.0         |
|          |           |         |             |          |          |              |         |           |     | nobe cliobsanna (mia                                             | п/дооуј.       | 0.0         |
|          |           |         |             |          |          |              |         |           |     |                                                                  | мгал/дооу):    | 0.0         |
|          |           |         |             |          |          |              |         |           |     |                                                                  | (oby):         | 0.00        |
|          |           |         |             |          |          |              |         |           |     | Середнє значення (мгал                                           | i):            | 0.0         |
| -1       | -0.8      | -0.6    | -0.4        | -0.2     | ó        | 0.2          | 0.4     | 0.6       | 0.8 | 1 Стандартне відхилення                                          | (мгал):        | 0.00        |
| окол д   | ані       |         |             |          |          |              |         |           |     |                                                                  |                |             |
|          |           |         |             |          |          |              |         |           |     |                                                                  |                |             |
|          |           |         |             |          |          |              |         |           |     |                                                                  |                |             |
|          |           |         |             |          |          |              |         |           |     |                                                                  |                |             |

### 1.4 Панель графіків

Панель графіків призначена для показу всієї графічної інформації, що стосується аналізу даних в програмі.

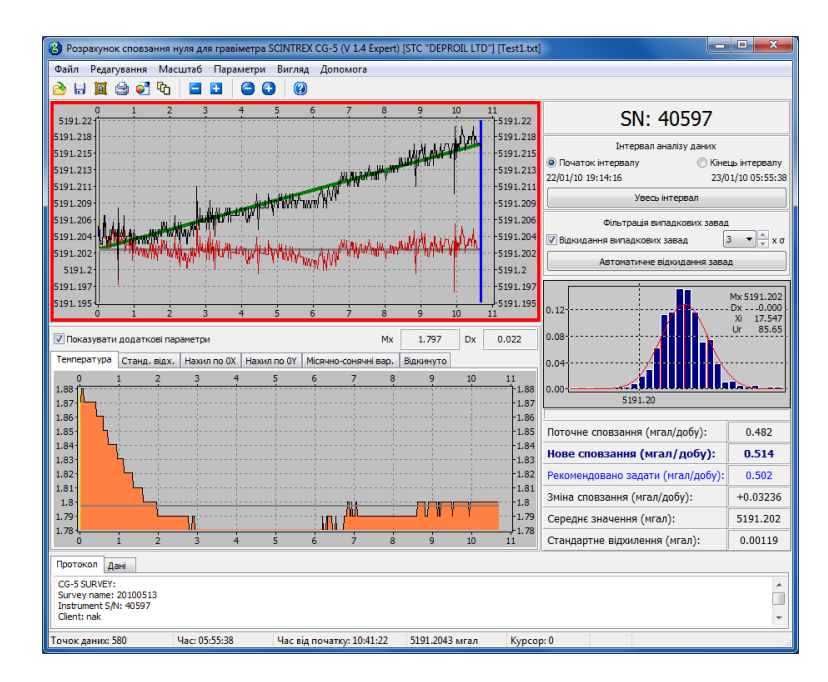

#### 1.5 Панель налаштувань

Панель налаштувань призначена для контролю над параметрами аналізу даних.

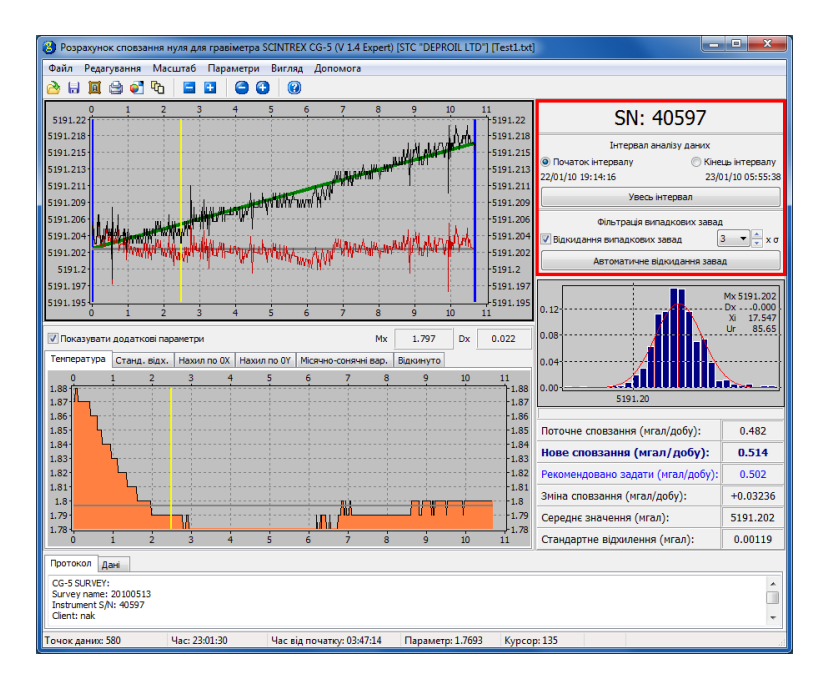

#### 1.6 Гістограма

Гістограма призначена для показу параметрів випадкового шуму.

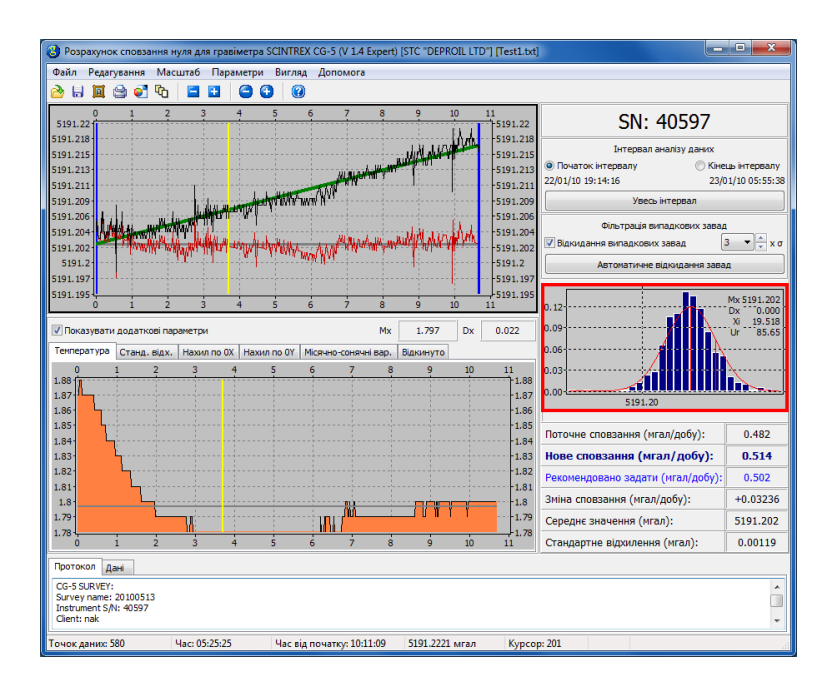

#### 1.7 Панель результатів

В панелі результатів показуються результати аналізу даних.

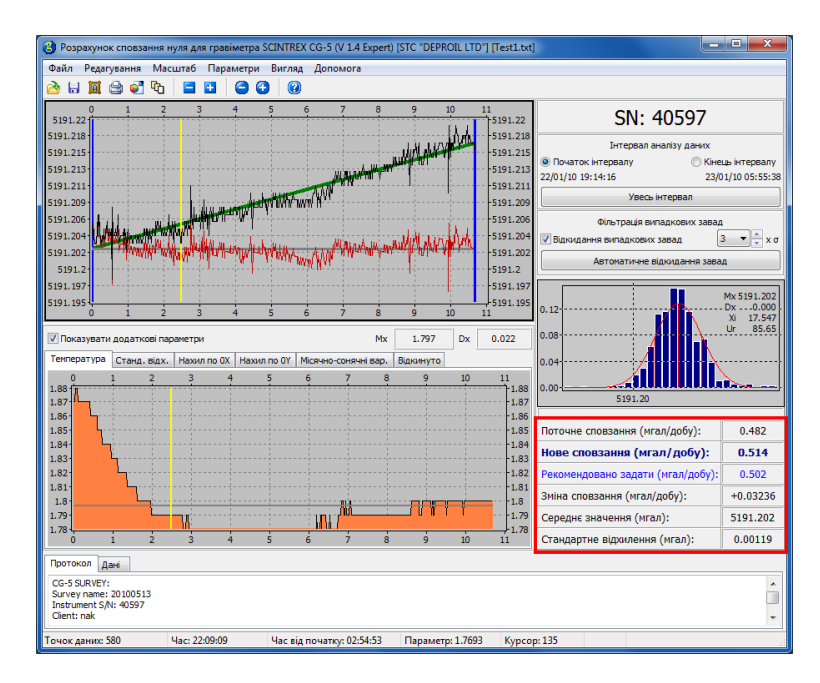

### 1.8 Панель додаткових параметрів

На панелі додаткових параметрів показуються додаткові графіки, якщо є така можливість.

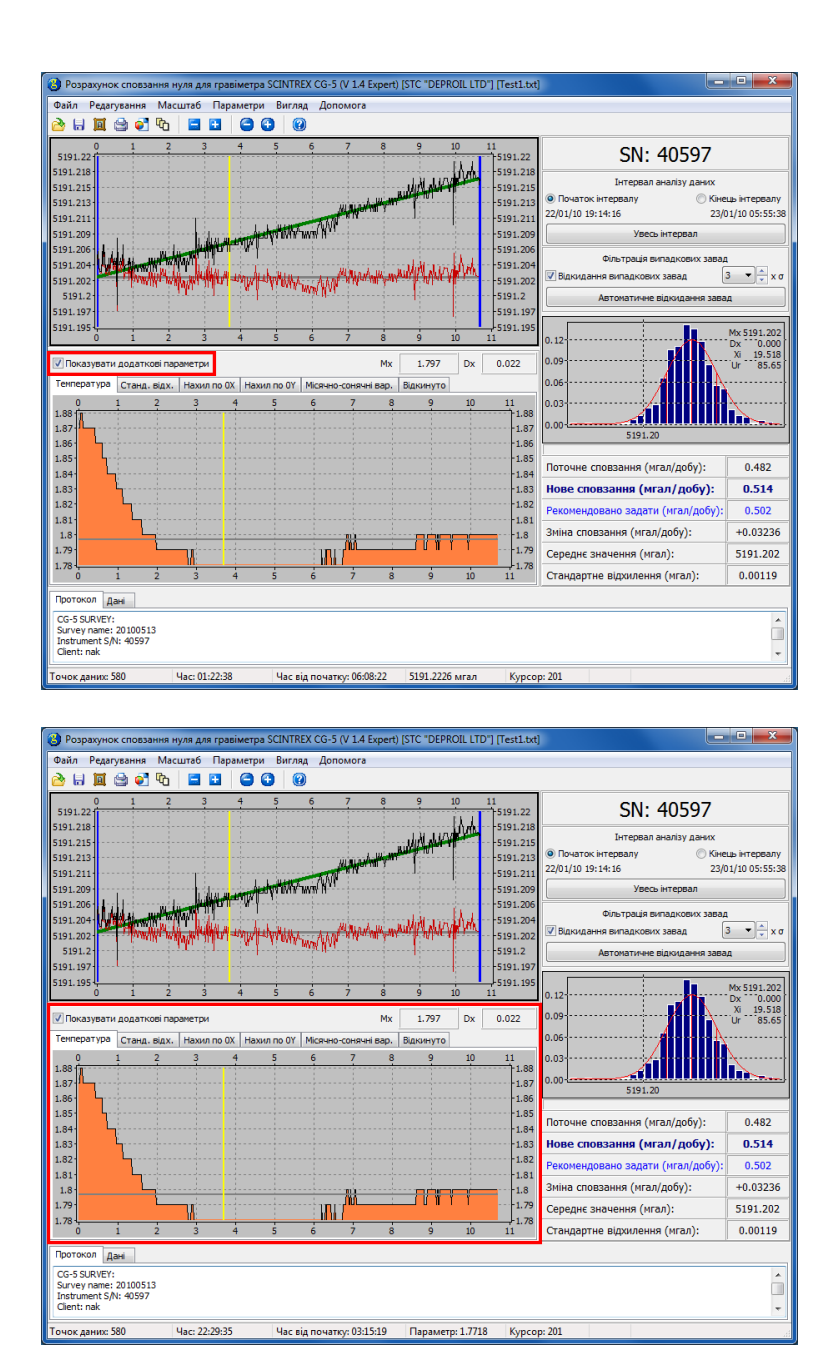

Додатковими параметрами є температура гравіметра, стандартне відхилення, нахили по осях Ox и Oy, сонячно-місячні варіації і кількість відкинутих в процесі вимірювання точок. Всі графіки наводяться в одиницях, які використовуються у внутрішньому форматі гравіметра.

Для кожного з параметрів  $x \in$  можливість переглянути їх середнє значення Mx і стандартне відхилення Dx, які розраховуються за наступними формулами:

$$Mx = \frac{1}{N-1} \sum_{i=1}^{N} x_i, \quad Dx = \sqrt{\frac{1}{N-1} \sum_{i=1}^{N} (x_i - Mx)^2}.$$

Одиниці вимірювання Mx и Dx співпадають з одиницями вимірювання параметра x.

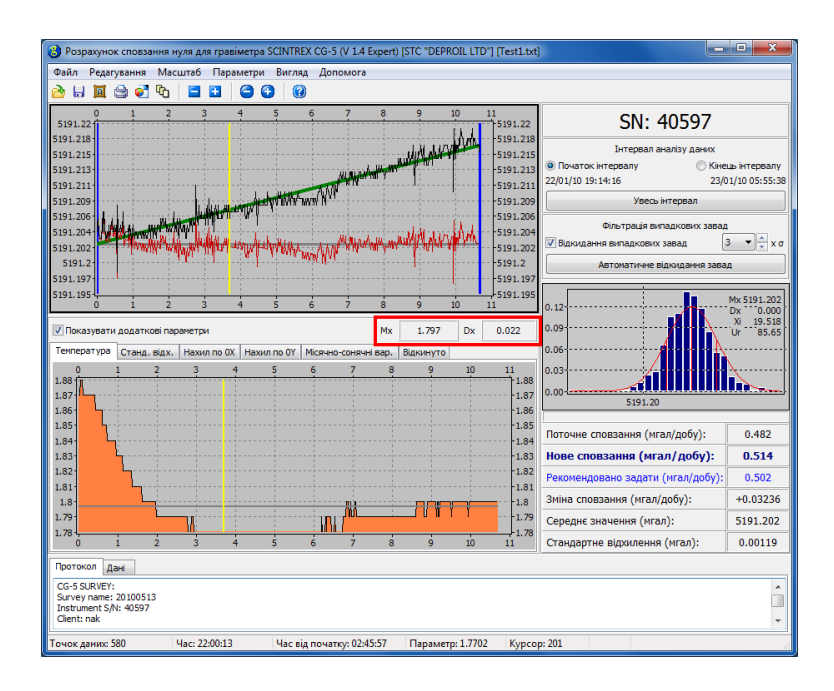

Для графіка кожного додаткового параметра будується середня лінія.

### 1.9 Панель перегляду необроблених даних

Якщо в двійковому файлі SGD записані необроблені дані, їх можна завантажити в програму GravityDrift.

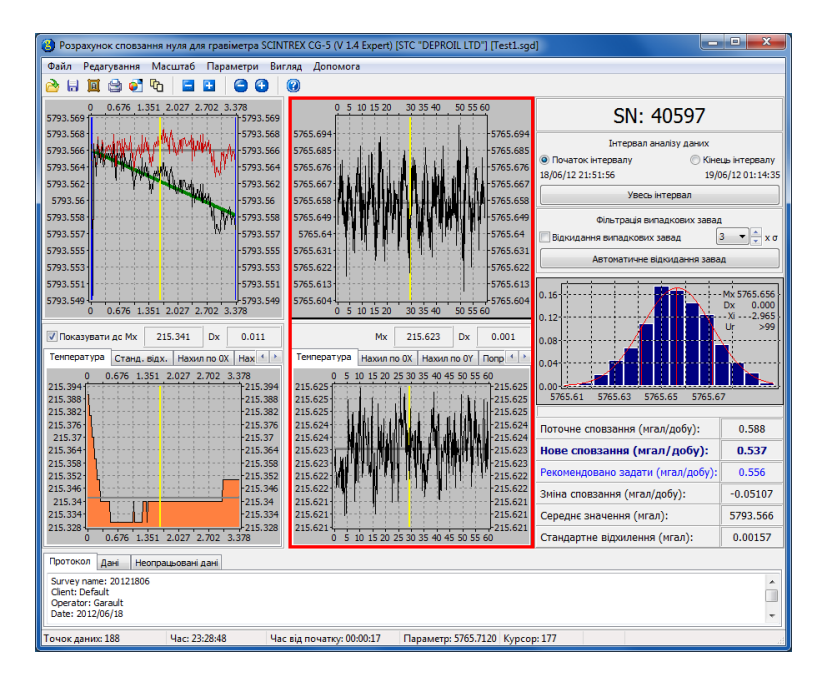

#### 1.10 Протокол

Протокол призначений для выводу інформації з заголовків даних, що аналізуються, а також всіх повідомлень, що стосуються помилок при завантаженні/аналізі даних.

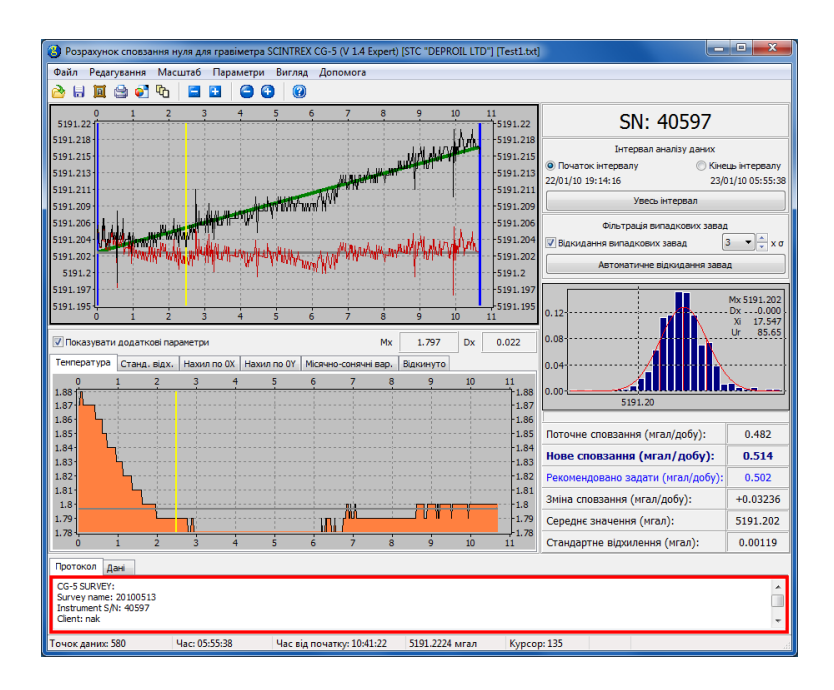

#### 1.11 Таблиця з даними

В таблиці показано дані, завантажені для аналізу.

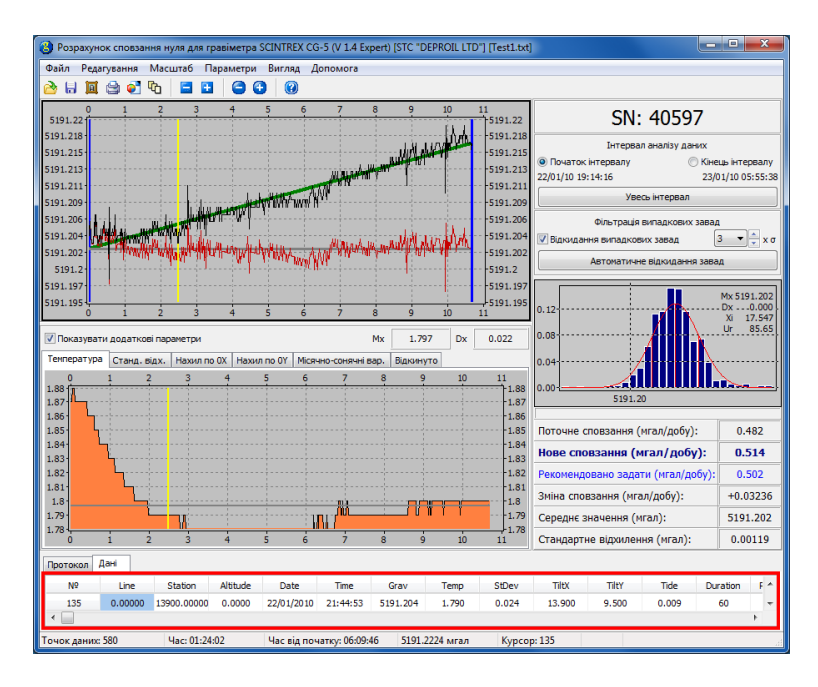

#### 1.12 Рядок статусу

В рядку статусу показано кількість завантажених точок даних, які використовуютсья для аналізу, час, що відповідає поточному положенню курсора мишки над панеллю графіків в абсолютному вигляді і відносно часу початку вимірювань, значення гравітаційного поля в цьому положенні, чи іншого параметра і положення курсора (у відліках).

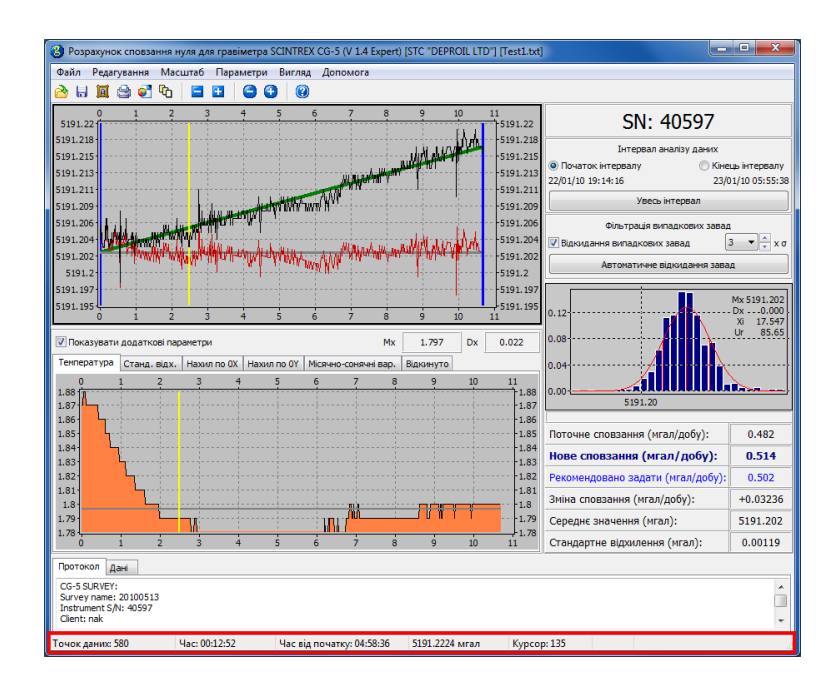

#### 1.13 Спливаючі підказки

Наведення курсора мишки на керуючі елементи призводить до появи спливаючої підказки.

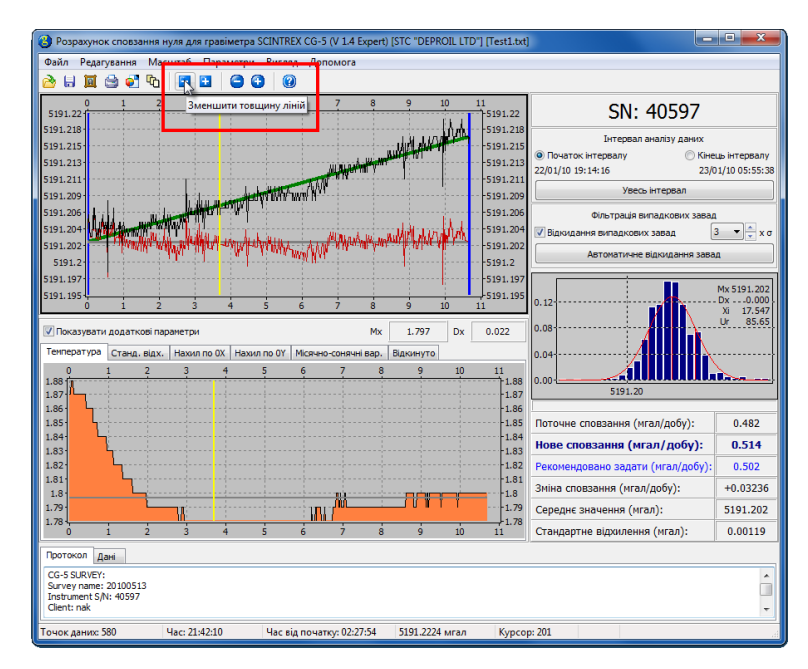

### 1.14 Гарячі клавіші

Для прискорення роботи з програмою можна використовувати наступні комбінації клавіш:

| Комбінація клавіш            | Дія                                                  |
|------------------------------|------------------------------------------------------|
| Ctrl + O                     | Відкрити файл даних для аналізу                      |
| $\mathrm{Ctrl}+\mathrm{S}$   | Зберегти файл з проаналізованими даними              |
| Ctrl + X                     | Закрити файл даних                                   |
| $\mathrm{Ctrl}+\mathrm{J}$   | Відкрити вікно параметрів програми                   |
| $\mathrm{Ctrl} + \mathrm{C}$ | Скопіювати результати аналізу в буфер обміну Windows |
| F1                           | Виклик довідки по роботі з програмою                 |

# 2 Інсталяція програми

Встановлювати програму слід з правами адміністратора. Для встановлення програми потрібно два рази клацнути мишкою на файлі

gravitydrift\_1.4.1.xxxx\_setup.exe, де xxxx — номер зборки.

| Installer Lar                  | nguage                                                                                                    |
|--------------------------------|----------------------------------------------------------------------------------------------------|
|                                | Please select a language.                                                                                                    |
|                                | English / English                                                                                                    |
|                                | OK Cancel                                                                                                    |
|                                |                                                                                                    |
| Installer Lar                  | nguage                                                                                                    |
|                                | Please select a language.                                                                                                    |
|                                | English / English                                                                                                    |
|                                | English / English<br>Puesian / Dueskii<br>Ukraioian / Ukravinska                                                                                                    |
|                                |                                                                                                    |
|                                |                                                                                                    |
| 🙆 GravityDrift 1.4.1.1523(Expe | ert) Встановлення                                                                                                    |
| GravityDrift 1.4.1.1523(Expe   | ет) Встановлення<br>Ласкаво просимо до Майстра<br>Встановлення GravityDrift<br>1.4.1.1523(Expert)                                                                                                    |
| GravityDrift 1.4.1.1523(Expe   | етт) Встановлення<br>Паскаво просимо до Майстра<br>Встановлення GravityDrift<br>1.4.1.1523(Expert)<br>Дана програма встановить GravityDrift<br>1.4.1.1523(Expert) на Ваш комп'ютер.                                                                                                    |
| GravityDrift 1.4.1.1523(Expe   | етт) Встановлення<br>Паскаво просимо до Майстра<br>Встановлення GravityDrift<br>1.4.1.1523(Expert)<br>Дана програма встановить GravityDrift<br>1.4.1.1523(Expert) на Ваш комп'ютер.<br>Рекомендовано закрити всі програми перед початком<br>інсталяції. Це дозволить програмі встановлення оновити<br>системні файли без перезавантаження системи. |
| GravityDrift 1.4.1.1523(Expe   | ек) Встановлення                                                                                                    |

| O GravityDrift 1.4.1.15                     | 23(Expert) Встановлення                                                                                                   |
|---------------------------------------------|----------------------------------------------------------------------------------------------------|
|                                             | Режим встановлення<br>Выберіть, для яких користувачів ви хочете встановити<br>GravityDrift 1.4.1.1523(Expert).            |
| Выберіть, чи будете<br>чи для всіх користув | ви встановлювати GravityDrift 1.4.1.1523(Expert) тільки для себе<br>ачів даного комп'ютера. Натисніть Далі щоб продовжити |
| Встановити                                  | для всіх користувачів                                                                                                    |
| 🔘 Встановити                                | тільки для поточного користувача                                                                                          |
| Copyright (C) 2012-1014                     | by STC Deproil LTD Скасувати                                                                                              |

У випадку, якщо драйвер ключа HASP уже встановлений в системі, прапорець його встановлення буде знятий, в протилежному випадку він буде вибраний як обов'язковий для встановлення.

| GravityDrift 1.4.1.1523(Expe              | rt) Встановлення                                                                                               |
|-------------------------------------------|----------------------------------------------------------------------------------------------------|
|                                           | <b>Беріть компоненти</b><br>Уберіть компоненти GravityDrift 1.4.1.1523(Expert) які Ви<br>ажаєте встановити.    |
| Виберіть які компоненти про<br>продовжити | рами Ви бажаете встановити. Натисніть Далі щоб                                                                 |
| Виберіть компоненти для<br>встановлення:  | <ul> <li>Драйвер ключа HASP</li> <li>✓ Gravity Drift 1.4.1.1523</li> <li>✓ Ярлики</li> <li>✓ Реєстр</li> </ul> |
|                                           | Опис                                                                                                    |
| Необхідно місця: 30.9Мб                   | Підведіть вашу мишку до компонента, щоб побачити<br>його опис,                                                 |
| Copyright (C) 2012-1014 by STC I          | Deproil LTD                                                                                                    |
|                                           | < Назад Далі > Скасувати                                                                                       |

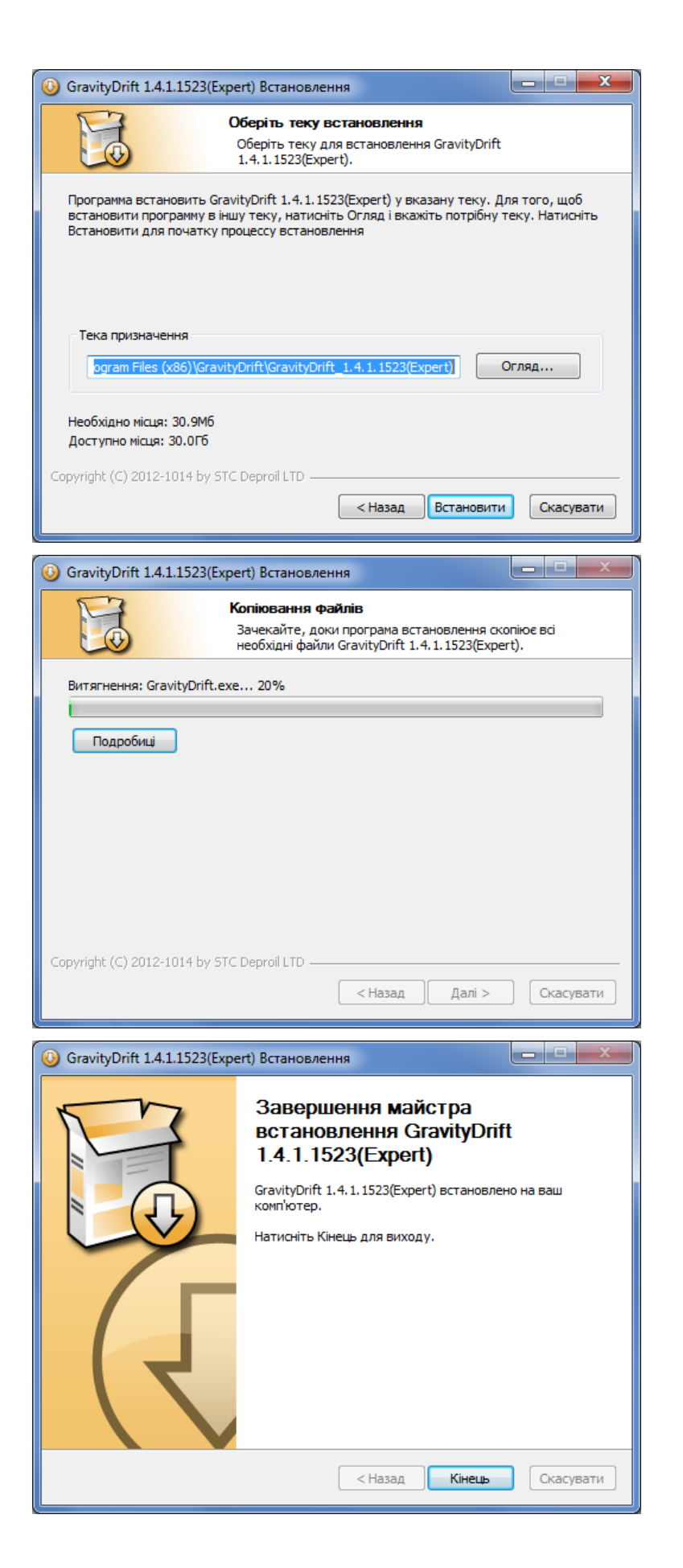

### 3 Налаштування ключа для доступу по мережі

Програма може бути локальною (Local) і мережевою (Remote). Локальна версія використовується для роботи з одного комп'ютера. Мережева версія дозволяє працювати з ключем локально і через мережу.

Для налаштування ключа мережевої версії потрібно після встановлення драйверів для нього, перейти у будь-якому браузері за адресою http://localhost:1947/

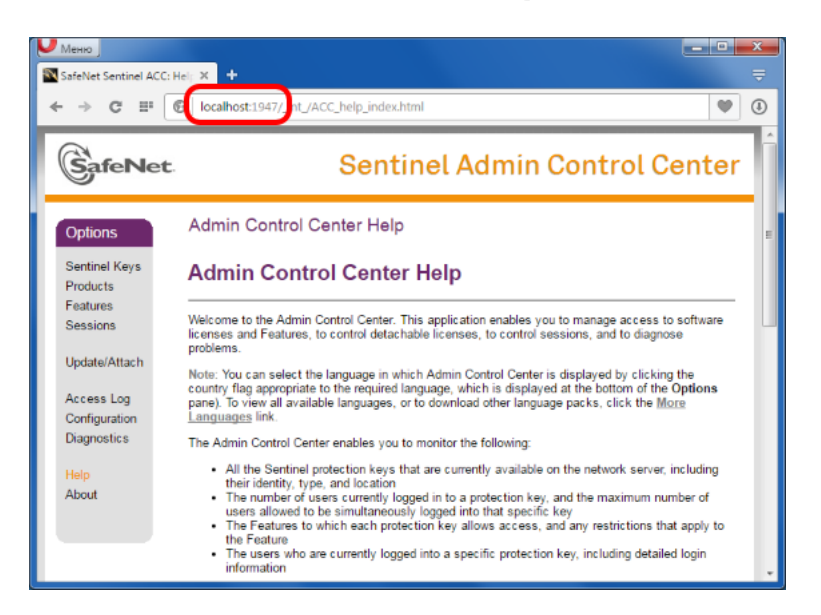

Після цього слід перейти у розділ «Configuration»:

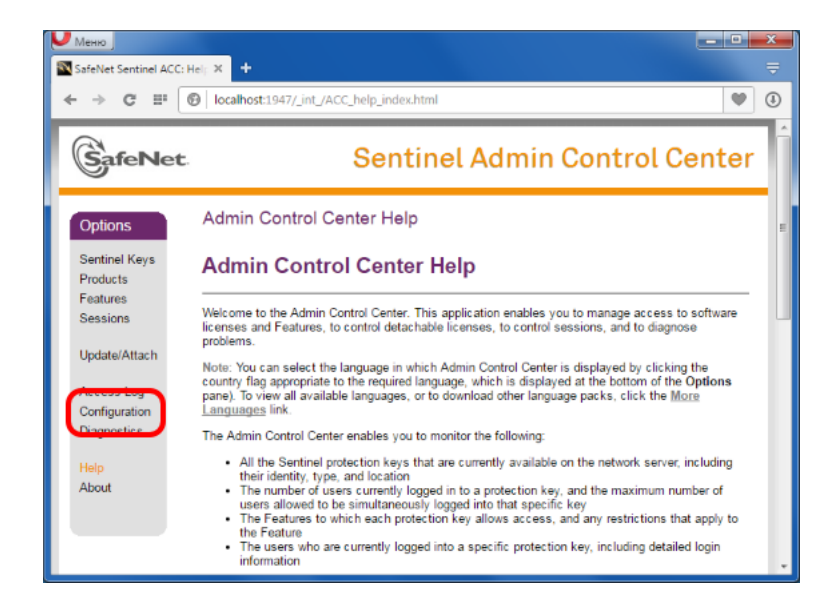

Потрібні нам параметри налаштовуються на закладці «Access to Remote License Managers»:

| Meню<br>SafaNat Santinal ACC: Cc |                                                                                                    |
|----------------------------------|----------------------------------------------------------------------------------------------------|
| ← → C = 6                        | Calhost:1947/_int_/config.html                                                                                      |
|                                  | Sentinel Admin Control Center                                                                                       |
| Options                          | Configuration for Sentinel License Manager on DARKBROWN                                                             |
| Sentinel Keys                    | Basic<br>Settings Users Access to Remote Access from Detachable<br>License Managers Remote Clients Licenses Network |
| Features                         |                                                                                                    |
| Sessions                         | Machine Name                                                                                                    |
| Update/Attach                    | Allow<br>Remote<br>Access to                                                                                        |
| Access Log                       | ACC                                                                                                    |
| Configuration                    |                                                                                                    |
| Diagnostics                      | Display<br>Refresh Time 3 (sec onds)                                                                                |
| Help                             | Table Rows 20 (5 to 100)                                                                                            |
| About                            | per Mage                                                                                                    |
|                                  | Write an Access Log Size Limit (KB): 0 (0: No limit) Edit Log Parameters File                                       |
|                                  | Include                                                                                                    |

На цій закладці потрібно увімкнути прапорець «Aggressive Search for Remote Licenses», і задати у полі «Remote License Search Parameters» значення bipeks.dlinkddns.com, та натиснути «Submit»:

| → C = 0                      | localhost:1947/ int /config             | _to.html                      |                                              |                  |         |
|------------------------------|-----------------------------------------|-------------------------------|----------------------------------------------|------------------|---------|
| GafeNet                      |                                         | Sentine                       | l Admin C                                    | ontrol           | Center  |
| Options                      | Configuration for Se                    | entinel Licen                 | se Manager on                                | DARKBRO          | WN      |
| Sentinel Keys                | Settings Users Lice                     | ess to Remote<br>nse Managers | Remote Clients                               | Licenses         | Network |
| Products                     |                                         |                               |                                              |                  |         |
| Sessions                     | Allow Access to Remo<br>Licenses        | xte                           | ay experience a delay<br>hanges take effect. | of a few minutes | before  |
| Update/Attach                | Broadcast Search for<br>Remote Lisenses | 7                             | -                                            |                  |         |
| Access Log                   | Remote Licenses                         |                               |                                              |                  |         |
| Configuration<br>Diagnostics | Remote License Searc<br>Parameters      | h bipeks.d                    | linkddns.com                                 |                  |         |
| Help                         |                                         |                               |                                              |                  |         |
|                              |                                         |                               |                                              |                  |         |
| About                        | _                                       |                               |                                              |                  |         |

# 4 Запуск програми

Для запуску програми можна використовувати один з наступних способів:

- Через меню «Пуск»: «Пуск  $\rightarrow$  Програми  $\rightarrow$  GravityDrift 1.4  $\rightarrow$  Gravity Drift 1.4».
- Через ярлик «Gravity Drift 1.4» на робочому столі або на панелі задач, якщо не був знятий відповідний прапорець при інсталяції програми.
- В папці з встановленою програмою запустити файл GravityDrift.exe двічі клацнувши по ньому лівою кнопкою мишки.

Після запуску відкриється головне вікно програми.

| озрахуно       | к сповза | ння ну             | ля для грав | іметра SC | CINTREX   | CG-5 (V 1.4  | Expert) | [STC "DEPP | ROIL LTD" |                   |                                                                                |      |
|----------------|----------|--------------------|-------------|-----------|-----------|--------------|---------|------------|-----------|-------------------|--------------------------------------------------------------------------------|------|
| Редаг          | ування   | Macu               | итаб Пара   | метри     | Вигляд    | Допомога     |         |            |           |                   |                                                                                |      |
|                | 9 🜒      | ι <mark>ι</mark> δ | <b>H</b>    | 0         |           |              |         |            |           |                   |                                                                                |      |
| -1 -<br>1      | 0.8      | -0.6               | -0.4        | -0.2      | <u>0</u>  | 0.2          | 0.4     | 0,6        | 0.8       | 1                 | SN: 00000                                                                      |      |
| .8<br>.6<br>.4 |          |                    |             |           |           |              |         |            |           | 0.8<br>0.6<br>0.4 | Інтервал аналізу даних<br>Початок інтервалу Початок інтервалу Кіне<br>00:00:00 | цьін |
| 2              |          |                    |             |           |           |              |         |            |           | 0.2               | Увесь інтервал                                                                 |      |
| 2              |          |                    |             |           |           |              |         |            |           |                   | Фільтрація випадкових завад                                                    | 3    |
| .6             |          |                    |             |           |           |              |         |            |           |                   | Автоматичне відкидання зава                                                    | д    |
| .8             |          |                    |             |           |           |              |         |            |           |                   |                                                                                | -    |
| 1              |          |                    |             | 0.2       | -         | 0.2          | 0.4     |            | 0.0       |                   |                                                                                |      |
| -1 -           | 0.0      | -0.6               | -0.4        | -0.2      | 0         | 0.2          | 0.4     | 0.8        | 0.0       | -                 |                                                                                |      |
| Токазувати     | додатко  | iei napa           | эметри      |           |           |              | Mx      | 0.000      | Dx        | 0.000             |                                                                                |      |
| пература       | Станд.   | відх.              | Нахил по ОХ | Нахил г   | N   YO or | ісячно-соняч | ні вар. | Відкинуто  |           |                   |                                                                                |      |
| 1              | -0.8     | -0.6               | -0.4        | -0.2      | <u> </u>  | 0.2          | 0.4     | 0.6        | 0.8       |                   |                                                                                |      |
| 8              |          |                    |             |           |           |              |         |            |           | 0.8               |                                                                                |      |
| 4              |          |                    |             |           |           |              |         |            |           |                   | Поточне сповзання (мгал/добу):                                                 |      |
| 2              |          |                    |             |           |           |              |         |            |           | -0.2              | Нове сповзання (мгал/добу):                                                    | (    |
| 2              |          |                    |             |           |           |              |         |            |           |                   | Рекомендовано задати (мгал/добу):                                              |      |
| 4              |          |                    |             |           |           |              |         |            |           | -0.4              | Зміна сповзання (мгал/добу):                                                   | 0.   |
| .8             |          |                    |             |           |           |              |         |            |           |                   | Середнє значення (мгал):                                                       | (    |
| -1             | 0.8      | -0.6               | -0.4        | -0.2      | ó         | 0.2          | 0.4     | 0.6        | 0.8       | 1                 | Стандартне відхилення (мгал):                                                  | 0.   |
| отокол л       |          |                    |             |           |           |              |         |            |           |                   |                                                                                |      |
| diokow de      | 24       |                    |             |           |           |              |         |            |           |                   |                                                                                |      |

Перевірити поточну версію програми можна в заголовку вікна програми або вибравши пункт головного меню «Допомога  $\rightarrow$  Про програму».

| Возрахунок сповзання нуля для г | равіметра SCINTREX CG- <mark>5</mark> (V 1.4 Expert) | STC "DEPROIL LTD"]                                     | L                                | . 🗆 X         |
|---------------------------------|------------------------------------------------------|--------------------------------------------------------|----------------------------------|---------------|
| Файл Редагування Масштаб Г      | араметри Вигляд Допомога                             |                                                        |                                  |               |
| 🚵 🖬 🔟 😂 🐑 🔁 🔚 🖬                 |                                                      |                                                        |                                  |               |
| -1 -0.8 -0.6 -0.4               | -0.2 0 0.2 0.4                                       | 0.6 0.8 1                                              | SN: 00000                        |               |
| 0.6                             |                                                      |                                                        | Інтервал аналізу даних           |               |
| 0.4                             | Про програму                                         |                                                        | рвалу ОКн                        | ець інтервалу |
| 0.2                             |                                                      | GravityDrift V 1.4.1.1844 (Expe<br>16/04/2015 15:17:06 | rt) Увесь інтервал               |               |
| -0.2                            |                                                      | Розрахунок сповзання нуля дл                           | ая гравіметрів                   | 3 - 2 χσ      |
| -0.4                            | CO-5 AUTOGRAV' HIT                                   | SCIVINEX CO-5                                          |                                  |               |
| -0.6                            |                                                      | Copyright © 2012-2015 by STC                           | DEPROIL LTD                      | юд            |
| -0.8                            |                                                      | +38(0342)744909                                        |                                  |               |
| -1 -0.8 -0.6 -0.4               |                                                      |                                                        |                                  |               |
|                                 |                                                      | зарестровано на:                                       |                                  |               |
| • показувати додатков паранетри |                                                      | Список доступних гравіметрів                           | :                                |               |
| -1 -0.8 -0.6 -0.4               |                                                      | 2                                                      | *<br>*                           |               |
| 0.8                             |                                                      |                                                        |                                  |               |
| 0.6                             |                                                      | <b>√</b> ок                                            |                                  | 0.000         |
| 0.4                             |                                                      | -0.2                                                   | зання (мгал/дооу):               | 0.000         |
| 0                               |                                                      |                                                        | Нове сповзання (мгал/добу):      | 0.000         |
| -0.2                            |                                                      | -0.2                                                   | Рекомендовано задати (мгал/добу) | : 0.000       |
| -0.6                            |                                                      | -0.6                                                   | Зміна сповзання (мгал/добу):     | 0.00000       |
| -0.8                            |                                                      | +0.8                                                   | Середнє значення (мгал):         | 0.000         |
| -1 -0.8 -0.6 -0.4               | -0.2 0 0.2 0.4                                       | 0.6 0.8 1                                              | Стандартне відхилення (мгал):    | 0.00000       |
| Протокол Лані                   |                                                      |                                                        |                                  |               |
| Har                             |                                                      |                                                        |                                  |               |
|                                 |                                                      |                                                        |                                  |               |
|                                 |                                                      |                                                        |                                  | -             |
|                                 |                                                      |                                                        |                                  |               |
|                                 |                                                      |                                                        |                                  |               |

### 5 Вхідні дані

Вхідними даними для програми Gravity Drift 1.4 є дані, отримані за допомогою програми SCTUTIL з гравіметрів SCINTREX CG-5 через стандартний порт RS-232C або через високошвидкісний USB.

В даний час реалізовані наступні формати даних: текстовий формат (txt) — заголовки і дані ASCII, двійковий формат (sgd), універсальний формат (dat) — для завантаження даних, отриманих не через програму SCTUTIL і текстовий формат без заголовків (xyz) електронні таблиці тільки з даними.

В папці Samples, розташованій у папці з встановленою програмою, можна знайти приклади файлів даних в різних форматах. Ярлик на цю папку також можна знайти в меню «Пуск — Програми — Gravity Drift 1.4 — Приклади файлів даних».

#### 5.1 Заголовки і дані ASCII (ТХТ)

Дані в текстовому вигляді (текстова версія файла дампа) є текстовим файлом ASCII з заголовками. Файли даного формату можна переглянути з використанням текстового редактора, наприклад, блокнота.

Можливість завантажувати дані в текстовому форматі ТХТ доступна для редакцій програми не нижче Expert.

Для завантаження даних використовується один з наступних способів:

- В головному меню необхідно вибрати «Файл», а потім «Відкрити».
- Натиснути кнопку «Відкрити» панелі інструментів.
- Перетягнути за допомогою мишки файл на відкрите вікно програми.
- Натиснути комбінацію клавіш Ctrl+O.
- Вибрати зі списку останніх завантажених файлів в меню «Файл → Останні файли».

| D1                                                                                                    | дагування               | Масш        | таб Пара   | метри      | Вигляд    | Допомо     | га        |           |     |       |                                                                                                    |                                              |
|----------------------------------------------------------------------------------------------------|-------------------------|-------------|------------|------------|-----------|------------|-----------|-----------|-----|-------|----------------------------------------------------------------------------------------------------|----------------------------------------------|
| відкр                                                                                                    | ити                     |             | Ctrl+0     | 0          |           |            |           |           |     |       |                                                                                                    |                                              |
| Остан                                                                                                    | нні файли               |             |            | • <u>-</u> | <u>0</u>  | 0.2        | 0,4       | 0,6       | 0.8 | 1     | SN: 00000                                                                                                    |                                              |
| 30epe                                                                                                    | егти                    |             | Ctrl+S     |            |           |            |           |           |     | 0.8   |                                                                                                    |                                              |
| Board                                                                                                    | егти зоора              | ження       |            |            |           |            |           |           |     | 0.6   | Інтервал аналізу даних                                                                                                    |                                              |
| Ствог                                                                                                    | укувати зе<br>пити звіт | ооражени    | is cuiff   |            |           |            |           |           |     |       | 00:00:00                                                                                                    | цы нтерва<br>00:00                           |
| Закри                                                                                                    | ити                     |             | Ctrl+X     |            |           |            |           |           |     |       | Увесь інтервал                                                                                                    |                                              |
| Вихіл                                                                                                    |                         |             |            |            |           |            |           |           |     | 0     | Фільтрація виралкових завал                                                                                                    |                                              |
|                                                                                                    |                         |             |            |            |           |            |           |           |     | -0.2  | Відкидання випадкових завад                                                                                                    | 3 <b>-</b>                                   |
| 4                                                                                                    |                         |             |            |            |           |            |           |           |     | -0.4  | Автоматичне відкидання зава                                                                                                    | д                                            |
| .8                                                                                                    |                         |             |            |            |           |            |           |           |     | -0.8  |                                                                                                    |                                              |
| 1                                                                                                    |                         |             |            |            |           |            |           |           |     |       |                                                                                                    |                                              |
| -1                                                                                                    | -0.8                    | -0.6        | -0.4       | -0.2       | Ó         | 0.2        | 0.4       | 0.6       | 0.8 | 1     | J                                                                                                    |                                              |
| -1                                                                                                    | -0,8                    | . відх.   Н | ахил по ОХ | Нахилг     | 10 UY   M | сячно-соня | ячні вар. | Відкинуто |     |       |                                                                                                    |                                              |
|                                                                                                    |                         | -0.0        | -0.4       | -0.2       | 0         | 0.2        | 0.4       | 0.6       | 0.8 | 1     |                                                                                                    |                                              |
| 1.8                                                                                                    |                         | -0.0        | -0.4       | -0.2       | 0         | 0.2        | 0.4       | 0.6       | 0.8 | 1     |                                                                                                    |                                              |
| ).8<br>).6                                                                                                    |                         | -0.0        | -0.4       | -0.2       | 0         | 0.2        | 0.4       | 0.6       | 0.8 | 1<br> |                                                                                                    |                                              |
| 1<br>1.8<br>1.6                                                                                                    |                         | -0.0        | -0.4       | -0.2       | 0         | 0.2        | 0.4       | 0.6       | 0.8 | 1<br> | Поточне сповзання (мгал/добу):                                                                                                    | 0.000                                        |
| 1<br>1.8<br>1.6<br>1.4<br>1.2                                                                                                    |                         | -0.0        | -0.4       | -0.2       | 0         | 0.2        | 0.4       | 0.6       | 0.8 | 1<br> | Поточне сповзання (мгал/добу):<br>Нове сповзання (мгал/добу):                                                                                                    | 0.000                                        |
| 1.8<br>1.6<br>1.4<br>1.2<br>0                                                                                                    |                         | -0.0        | -0.4       | -0.2       | 0         | 0.2        | 0.4       | 0.6       | 0.8 | 1<br> | Поточне сповзання (мгал/добу):<br>Нове сповзання (мгал/добу):<br>Рекомендовано задати (мгал/добу):                                                                                             | 0.000                                        |
| 1<br>0.8<br>0.6<br>0.2<br>0.2<br>0.2<br>0.2<br>0.2                                                                                                    |                         | -0.0        | -0.4       | -0.2       | 0         | 0.2        | 0.4       | 0.6       | 0.8 | 1<br> | Поточне сповзання (мгал/добу):<br>Нове сповзання (мгал/добу):<br>Рекомендовано задати (мгал/добу):<br>Зміна сповзання (мгал/добу):                                                             | 0.000<br>0.000<br>0.000                      |
| 1<br>0.8<br>0.6<br>0.2<br>0.2<br>0.2<br>0.2<br>0.4<br>0.4<br>0.6                                                                                                    |                         | -0.0        | -0.4       | -0.2       | 0         | 0.2        | 0.4       | 0.6       | 0.8 | 1<br> | Поточне сповзання (нгал/добу):<br>Нове сповзання (нгал/добу):<br>Рекомендовано задати (нгал/добу):<br>Занна сповзання (нгал/добу):<br>Середнє значення (нгал):                                 | 0.000<br>0.000<br>0.000<br>0.0000<br>0.0000  |
| 1<br>1.8<br>1.8<br>1.4<br>1.2<br>0<br>1.2<br>1.4<br>1.2<br>1.4<br>1.2<br>1.4<br>1.2<br>1.4<br>1.2<br>1.4<br>1.2<br>1.4<br>1.2<br>1.4<br>1.4<br>1.4<br>1.2<br>1.4<br>1.4<br>1.4<br>1.4<br>1.4<br>1.4<br>1.4<br>1.4 | -0.8                    | -0.6        | -0.4       | -0.2       | 0         | 0.2        | 0.4       | 0.6       | 0.8 | 1<br> | Поточне сповзання (мгал/добу):<br>Нове сповзання (мгал/добу):<br>Рекомендовано задати (игал/добу):<br>Зміна сповзання (мгал/добу):<br>Стандартне відолення (игал):                             | 0.000                                        |
| 1<br>1.8<br>1.6<br>1.4<br>1.2<br>1.2<br>1.2<br>1.4<br>1.4<br>1.6<br>1.6<br>1.8<br>-1<br>-1<br>ФОТОКОЛ                                                                                                    | -0.8<br>Дані            | -0.6        | -0.4       | -0.2       | 0         | 0.2        | 0.4       | 0.6       | 0.8 | 1<br> | Поточне сповзання (игал/добу):<br>Нове сповзання (игал/добу):<br>Реконцовано задати (игал/добу):<br>Зиїна сповзання (игал/добу):<br>Середнє значення (игал):<br>Стандартне відоилення (игал):  | 0.000<br>0.000<br>0.000<br>0.0000<br>0.0000  |
| 1                                                                                                    | -0.8<br>Дані            | -0.6        | -0.4       | -0.2       |           | 0.2        | 0.4       | 0.6       | 0.8 | 1<br> | Поточне сповзання (нгал/добу):<br>Нове сповзання (нгал/добу):<br>Рекомендовано задати (нгал/добу):<br>Зипа сповзання (нгал/добу):<br>Середнє значення (нгал):<br>Стандартне відхилення (нгал): | 0.000<br>0.000<br>0.0000<br>0.0000<br>0.0000 |

| Pe, | дагуван        | ня     | Macu         | итаб Пар           | аметри            | Вигляд  | Допомога |                |                  |     |                              |                                               |
|-----|----------------|--------|--------------|--------------------|-------------------|---------|----------|----------------|------------------|-----|------------------------------|-----------------------------------------------|
| le  | 1 🔿            | e)     | Ψ <u>α</u>   | -                  | 00                |         |          |                |                  |     |                              |                                               |
|     | 0.8            |        | 0.6          | -0,4               | 0.2               | 0       | 0.2      | 0.4            | 0.6              | 0.8 | 1                            | SN: 00000                                     |
|     |                |        |              |                    |                   |         |          |                |                  |     |                              | Інтервал аналізу даних<br>інтервалу 🔿 Кінк    |
|     |                |        |              |                    |                   |         |          |                |                  |     |                              | увесь інтервал<br>Фільтрація випадкових зава, |
|     |                |        |              |                    |                   |         |          |                |                  |     |                              | Автоматичне відкидання зава                   |
|     |                |        | _            |                    |                   |         |          |                |                  | _   | 1                            |                                               |
| ату | ра Ста<br>-0.8 | энд. е | ыдх.<br>-0.6 | Нахил по 0<br>-0.4 | X Нахил г<br>-0.2 | N 10 OY | 0.2      | ні вар.<br>0.4 | Відкинуто<br>0.6 | 0.8 | 1                            |                                               |
|     |                |        |              |                    |                   |         |          |                |                  |     | 0.8<br>0.6<br>0.4 Поточне сг | повзання (мгал/добу):                         |
|     |                |        |              |                    |                   |         |          |                |                  |     | нове спо                     | взання (мгал/добу):                           |
|     |                |        |              |                    |                   |         |          |                |                  |     |                              | вано задати (мгал/добу):                      |
|     |                |        |              |                    |                   |         |          |                |                  |     |                              | зання (мгал/добу):                            |
|     |                |        |              |                    |                   |         |          |                |                  |     |                              | начення (мгал):                               |
| 1   | -0.8           |        | -0.6         | -0.4               | -0.2              | ó       | 0.2      | 0.4            | 0.6              | 0.8 | Р-1<br>1 Стандартн           | е відхилення (мгал):                          |
| _   | Дані           |        |              |                    |                   |         |          |                |                  |     |                              |                                               |

Якщо відкриття файлу виконується за допомогою перших двох способів, то необхідно вибрати з випадаючого списку потрібний формат файлу (ТХТ), вибрати ім'я файлу зі списку та натиснути на кнопку «Відкрити».

| -0.8 -0.6       | -0.4 -0.2 0              | 0.2 0.4     | 0.6 0.8                     | 1           | SN             | · 00000  | _ |
|-----------------|--------------------------|-------------|-----------------------------|-------------|----------------|----------|---|
| 🕲 Відкрити файл |                          |             |                             |             |                |          | X |
| 🔾 🖉 - 🕌 « La    | ocal Disk (D:) 🕨 CompInt | Bin ► Win32 | <ul> <li>Samples</li> </ul> |             | - + Search Sam | ples     |   |
|                 | telder.                  |             |                             |             | . <u>.</u>     | 0 FI     | 6 |
| Urganize • IN   | sw folder                |             |                             |             |                | 8== • 🛄  | e |
| ☆ Favorites     | ^ Name                   |             | Date                        | modified    | Туре           | Size     |   |
| 🥅 Desktop       | Test1                    |             | 05.09                       | .2014 18:41 | Text Document  | 50 KB    |   |
| \rm Downloads   | Test2                    |             | 05.09                       | .2014 18:41 | Text Document  | 48 KB    |   |
| 😌 Dropbox       | Test3                    |             | 05.09                       | .2014 18:41 | Text Document  | 45 KB    |   |
| 🔢 Recent Places | a 🛛 🖉 Test4              |             | 05.09                       | .2014 18:41 | Text Document  | 104 KB   |   |
|                 | Test6                    |             | 05.09                       | .2014 18:41 | Text Document  | 48 KB    |   |
| 🥽 Libraries     | Test7                    |             | 05.09                       | .2014 18:41 | Text Document  | 94 KB    |   |
| Documents       | 🗉 👩 Test8                |             | 05.09                       | .2014 18:41 | Text Document  | 46 KB    |   |
| 👌 Music         | Test9                    |             | 05.09                       | .2014 18:41 | Text Document  | 77 KB    |   |
| Pictures        |                          |             |                             |             |                |          |   |
| Subversion      |                          |             |                             |             |                |          |   |
| M Videos        |                          |             |                             |             |                |          |   |
| -               |                          |             |                             |             |                |          |   |
| Computer        |                          |             |                             |             |                |          |   |
| Real Disk (C:   | )                        |             |                             |             |                |          |   |
| Local Disk (D:  | )<br>-                   |             |                             |             |                |          |   |
|                 |                          |             |                             |             |                |          | _ |
|                 | File name: Test1         |             |                             |             | - Текстові фаі | iли (bd) | • |
|                 |                          |             |                             |             | Текстові фай   | iли (bd) | _ |
|                 |                          |             |                             |             | текстові фай   | ли (dat) |   |

| ) Відкрити файл…    | -0.2 0              | 0.2 0.4     | 0.6     | 1                | SN             | I· 000    |        | ×  |
|---------------------|---------------------|-------------|---------|------------------|----------------|-----------|--------|----|
| 🔾 🖓 - 🕌 « Local Dis | sk (D:) 🕨 CompInt 🛛 | Bin ► Win32 | Samples |                  | 🕶 🍫 Search Sam | ples      |        |    |
| Organize 👻 New fold | der                 |             |         |                  |                | 800 -     |        | 0  |
| -                   | Name                | ^           |         | Date modified    | Туре           | Size      |        |    |
| Desktop             | Test1               |             |         | 05.09.2014 18:41 | Text Document  |           | 50 KB  |    |
| Downloads           | Test2               |             |         | 05.09.2014 18:41 | Text Document  |           | 48 KB  | L  |
| 😌 Dropbox 🛛 🗉       | I está              |             |         | 05.09.2014 18:41 | Text Document  |           | 45 KB  | ۰. |
| 🔢 Recent Places     | Test4               |             |         | 05.09.2014 18:41 | Text Document  |           | 104 KB |    |
|                     | Test6               |             |         | 05.09.2014 18:41 | Text Document  |           | 48 KB  |    |
| 🥃 Libraries         | 🖉 Test7             |             |         | 05.09.2014 18:41 | Text Document  |           | 94 KB  |    |
| Documents           | Test8               |             |         | 05.09.2014 18:41 | Text Document  |           | 46 KB  |    |
| J Music             | Test9               |             |         | 05.09.2014 18:41 | Text Document  |           | 77 KB  |    |
| E Pictures          |                     |             |         |                  |                |           |        |    |
| Subversion          |                     |             |         |                  |                |           |        |    |
| 😸 Videos            |                     |             |         |                  |                |           |        |    |
| . Constant          |                     |             |         |                  |                |           |        |    |
| Computer            |                     |             |         |                  |                |           |        |    |
| Local Disk (C:)     |                     |             |         |                  |                |           |        |    |
|                     |                     |             |         |                  |                |           |        |    |
| File r              | name: Test2         |             |         |                  | ▼ Текстові фай | іли (txt) |        | -  |
|                     |                     |             |         |                  | Open           |           | Cancel | 5  |
|                     |                     |             |         |                  | Open           |           | Concer | _  |

Якщо у файлі з даними наявна більше, ніж одна зйомка чи більше, ніж один профіль, то відкриється вікно вибору зйомки та профіля.

У випадаючому списку ім'я для кожної групи вимірювань складається з дати початку вимірювань, часу початку і завершення вимірювань, кількості точок даних у профілі і назви профіля у файлі.

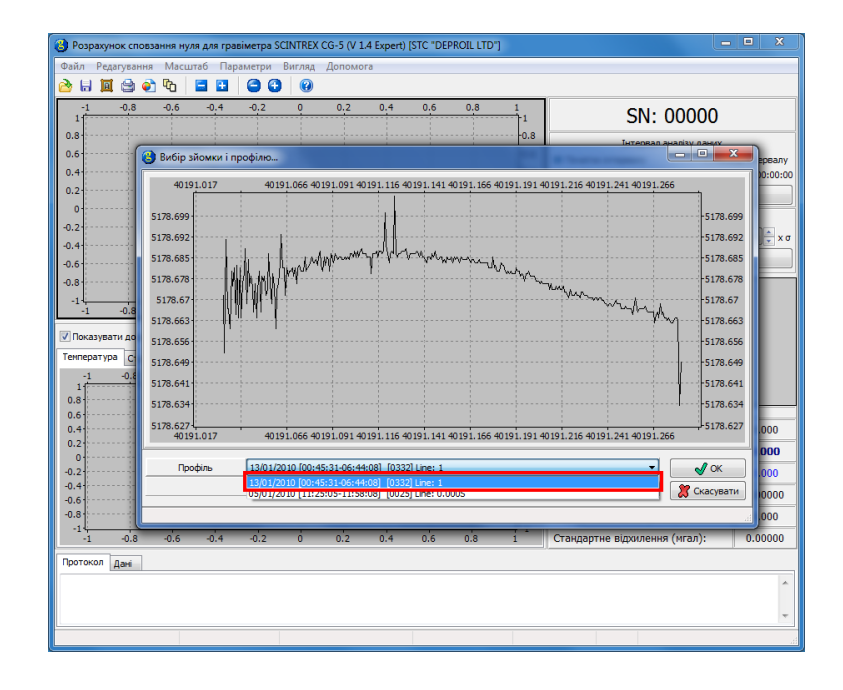

| 1         0/3         0/4         0/2         0/2         0/4         0/2         0/4         0/2         0/4         0/2         0/4         0/2         0/4         0/2         0/4         0/2         0/4         0/2         0/4         0/2         0/2         0/4         0/2         0/2         0/4         0/2         0/2         0/4         0/2         0/2         0/4         0/2         0/2         0/4         0/2         0/2         0/4         0/2         0/2         0/4         0/2         0/2         0/4         0/2         0/2         0/4         0/2         0/2         0/2         0/2         0/2         0/2         0/2         0/2         0/2         0/2         0/2         0/2         0/2         0/2         0/2         0/2         0/2         0/2         0/2         0/2         0/2         0/2         0/2         0/2         0/2         0/2         0/2         0/2         0/2         0/2         0/2         0/2         0/2         0/2         0/2         0/2         0/2         0/2         0/2         0/2         0/2         0/2         0/2         0/2         0/2         0/2         0/2         0/2         0/2         0/2                                                                                                    | Розрахунок сповзани<br>йл Редагування І<br>Н ІІ С С С С                               | ня нуля для гр.<br>Масштаб Па                                                                                       | авіметра SCINTRE<br>раметри Вигля | X CG-5 (V 1.4<br>д. Допомога<br>)                      | Expert) [STC "D    | EPROIL LTD"]                                 |           |                             |                                                                                                    | 1 2    |
|----------------------------------------------------------------------------------------------------|---------------------------------------------------------------------------------------|----------------------------------------------------------------------------------------------------|-----------------------------------|--------------------------------------------------------|--------------------|----------------------------------------------|-----------|-----------------------------|----------------------------------------------------------------------------------------------------|--------|
| 8         0.8         Tereman Bustly: 244           4         4         40191.017         40191.066         40191.116         40191.116         40191.116         40191.116         40191.116         40191.116         40191.116         40191.116         40191.116         40191.116         40191.116         40191.116         40191.116         40191.116         40191.116         40191.116         40191.116         40191.116         40191.116         40191.116         40191.116         40191.116         40191.116         40191.116         40191.116         40191.116         40191.116         40191.116         40191.116         40191.116         40191.116         40191.116         40191.116         40191.116         40191.116         40191.116         40191.116         40191.116         40191.116         40191.116         40191.116         40191.116         40191.116         40191.116         40191.116         40191.116         40191.126         40191.126         40191.126         40191.126         40191.126         40191.126         40191.126         40191.126         40191.126         40191.126         40191.126         40191.126         40191.126         40191.126         40191.126         40191.126         40191.126         40191.126         40191.126         40191.126         40191.126         40191.126 <td< th=""><th>1</th><th>0.0 -0.4</th><th>-0.2 0</th><th>0.2</th><th>0.4 0.0</th><th>0.8</th><th></th><th>SN: 0</th><th>0000</th><th></th></td<>                                                                                                    | 1                                                                                     | 0.0 -0.4                                                                                                    | -0.2 0                            | 0.2                                                    | 0.4 0.0            | 0.8                                          |           | SN: 0                       | 0000                                                                                                    |        |
| 2<br>40191.017<br>40191.066<br>5178.659<br>5178.659 | .6<br>.4                                                                              | ибір зйомки і і                                                                                                    | профілю                           |                                                        |                    |                                              | -0.8      | Integran an                 |                                                                                                    | Pepea. |
| 04.6 Вист файлу («лькость профине): 2 Вист файлу («лькость профине): 2 Вист файлу («лькость профи                                                                                                    | 22<br>0<br>12<br>12<br>14<br>15<br>15<br>15<br>15<br>15<br>15<br>15<br>15<br>15<br>15 | 40191.017<br>8.699<br>8.692<br>8.685<br>8.673<br>8.663<br>8.664<br>8.644<br>8.634<br>8.634<br>40191.017<br>Ppod/ine | 40191.066                         | 40191.091.401<br>w//////////////////////////////////// | 91 116 40191 141   | 40191.166401<br>۲۹۹۷<br>۹۹۹۹<br>40191.166401 | 91.191401 | 191_216_40191_241_40191_266 | 5178.699<br>5178.692<br>5178.692<br>5178.678<br>5178.678<br>5178.678<br>5178.656<br>5178.649<br>5178.644<br>5178.634<br>5178.634<br>5178.634 |        |
| алина<br>1 -1 -0.8 -0.8 -0.4 -0.2 0 0.2 0.4 0.5 0.8 1 Стандартне відхилення (мгал): 0.0000<br>ротокол дан                                                                                                    | 0.4                                                                                   |                                                                                                    |                                   | Вміст файл                                             | іу (кількість прос | рілів): 2                                    |           | (                           | 🎇 Скасувати                                                                                                    | 0000   |
|                                                                                                    | итокол Дані                                                                           | 0.6 -0.4                                                                                                    | 0.2 0                             | 0.2                                                    | 0.4 0.6            | 0.8                                          | i         | Стандартне відхилення       | (мгал): C                                                                                                    | .0000  |

Якщо розбиття на групи було проведено не на основі даних заголовку, а з врахуванням максимального часового інтервалу між замірами в групі, то до імені кожної підгрупи додається ###[номер\_підгрупи].

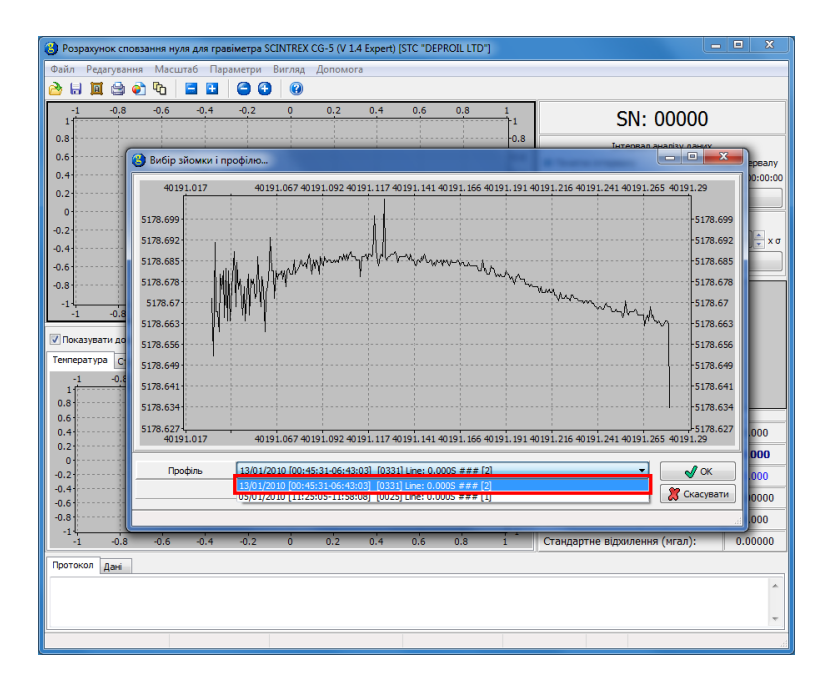

Після вибору групи вимірювань натискаємо на кнопк «Ok». В головному вікні програми будуть показані завантажені дані.

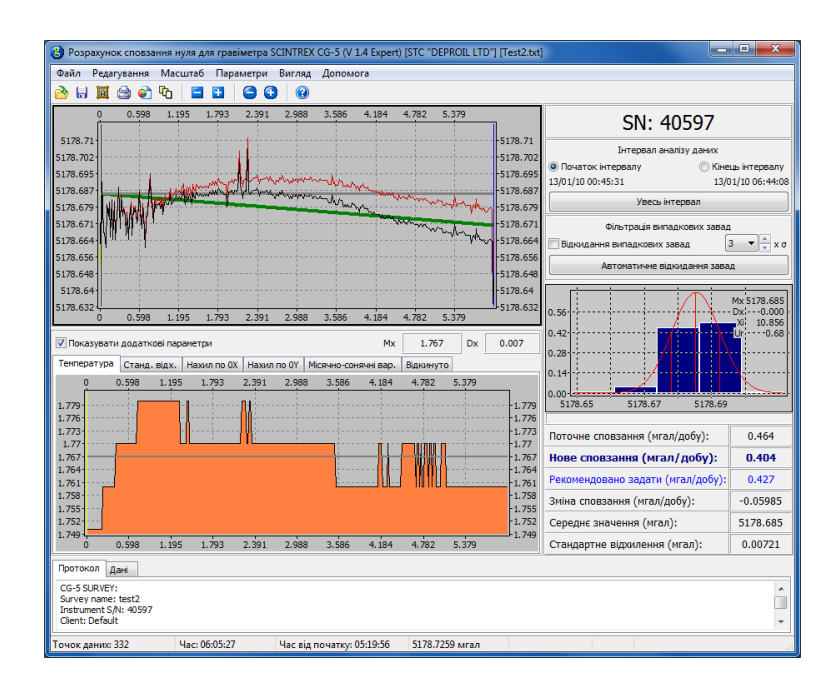

### 5.2 Електронні таблиці тільки з даними ASCII (XYZ)

Текстовий формат без заголовків (текстова версія файлу дампа) містить ту саму інформацію, що і простий текстовий формат, і відрізняєтсья від нього лише відсутністю заголовків.

Можливість завантажувати дані в текстовому форматі XYZ доступна для редакцій програми не нижче Expert.

Для завантаження даних використовується один з наступних способів:

- В головному меню необхідно вибрати «Файл», а потім «Відкрити».
- Натиснути кнопку «Відкрити» панелі інструментів.
- Перетягнути за допомогою мишки файл на відкрите вікно програми.
- Натиснути комбінацію клавіш Ctrl+O.
- Вибрати зі списку останніх завантажених файлів в меню «Файл Останні файли».

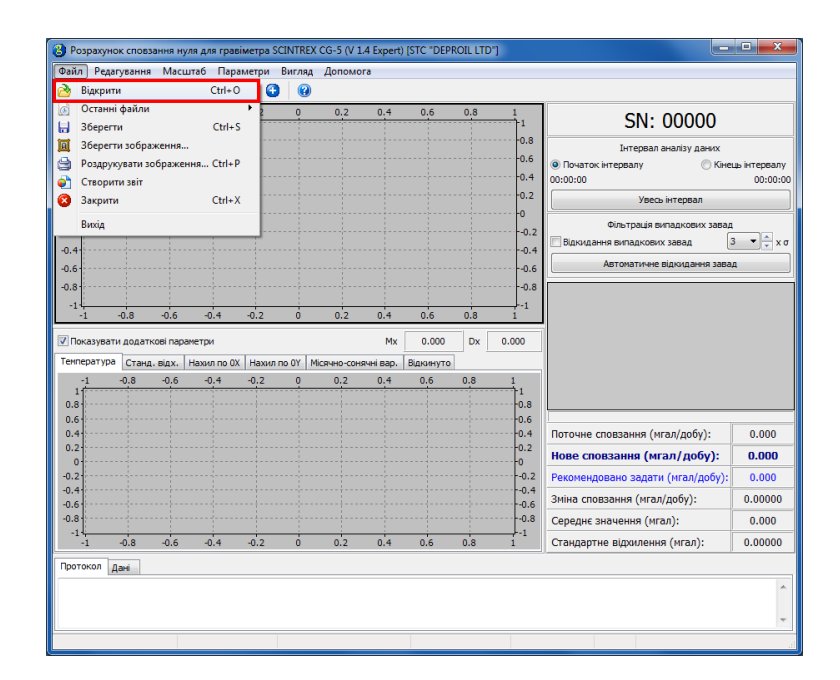

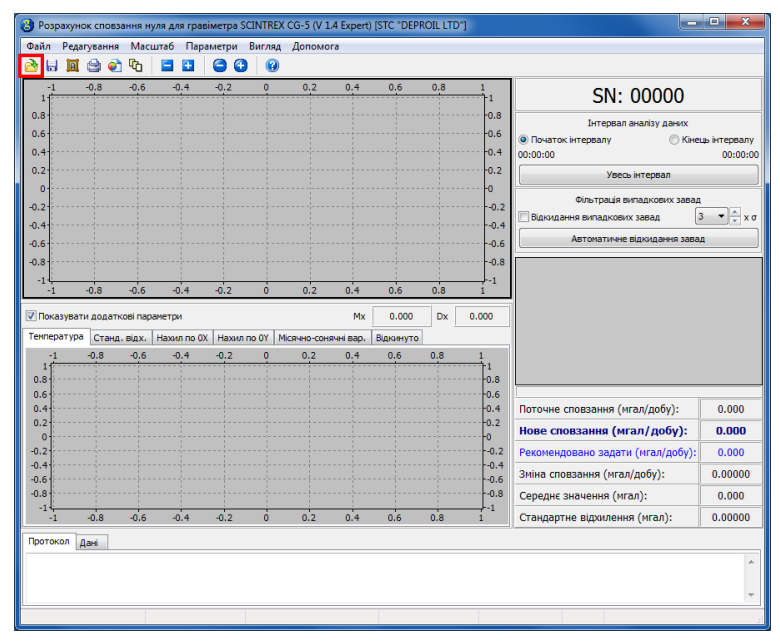

Якщо відкриття файлу виконується за допомогою перших двох способів, то необхідно вибрати з випадаючого списку потрібний формат файлу (XYZ), вибрати ім'я файлу зі списку та натиснути на кнопку «Відкрити».

| ceal Dick (D2) > Complet > Bin > Win<br>lew folder                                                                                                    | 32 > Samples           Date modified           05.09.2014 18:41           05.09.2014 18:41           05.09.2014 18:41           05.09.2014 18:41           05.09.2014 18:41           05.09.2014 18:41           05.09.2014 18:41           05.09.2014 18:41 | Search Samples      Support      Type      Text Document      Text Document       Text Document       Text Document       Text Document       Text Document       Text Document       Text Document       Text Document       Text Document       Text Document       Text Document       Text Document       Text Document       Text Document       Text Doc | 50 KB<br>48 KB<br>45 KB                                                                                                    |
|----------------------------------------------------------------------------------------------------|----------------------------------------------------------------------------------------------------|----------------------------------------------------------------------------------------------------|----------------------------------------------------------------------------------------------------|
| Name<br>Test<br>Test                                                   | Date modified<br>05.09.2014 18:41<br>05.09.2014 18:41<br>05.09.2014 18:41<br>05.09.2014 18:41<br>05.09.2014 18:41                                                                                                    | Type<br>Text Document<br>Text Document<br>Text Document<br>Text Document                                                                                                    | Size 50 KB<br>48 KB<br>45 KB                                                                                                    |
| Name<br>Test1<br>Test2<br>Test3<br>Test3<br>Test4<br>Test5<br>Test5<br>Test7<br>Test7<br>Test7<br>Test2<br>Test2<br>Test3<br>Test3<br>Test4<br>Test5<br>Test5<br>Tes | Date modified<br>05.09.2014 18:41<br>05.09.2014 18:41<br>05.09.2014 18:41<br>05.09.2014 18:41<br>05.09.2014 18:41                                                                                                    | Type<br>Text Document<br>Text Document<br>Text Document<br>Text Document                                                                                                    | Size<br>50 KB<br>48 KB<br>45 KB                                                                                                    |
| © Testi<br>© Test2<br>© Test4<br>© Test4<br>© Test5<br>© Test5                                                                                                    | 05.09.2014 18.41<br>05.09.2014 18.41<br>05.09.2014 18.41<br>05.09.2014 18.41<br>05.09.2014 18.41                                                                                                    | Text Document<br>Text Document<br>Text Document<br>Text Document                                                                                                    | 50 KB<br>48 KB<br>45 KB                                                                                                    |
| S Test2<br>Test2<br>Test3<br>Test4<br>Test6<br>Test7<br>Test7                                                                                                    | 05.09.2014 18:41<br>05.09.2014 18:41<br>05.09.2014 18:41<br>05.09.2014 18:41                                                                                                    | Text Document<br>Text Document<br>Text Document                                                                                                    | 48 KB<br>45 KB                                                                                                    |
| s E Test3                                                                                                    | 05.09.2014 18:41<br>05.09.2014 18:41<br>05.09.2014 18:41                                                                                                    | Text Document<br>Text Document                                                                                                    | 45 KB                                                                                                    |
| s Test4                                                                                                    | 05.09.2014 18:41<br>05.09.2014 18:41                                                                                                    | Text Document                                                                                                    | 404.00                                                                                                    |
| Testő                                                                                                    | 05.09.2014 18:41                                                                                                    |                                                                                                    | 104 KB                                                                                                    |
| Test7                                                                                                    | 05 00 2014 19-41                                                                                                    | Text Document                                                                                                    | 48 KB                                                                                                    |
| (C) =                                                                                                    | 05.09.2014 16:41                                                                                                    | Text Document                                                                                                    | 94 KB                                                                                                    |
| I estă                                                                                                    | 05.09.2014 18:41                                                                                                    | Text Document                                                                                                    | 46 KB                                                                                                    |
| Test9                                                                                                    | 05.09.2014 18:41                                                                                                    | Text Document                                                                                                    | 77 KB                                                                                                    |
|                                                                                                    |                                                                                                    |                                                                                                    |                                                                                                    |
|                                                                                                    |                                                                                                    |                                                                                                    |                                                                                                    |
|                                                                                                    |                                                                                                    |                                                                                                    |                                                                                                    |
|                                                                                                    |                                                                                                    |                                                                                                    |                                                                                                    |
|                                                                                                    |                                                                                                    |                                                                                                    |                                                                                                    |
|                                                                                                    |                                                                                                    |                                                                                                    |                                                                                                    |
| *                                                                                                    |                                                                                                    |                                                                                                    |                                                                                                    |
|                                                                                                    |                                                                                                    |                                                                                                    |                                                                                                    |
| File name:                                                                                                    |                                                                                                    | <ul> <li>Текстові файли (</li> </ul>                                                                                                    | bxt) 👻                                                                                                    |
|                                                                                                    |                                                                                                    | Текстові файли (                                                                                                    | ja)<br>bxt)                                                                                                    |
|                                                                                                    |                                                                                                    | Текстові файли (                                                                                                    | dat)                                                                                                    |
|                                                                                                    |                                                                                                    | Всі фаили                                                                                                    | 5/2)                                                                                                    |
|                                                                                                    |                                                                                                    |                                                                                                    |                                                                                                    |
|                                                                                                    |                                                                                                    |                                                                                                    |                                                                                                    |
|                                                                                                    |                                                                                                    |                                                                                                    |                                                                                                    |
|                                                                                                    | 5)<br>3)<br>File name:                                                                                                    | 5)<br>3)<br>File name:                                                                                                    | File name:<br>File name:<br>Texcrosi фakinu (g<br>Texcrosi фakinu (g<br>Texcrosi fakinu (g<br>Texcrosi fakinu (g<br>Te |

| 👌 Розрахун | юк сповзання нуля для г | равіметр | ba SCINTREX CG-5 (V 1.4 E | xpert) [STC "DEPROIL | . LTD"]          |            |             |        |      |
|------------|-------------------------|----------|---------------------------|----------------------|------------------|------------|-------------|--------|------|
| Файл Ред   | агування Масштаб П      | араметр  | ои Вигляд Допомога        |                      |                  |            |             |        |      |
| 👌 🖯 🔟      | ( 😂 🜒 🗞 🗧 🖬             |          | ()                        |                      |                  |            |             |        |      |
| -1 -       | -0.8 -0.6 -0.4          | -0.3     | 2 0 02 1                  | 0.4 0.6 0            | 8 1              |            |             |        | -    |
| 1          | 😢 Відкрити файл         |          |                           |                      |                  |            |             | ×      |      |
| 0.8        |                         | Disk (D  | )  Complet  Bin           | Win32  Samples       |                  | Search S   | amples      | 0      |      |
| 0.6        |                         | ensk (en | , , compare , on , ,      | initiat i samples    |                  |            | umptes      | -      | алу  |
| 0.4        | Organize 🔻 New          | folder   |                           |                      |                  |            |             | 1 2    | 0:00 |
| 0.2        | - Councilor             | A 1      | Vame                      |                      | Date modified    | Туре       | Size        |        |      |
| 0          | Deckton                 |          | Terting                   |                      | 05.00.2014.18-41 | VV7 File   |             | 52 KP  |      |
| -0.2       | Downloads               |          | Тезслуг                   |                      | 05.05.2014 10.41 | ATZTILE    |             | 35 KB  | ×σ   |
| -0.4       | Stoppox                 | =        |                           |                      |                  |            |             |        |      |
| -0.6       | Recent Places           |          |                           |                      |                  |            |             |        |      |
| -0.8       |                         |          |                           |                      |                  |            |             |        |      |
| -1         | 🥽 Libraries             |          |                           |                      |                  |            |             |        |      |
| Devanue    | Documents               |          |                           |                      |                  |            |             |        |      |
| Tiokasya   | 👌 Music                 |          |                           |                      |                  |            |             |        |      |
| температу  | Pictures                |          |                           |                      |                  |            |             |        |      |
| 1          | Subversion              |          |                           |                      |                  |            |             |        |      |
| 0.8        | Videos                  |          |                           |                      |                  |            |             |        |      |
| 0.6        |                         |          |                           |                      |                  |            |             |        |      |
| 0.2        | Computer                |          |                           |                      |                  |            |             |        | Ľ    |
| 0          | Real Local Disk (C:)    |          |                           |                      |                  |            |             |        | P    |
| -0.2       | Cal Disk (D:)           | -        |                           |                      |                  |            |             |        | P    |
| -0.6       | -                       |          |                           |                      |                  |            |             |        | 00   |
| -0.8       | F                       | le name  | : Test.xyz                |                      |                  | • Текстові | раили (хуz) | •      | D    |
| -1         |                         |          |                           |                      |                  | Oper       |             | Cancel | 00   |
| Deserved a |                         |          |                           |                      |                  |            |             |        |      |
| протокол   | Дан                     |          |                           |                      |                  |            |             |        |      |
|            |                         |          |                           |                      |                  |            |             |        | ^    |
|            |                         |          |                           |                      |                  |            |             |        | -    |
| <u> </u>   |                         |          |                           |                      |                  |            |             |        |      |
|            |                         |          |                           |                      |                  |            |             |        |      |

При завантаженні даних у форматі XYZ з'являється вікно вибору діапазону завантаження (на рисунку червоною лінією позначено діапазон точок, в якому буде проводитися аналіз).

Відсутність заголовків призводить до необхідності ручного вибору діапазону завантажуваних даних. Для полегшення цього процесу у вікні завантаження показуються графіки головних стовбців даних, які можуть змінюватися стрибкоподібно при переході від однієї групи вимірювань до іншої. В лівій частині вікна завантаження в табличному вигляді наведені ці параметри.

|       | Y         | х         | DATE       | TIME       | DEC.TIME  | GRAV     | DUR | REJ      | ^     | 32500-0 | 5        | ) 100     | 150  | 200 | 250 | 300 3      | 150      | 4   |
|-------|-----------|-----------|------------|------------|-----------|----------|-----|----------|-------|---------|----------|-----------|------|-----|-----|------------|----------|-----|
| 0     | 1.000     | 142.000   | 2009/12/25 | 08:39:26   | 40141.360 | 4117.035 | 57  | 8        |       | 20000   | <u>т</u> | пі.       |      |     |     | .j         | j        |     |
| 1     | 31300.000 | 24200.000 | 2009/12/25 | 08:48:32   | 40141.366 | 4117.575 | 56  | 4        |       | 27500   |          |           |      |     |     | <u>.</u>   | <u>.</u> |     |
| 2     | 31300.000 | 24300.000 | 2009/12/25 | 08:52:25   | 40141.369 | 4118.209 | 48  | 25       |       | 25000   |          |           |      |     |     |            | i        |     |
| 3     | 31300.000 | 24400.000 | 2009/12/25 | 08:56:02   | 40141.372 | 4118.918 | 52  | 26       |       | 23000   |          |           |      |     |     |            | 1        |     |
| 4     | 31300.000 | 24500.000 | 2009/12/25 | 08:59:38   | 40141.374 | 4119.528 | 47  | 10       |       | 22300   |          |           |      |     | 1   | 1          | 1        |     |
| 5     | 31300.000 | 24600.000 | 2009/12/25 | 09:03:13   | 40141.377 | 4120.187 | 48  | 26       |       | 20000-  |          |           |      |     |     | 1          | 1        | 1   |
| 6     | 31300.000 | 24700.000 | 2009/12/25 | 09:06:53   | 40141.379 | 4120.736 | 50  | 18       |       | 17500-  |          | T         |      |     | 1   | 1          | 1        |     |
| 7     | 31300.000 | 24800.000 | 2009/12/25 | 09:10:22   | 40141.382 | 4121.315 | 50  | 30       |       | 15000 - |          |           |      |     |     | 7          | 1        |     |
| 8     | 31300.000 | 24900.000 | 2009/12/25 | 09:14:30   | 40141.384 | 4122.026 | 51  | 20       |       | 12500   |          |           |      |     |     |            | 1        | 1   |
| 9     | 31300.000 | 25000.000 | 2009/12/25 | 09:19:54   | 40141.388 | 4122.834 | 52  | 21       |       | 10000   |          |           |      |     |     | 1          | 1        | 1   |
| 10    | 31300.000 | 25100.000 | 2009/12/25 | 09:24:18   | 40141.391 | 4123.710 | 52  | 22       |       | 7500    |          |           |      |     |     |            | 1        | 1   |
| 11    | 31300.000 | 25200.000 | 2009/12/25 | 09:28:27   | 40141.394 | 4124.708 | 53  | 22       |       | 5000    |          | · · · · · | ···• |     |     | - <u>†</u> | †        | 1   |
| 12    | 31300.000 | 25300.000 | 2009/12/25 | 09:32:39   | 40141.397 | 4125.849 | 48  | 17       |       | 2500    |          |           |      |     |     |            | 1        | -   |
| 13    | 31200.000 | 25300.000 | 2009/12/25 | 09:36:53   | 40141.400 | 4125.682 | 58  | 2        | -     | 04      | 5        | 100       | 150  | 200 | 250 | 300 3      | 50       | 40  |
| пазон | вводу: О  | 39        | 98         | Паранетр д | ля тесту: | Y        | •   | Сповзанн | я: О. | .000    |          |           |      |     |     |            | 4        | ' ( |
|       |           |           |            |            |           |          |     |          |       |         |          |           |      |     |     | 5          | 7.04     |     |

В правій частині вікна завантаження показується графік вибраного для тесту параметра.

|       | Y         | х         | DATE       | TIME       | DEC.TIME  | GRAV     | DUR | REJ       | ^     | 25000   | ) 5           | 0 100         | 150 | 200 | 250 | 300 | 350 | 40  |
|-------|-----------|-----------|------------|------------|-----------|----------|-----|-----------|-------|---------|---------------|---------------|-----|-----|-----|-----|-----|-----|
| 0     | 1.000     | 142.000   | 2009/12/25 | 08:39:26   | 40141.360 | 4117.035 | 57  | 8         |       | 32500   |               |               |     |     |     |     |     | 1   |
| 1     | 31300.000 | 24200.000 | 2009/12/25 | 08:48:32   | 40141.366 | 4117.575 | 56  | 4         |       | 30000 - |               |               |     |     |     |     | 1.  | ſ., |
| 2     | 31300.000 | 24300.000 | 2009/12/25 | 08:52:25   | 40141.369 | 4118.209 | 48  | 25        |       | 27500 - |               |               |     |     |     |     | 1   |     |
| 3     | 31300.000 | 24400.000 | 2009/12/25 | 08:56:02   | 40141.372 | 4118.918 | 52  | 26        |       | 25000 - | A             |               |     |     |     | 1   |     |     |
| 4     | 31300.000 | 24500.000 | 2009/12/25 | 08:59:38   | 40141.374 | 4119.528 | 47  | 10        |       | 22500 - | []`           | 4             |     |     |     | 1   |     |     |
| 5     | 31300.000 | 24600.000 | 2009/12/25 | 09:03:13   | 40141.377 | 4120.187 | 48  | 26        |       | 20000 - |               |               |     |     |     | ſ   |     |     |
| 6     | 31300.000 | 24700.000 | 2009/12/25 | 09:06:53   | 40141.379 | 4120.736 | 50  | 18        |       | 17500 - |               |               |     |     | -f  |     |     |     |
| 7     | 31300.000 | 24800.000 | 2009/12/25 | 09:10:22   | 40141.382 | 4121.315 | 50  | 30        |       | 15000 - |               | · · · · · ·   |     |     |     |     |     |     |
| 8     | 31300.000 | 24900.000 | 2009/12/25 | 09:14:30   | 40141.384 | 4122.026 | 51  | 20        |       | 12500 - |               | · • • • •     |     | -/  |     |     |     |     |
| 9     | 31300.000 | 25000.000 | 2009/12/25 | 09:19:54   | 40141.388 | 4122.834 | 52  | 21        |       | 10000 - | • • • • • • • | · · · · · ÷ · | 1   |     |     |     |     |     |
| 10    | 31300.000 | 25100.000 | 2009/12/25 | 09:24:18   | 40141.391 | 4123.710 | 52  | 22        |       | 7500 -  |               | · · · · · · · | -/- |     |     |     |     |     |
| 11    | 31300.000 | 25200.000 | 2009/12/25 | 09:28:27   | 40141.394 | 4124.708 | 53  | 22        |       | 5000    | • • • • • •   | + 2           | h   |     |     |     |     |     |
| 12    | 31300.000 | 25300.000 | 2009/12/25 | 09:32:39   | 40141.397 | 4125.849 | 48  | 17        |       | 2500 -  |               | 1/            |     |     |     |     |     |     |
| 13    | 31200.000 | 25300.000 | 2009/12/25 | 09:36:53   | 40141.400 | 4125.682 | 58  | 2         | -     | 0-      | 5 5           | 0 100         | 150 | 200 | 250 | 300 | 350 | 4   |
| пазон | вводу: О  | 35        | 98         | Паранетр д | ля тесту: | x        | •   | Сповзання | a: 0. | 000     |               | 1             |     |     |     | [   | ~   | ,   |
|       |           |           |            |            |           |          |     |           |       |         |               |               |     |     |     | ſ   | Xa  | -   |

|       | Y         | x         | DATE       | TIME       | DEC.TIME  | GRAV     | DUR | REJ      |       | 25000 0  | 50 | 0 100           | 150 | 200 | 250          | 300     | 350 | 4  |
|-------|-----------|-----------|------------|------------|-----------|----------|-----|----------|-------|----------|----|-----------------|-----|-----|--------------|---------|-----|----|
| 0     | 1.000     | 142.000   | 2009/12/25 | 08:39:26   | 40141.360 | 4117.035 | 57  | 8        |       | 32500    |    |                 |     |     |              |         |     | 1  |
| 1     | 31300.000 | 24200.000 | 2009/12/25 | 08:48:32   | 40141.366 | 4117.575 | 56  | 4        |       | 30000 -  |    |                 |     |     |              |         | 1   | 1  |
| 2     | 31300.000 | 24300.000 | 2009/12/25 | 08:52:25   | 40141.369 | 4118.209 | 48  | 25       |       | 27500    |    |                 |     |     |              |         | Į   |    |
| 3     | 31300.000 | 24400.000 | 2009/12/25 | 08:56:02   | 40141.372 | 4118.918 | 52  | 26       |       | 25000    | A- |                 |     |     |              |         |     |    |
| 4     | 31300.000 | 24500.000 | 2009/12/25 | 08:59:38   | 40141.374 | 4119.528 | 47  | 10       |       | 22500    |    | 4               |     |     |              | . f     |     |    |
| 5     | 31300.000 | 24600.000 | 2009/12/25 | 09:03:13   | 40141.377 | 4120.187 | 48  | 26       |       | 20000 -  |    | · · · · ·       |     |     |              | <u></u> |     |    |
| 6     | 31300.000 | 24700.000 | 2009/12/25 | 09:06:53   | 40141.379 | 4120.736 | 50  | 18       |       | 17500 -  |    |                 |     |     | <u> /-</u> - |         |     |    |
| 7     | 31300.000 | 24800.000 | 2009/12/25 | 09:10:22   | 40141.382 | 4121.315 | 50  | 30       |       | 15000 -  |    | · · · · · · · · |     |     |              |         |     |    |
| 8     | 31300.000 | 24900.000 | 2009/12/25 | 09:14:30   | 40141.384 | 4122.026 | 51  | 20       |       | 12500 -  |    | +               |     | -/  |              |         |     |    |
| 9     | 31300.000 | 25000.000 | 2009/12/25 | 09:19:54   | 40141.388 | 4122.834 | 52  | 21       |       | 10000 -  |    | · · · · · ·     | /   |     |              |         |     |    |
| 10    | 31300.000 | 25100.000 | 2009/12/25 | 09:24:18   | 40141.391 | 4123.710 | 52  | 22       |       | 7500     |    |                 | 1   |     |              |         |     |    |
| 11    | 31300.000 | 25200.000 | 2009/12/25 | 09:28:27   | 40141.394 | 4124.708 | 53  | 22       |       | 5000     |    | 1/              |     |     |              |         |     |    |
| 12    | 31300.000 | 25300.000 | 2009/12/25 | 09:32:39   | 40141.397 | 4125.849 | 48  | 17       |       | 2500     |    | 1               |     |     |              |         |     |    |
| 13    | 31200.000 | 25300.000 | 2009/12/25 | 09:36:53   | 40141.400 | 4125.682 | 58  | 2        | -     | 0-4<br>0 | 50 | 0 100           | 150 | 200 | 250          | 300     | 350 | 4  |
| пазон | вводу: О  | 3         | 98         | Параметр д | ля тесту: | x        | -   | Сповзанн | я: O. | 000      |    |                 |     |     |              | [       | ~   | 1  |
|       |           |           |            |            |           | X        |     | 1        |       |          |    |                 |     |     |              | ĺ       | Xo  | ka |
|       |           |           |            |            |           | -DUK     |     |          |       |          |    |                 |     |     |              |         | _   | _  |

|          | Y         | х         | DATE       | TIME       | DEC.TIME  | GRAV     | DUR | REJ      | -     | 25000 4 | 50            | 100 | 150 | 200 | 250      | 300   | 350     | 40       |
|----------|-----------|-----------|------------|------------|-----------|----------|-----|----------|-------|---------|---------------|-----|-----|-----|----------|-------|---------|----------|
| 0        | 1.000     | 142.000   | 2009/12/25 | 08:39:26   | 40141.360 | 4117.035 | 57  | 8        |       | 32500   |               |     |     |     |          |       |         | 1        |
| 1        | 31300.000 | 24200.000 | 2009/12/25 | 08:48:32   | 40141.366 | 4117.575 | 56  | 4        |       | 30000   |               |     |     |     |          |       |         | <u> </u> |
| 2        | 31300.000 | 24300.000 | 2009/12/25 | 08:52:25   | 40141.369 | 4118.209 | 48  | 25       |       | 27500   |               |     |     |     |          |       | 1       |          |
| 3        | 31300.000 | 24400.000 | 2009/12/25 | 08:56:02   | 40141.372 | 4118.918 | 52  | 26       |       | 25000   | 4             |     |     |     |          |       | <u></u> |          |
| 4        | 31300.000 | 24500.000 | 2009/12/25 | 08:59:38   | 40141.374 | 4119.528 | 47  | 10       |       | 22500   | $-\mathbb{N}$ |     |     |     |          | ·/··· |         |          |
| 5        | 31300.000 | 24600.000 | 2009/12/25 | 09:03:13   | 40141.377 | 4120.187 | 48  | 26       |       | 20000 - |               |     |     |     |          |       |         |          |
| 6        | 31300.000 | 24700.000 | 2009/12/25 | 09:06:53   | 40141.379 | 4120.736 | 50  | 18       |       | 17500 - |               |     |     |     | <i>[</i> |       |         |          |
| 7        | 31300.000 | 24800.000 | 2009/12/25 | 09:10:22   | 40141.382 | 4121.315 | 50  | 30       |       | 15000 - | · · ·         |     |     |     |          |       |         |          |
| 8        | 31300.000 | 24900.000 | 2009/12/25 | 09:14:30   | 40141.384 | 4122.026 | 51  | 20       |       | 12500   |               |     |     | 1-  |          |       |         |          |
| 9        | 31300.000 | 25000.000 | 2009/12/25 | 09:19:54   | 40141.388 | 4122.834 | 52  | 21       |       | 10000 - |               |     | /   |     |          |       |         |          |
| 10       | 31300.000 | 25100.000 | 2009/12/25 | 09:24:18   | 40141.391 | 4123.710 | 52  | 22       |       | 7500    |               |     | /   |     |          |       |         |          |
| 11       | 31300.000 | 25200.000 | 2009/12/25 | 09:28:27   | 40141.394 | 4124.708 | 53  | 22       |       | 5000    |               | /   |     |     |          |       |         |          |
| 12       | 31300.000 | 25300.000 | 2009/12/25 | 09:32:39   | 40141.397 | 4125.849 | 48  | 17       |       | 2500    |               | 1   |     |     |          |       |         |          |
| 13       | 31200.000 | 25300.000 | 2009/12/25 | 09:36:53   | 40141.400 | 4125.682 | 58  | 2        | -     | 04      | 50            | 100 | 150 | 200 | 250      | 300   | 350     | 40       |
| апазон в | вводу: 0  | 3         | 98         | Паранетр д | ля тесту: | ×        |     | Сповзанн | я: О. | .000    |               |     | _   | _   | _        | _     |         | 10       |

|         | Y         | x         | DATE       | TIME       | DEC.TIME  | GRAV     | DUR | REJ      | *      | 25000 | 0 | 50        | 100 | 150 | 200 | 250 | 300 | 350   | 400         |
|---------|-----------|-----------|------------|------------|-----------|----------|-----|----------|--------|-------|---|-----------|-----|-----|-----|-----|-----|-------|-------------|
| 0       | 1.000     | 142.000   | 2009/12/25 | 08:39:26   | 40141.360 | 4117.035 | 57  | 8        |        | 32500 |   |           |     |     |     |     |     |       | 1           |
| 1       | 31300.000 | 24200.000 | 2009/12/25 | 08:48:32   | 40141.366 | 4117.575 | 56  | 4        |        | 30000 |   |           |     |     |     |     |     | 1     | <u>_</u>    |
| 2       | 31300.000 | 24300.000 | 2009/12/25 | 08:52:25   | 40141.369 | 4118.209 | 48  | 25       |        | 27500 |   |           |     |     |     |     |     | 1     |             |
| 3       | 31300.000 | 24400.000 | 2009/12/25 | 08:56:02   | 40141.372 | 4118.918 | 52  | 26       |        | 25000 | A |           |     |     |     |     |     | 1.1.1 |             |
| 4       | 31300.000 | 24500.000 | 2009/12/25 | 08:59:38   | 40141.374 | 4119.528 | 47  | 10       |        | 22500 |   | M         |     |     |     |     | 1   |       |             |
| 5       | 31300.000 | 24600.000 | 2009/12/25 | 09:03:13   | 40141.377 | 4120.187 | 48  | 26       |        | 20000 |   | i.        |     |     |     |     | í   |       |             |
| 6       | 31300.000 | 24700.000 | 2009/12/25 | 09:06:53   | 40141.379 | 4120.736 | 50  | 18       |        | 17500 |   |           |     |     |     | 1   |     |       |             |
| 7       | 31300.000 | 24800.000 | 2009/12/25 | 09:10:22   | 40141.382 | 4121.315 | 50  | 30       |        | 15000 |   |           |     |     |     |     |     |       |             |
| 8       | 31300.000 | 24900.000 | 2009/12/25 | 09:14:30   | 40141.384 | 4122.026 | 51  | 20       |        | 12500 |   | tit.      |     |     | -A  |     |     |       |             |
| 9       | 31300.000 | 25000.000 | 2009/12/25 | 09:19:54   | 40141.388 | 4122.834 | 52  | 21       |        | 10000 |   | the state |     |     |     |     |     |       |             |
| 10      | 31300.000 | 25100.000 | 2009/12/25 | 09:24:18   | 40141.391 | 4123.710 | 52  | 22       |        | 7500  |   | 1.00      | ,   | 1   |     |     |     |       | - 12        |
| 11      | 31300.000 | 25200.000 | 2009/12/25 | 09:28:27   | 40141.394 | 4124.708 | 53  | 22       |        | 5000  |   | t t       | 1   |     |     |     |     |       |             |
| 12      | 31300.000 | 25300.000 | 2009/12/25 | 09:32:39   | 40141.397 | 4125.849 | 48  | 17       |        | 2500  |   |           | 1   | -   |     |     |     |       |             |
| 13      | 31200.000 | 25300.000 | 2009/12/25 | 09:36:53   | 40141.400 | 4125.682 | 58  | 2        | -      | 0     | 0 | 50        | 100 | 150 | 200 | 250 | 300 | 350   | 400         |
| апазони | вводу: 0  | 3         | 98         | Паранетр д | ля тесту: | X        | •   | Сповзанн | вя: О. | .000  | - | 1         |     |     |     |     | ſ   | N     | <b>/</b> OF |

|       | Y         | х         | DATE       | TIME       | DEC.TIME  | GRAV     | DUR | REJ      | ^     | 50           | 55 | 60 | 65 / | 10 /5 | 80     | 85    | 90     | 95  |
|-------|-----------|-----------|------------|------------|-----------|----------|-----|----------|-------|--------------|----|----|------|-------|--------|-------|--------|-----|
| 0     | 1.000     | 142.000   | 2009/12/25 | 08:39:26   | 40141.360 | 4117.035 | 57  | 8        |       | 2750         |    |    |      |       |        |       | 1      |     |
| 1     | 31300.000 | 24200.000 | 2009/12/25 | 08:48:32   | 40141.366 | 4117.575 | 56  | 4        |       | 2000         |    |    |      |       |        |       | /      |     |
| 2     | 31300.000 | 24300.000 | 2009/12/25 | 08:52:25   | 40141.369 | 4118.209 | 48  | 25       |       | 2250         |    |    |      |       |        | 1     |        |     |
| 3     | 31300.000 | 24400.000 | 2009/12/25 | 08:56:02   | 40141.372 | 4118.918 | 52  | 26       |       | 2000         |    |    | 1    |       |        | 7     |        | 1   |
| 4     | 31300.000 | 24500.000 | 2009/12/25 | 08:59:38   | 40141.374 | 4119.528 | 47  | 10       |       | 1/50         |    |    | 1    |       | 1      |       |        |     |
| 5     | 31300.000 | 24600.000 | 2009/12/25 | 09:03:13   | 40141.377 | 4120.187 | 48  | 26       |       | 1500         |    |    | 1    |       | 1      |       |        |     |
| 6     | 31300.000 | 24700.000 | 2009/12/25 | 09:06:53   | 40141.379 | 4120.736 | 50  | 18       |       | 1250         |    |    | 1    | 1     | 1      |       |        | 1   |
| 7     | 31300.000 | 24800.000 | 2009/12/25 | 09:10:22   | 40141.382 | 4121.315 | 50  | 30       |       | 1000         |    |    | 1    | 1     |        |       |        | 1   |
| 8     | 31300.000 | 24900.000 | 2009/12/25 | 09:14:30   | 40141.384 | 4122.026 | 51  | 20       |       | 750          |    |    | 1    | /     |        |       |        | 7   |
| 9     | 31300.000 | 25000.000 | 2009/12/25 | 09:19:54   | 40141.388 | 4122.834 | 52  | 21       |       | 500          |    |    | 17   | 1     |        |       |        |     |
| 10    | 31300.000 | 25100.000 | 2009/12/25 | 09:24:18   | 40141.391 | 4123.710 | 52  | 22       |       | 250          |    |    | K    | :;    |        |       | - ÷    | 2   |
| 11    | 31300.000 | 25200.000 | 2009/12/25 | 09:28:27   | 40141.394 | 4124.708 | 53  | 22       |       | 0            | -  | -  | - 5  | 3a/   | ати по | чатко | ову то | чку |
| 12    | 31300.000 | 25300.000 | 2009/12/25 | 09:32:39   | 40141.397 | 4125.849 | 48  | 17       |       | -250         |    |    | 1    | 3a/   | ати кі | нцеву | точку  |     |
| 13    | 31200.000 | 25300.000 | 2009/12/25 | 09:36:53   | 40141.400 | 4125.682 | 58  | 2        | -     | -500 +<br>50 | 55 | 60 | 65 7 | 70 75 | 80     | 85    | 90     |     |
| пазон | вводу: 0  | 3         | 98         | Параметр д | ля тесту: | x        |     | Сповзанн | я: О. | 000          |    |    |      |       |        |       | 4      | ок  |

| Вибір діапа | вону значен | Ь         |            |            |           |          |     |           |      |        |      |    |     |    |    |    |      |           |
|-------------|-------------|-----------|------------|------------|-----------|----------|-----|-----------|------|--------|------|----|-----|----|----|----|------|-----------|
|             | Y           | x         | DATE       | TIME       | DEC.TIME  | GRAV     | DUR | REJ       | *    | 9      | 0 55 | 60 | 65  | 70 | 75 | 80 | 85 9 | ) 95 🤆    |
| 0           | 1.000       | 142.000   | 2009/12/25 | 08:39:26   | 40141.360 | 4117.035 | 57  | 8         |      | 2750   |      |    |     |    |    |    |      | 2/50      |
| 1           | 31300.000   | 24200.000 | 2009/12/25 | 08:48:32   | 40141.366 | 4117.575 | 56  | 4         |      | 2000   |      |    |     |    |    |    | 17   | 2300      |
| 2           | 31300.000   | 24300.000 | 2009/12/25 | 08:52:25   | 40141.369 | 4118.209 | 48  | 25        |      | 2230   |      |    |     |    |    |    | 1    | 2250      |
| 3           | 31300.000   | 24400.000 | 2009/12/25 | 08:56:02   | 40141.372 | 4118.918 | 52  | 26        |      | 1750   |      |    |     |    |    | 1, | 7    | 1750      |
| 4           | 31300.000   | 24500.000 | 2009/12/25 | 08:59:38   | 40141.374 | 4119.528 | 47  | 10        |      | 1/30   |      |    |     |    |    | 1  |      | 1/50      |
| 5           | 31300.000   | 24600.000 | 2009/12/25 | 09:03:13   | 40141.377 | 4120.187 | 48  | 26        |      | 1500-  |      |    |     |    |    | 1  |      | 1500      |
| 6           | 31300.000   | 24700.000 | 2009/12/25 | 09:06:53   | 40141.379 | 4120.736 | 50  | 18        |      | 1250   |      |    |     |    | 1  |    |      | 1250      |
| 7           | 31300.000   | 24800.000 | 2009/12/25 | 09:10:22   | 40141.382 | 4121.315 | 50  | 30        |      | 1000-  |      |    |     |    | /  |    |      | -1000     |
| 8           | 31300.000   | 24900.000 | 2009/12/25 | 09:14:30   | 40141.384 | 4122.026 | 51  | 20        |      | 750 -  |      |    |     | 7  |    |    |      | 750       |
| 9           | 31300.000   | 25000.000 | 2009/12/25 | 09:19:54   | 40141.388 | 4122.834 | 52  | 21        |      | 500 ·  |      |    | 1   | 1  |    |    |      | -500      |
| 10          | 31300.000   | 25100.000 | 2009/12/25 | 09:24:18   | 40141.391 | 4123.710 | 52  | 22        |      | 250 -  |      |    | - 1 |    |    |    |      |           |
| 11          | 31300.000   | 25200.000 | 2009/12/25 | 09:28:27   | 40141.394 | 4124.708 | 53  | 22        |      | 0.     |      |    |     |    |    |    |      |           |
| 12          | 31300.000   | 25300.000 | 2009/12/25 | 09:32:39   | 40141.397 | 4125.849 | 48  | 17        |      | -250 - |      |    |     |    |    |    |      | -250      |
| 13          | 31200.000   | 25300.000 | 2009/12/25 | 09:36:53   | 40141.400 | 4125.682 | 58  | 2         | -    | -500   | 0 55 | 60 | 65  | 70 | 75 | 80 | 85 9 |           |
| Диапазон    | вводу: 67   | 3         | 98         | Паранетр д | ля тесту: | x        | •   | Сповзання | a: 0 | .000   |      | ]  |     |    |    |    |      | 🗸 ок      |
|             |             |           |            |            |           |          |     |           |      |        |      |    |     |    |    |    | X    | Скасувати |
|             |             |           |            |            |           |          |     |           |      |        |      |    |     |    |    |    |      |           |

Оскільки при завантаженні даних у форматі XYZ немає можливості отримати поточне значення сповзання нуля, необхідно його ввести вручну у відповідне поле.

|         | Ξ.,    | , I   | v       |      | DATE       | TIME       | DEC TIME  | CDAV     | DUD | DE1      |        | 0    | 50 | 55 | 60 | 65     | 70  | 75 | 80 | 85 | 90                                                                                                    | 95   |
|---------|--------|-------|---------|------|------------|------------|-----------|----------|-----|----------|--------|------|----|----|----|--------|-----|----|----|----|----------------------------------------------------------------------------------------------------|------|
|         |        | 200   | 142.0   |      | 2000/10/05 | 09-20-26   | 10141-260 | 1117.025 | 50K |          | - 17   | 2750 | 1  |    |    | âr,    |     |    |    |    | 1                                                                                                    | 72   |
| 0       | 1.0    | ,00   | 142.00  | 30   | 2009/12/25 | 08:39:26   | 40141.360 | 4117.035 | 57  | 8        |        | 2500 |    |    |    | de la  |     |    |    |    |                                                                                                    | 2    |
| 1       | 31300  | ).000 | 24200.0 | 000  | 2009/12/25 | 08:48:32   | 40141.366 | 4117.575 | 56  | 4        |        | 2250 |    |    |    | Sec. 1 |     |    |    |    | Ling                                                                                                    | 2    |
| 2       | 31300  | J.000 | 24300.0 | 000  | 2009/12/25 | 08:52:25   | 40141.369 | 4118.209 | 48  | 25       |        | 2000 |    |    |    | 41     |     |    |    | 1  |                                                                                                    |      |
| 3       | 31300  | 0.000 | 24400.0 | 000  | 2009/12/25 | 08:56:02   | 40141.372 | 4118.918 | 52  | 26       |        | 1750 |    |    |    |        |     |    | 11 | /  |                                                                                                    |      |
| 4       | 31300  | 0.000 | 24500.0 | 000  | 2009/12/25 | 08:59:38   | 40141.374 | 4119.528 | 47  | 10       |        | 1700 |    |    |    | 11     |     |    | 1  |    |                                                                                                    |      |
| 5       | 31300  | 0.000 | 24600.0 | 000  | 2009/12/25 | 09:03:13   | 40141.377 | 4120.187 | 48  | 26       |        | 1500 |    |    |    | 17     |     |    | 1  |    |                                                                                                    |      |
| 6       | 31300  | 0.000 | 24700.0 | 000  | 2009/12/25 | 09:06:53   | 40141.379 | 4120.736 | 50  | 18       |        | 1250 |    |    |    | 17     |     | 1  | 17 |    |                                                                                                    | 1    |
| 7       | 31300  | 0.000 | 24800.0 | 000  | 2009/12/25 | 09:10:22   | 40141.382 | 4121.315 | 50  | 30       |        | 1000 | 1  |    |    | 117    | 177 | 1  |    |    |                                                                                                    | - 1  |
| 8       | 31300  | 0.000 | 24900.0 | .000 | 2009/12/25 | 09:14:30   | 40141.384 | 4122.026 | 51  | 20       |        | 750  |    |    |    | 47     | 1   |    |    |    |                                                                                                    | 17   |
| 9       | 3130   | 0.000 | 25000.0 | .000 | 2009/12/25 | 09:19:54   | 40141.388 | 4122.834 | 52  | 21       |        | 500  | 1  |    |    | 17     | 1.  |    |    |    |                                                                                                    |      |
| 10      | 3130   | 0.000 | 25100.0 | .000 | 2009/12/25 | 09:24:18   | 40141.391 | 4123.710 | 52  | 22       |        | 250  | 1  |    |    | V      |     |    |    |    |                                                                                                    | - 2  |
| 11      | 3130   | 0.000 | 25200.0 | .000 | 2009/12/25 | 09:28:27   | 40141.394 | 4124.708 | 53  | 22       |        | 0    | 1  |    |    |        |     |    |    |    |                                                                                                    |      |
| 12      | 3130   | 0.000 | 25300.0 | .000 | 2009/12/25 | 09:32:39   | 40141.397 | 4125.849 | 48  | 17       |        | -250 | 1  |    |    |        |     |    |    |    |                                                                                                    |      |
| 13      | 3120   | 0.000 | 25300.0 | .000 | 2009/12/25 | 09:36:53   | 40141.400 | 4125.682 | 58  | 2        | -      | -500 | 4  |    | 50 |        | 70  | 75 |    |    |                                                                                                    |      |
| -       | -      | _     | -       | -    |            |            |           |          |     | _        | _      |      | 50 | 55 | 60 | 65     | 10  | 15 | 80 | 85 | 90                                                                                                    | 95   |
| апазони | вводу: | 67    |         | 39   | 81         | Паранетр д | ля тесту: | X        | -   | Сповзани | ня: О. | .000 |    |    |    |        |     |    |    | U  | <ul> <li>Image: Image: Ima</li></ul> | / ок |
|         |        |       |         |      |            |            |           |          |     |          | _      | _    | _  | _  |    |        |     |    |    | 5  | Xev                                                                                                    | arve |

Після натиснення на кнопку «ОК» будуть завантажені дані з вибраного діапазону.

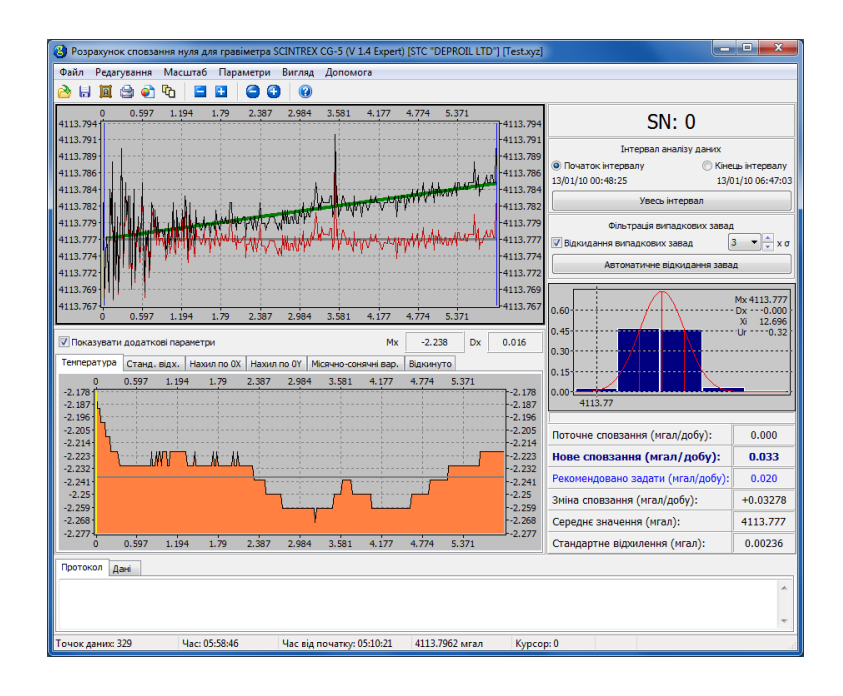

### 5.3 Двійкові дані (SGD)

В двійковому форматі зберігаються ті ж дані, отримані з гравіметра, що і в текстовому, тільки в двійковому вигляді, що прискорює їх завантаження програмою. Крім того, в ньому можуть міститися сирі дані для кожного виміру.

Для завантаження даних використовується один з наступних способів:

- В головному меню необхідно вибрати «Файл», а потім «Відкрити».
- Натиснути кнопку «Відкрити» панелі інструментів.
- Перетягнути за допомогою мишки файл на відкрите вікно програми.
- Натиснути комбінацію клавіш Ctrl+O.
- Вибрати зі списку останніх завантажених файлів в меню «Файл Останні файли».

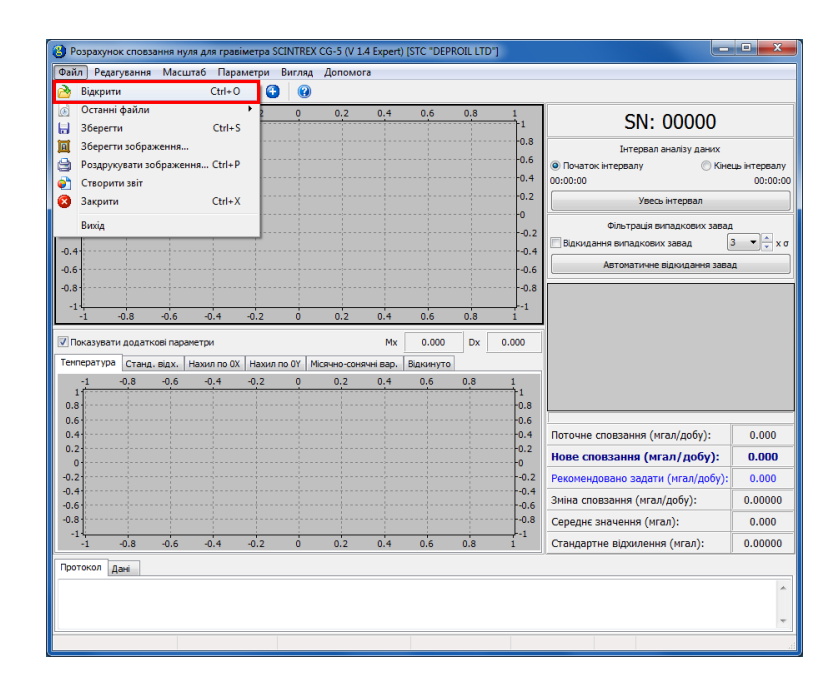

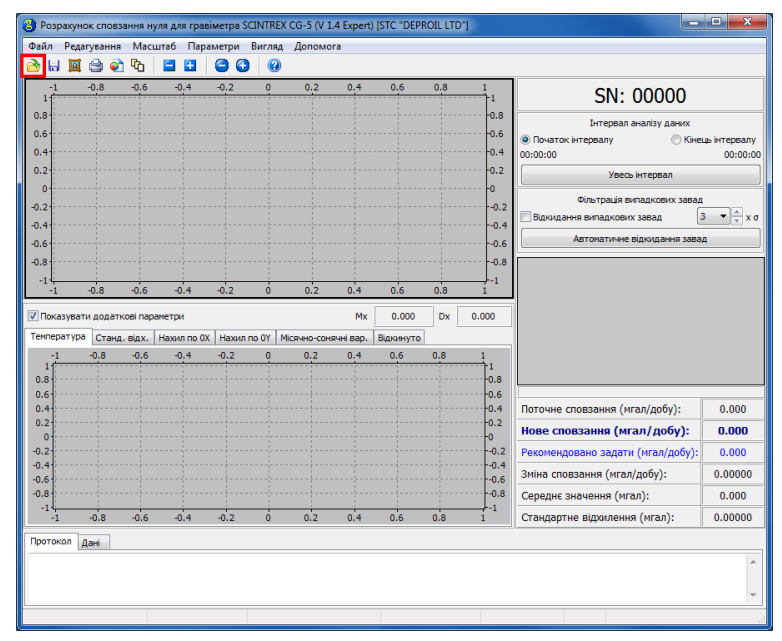

Якщо відкриття файлу виконується за допомогою перших двох способів, то необхідно вибрати з випадаючого списку потрібний формат файлу (SGD), вибрати ім'я файлу зі списку та натиснути на кнопку «Відкрити».

| Розрахунок сповзання нуля ,                                                                                                    | для гра                        | віметр                       | a SCINTRE                  | (00-5 (4 |         |         | (OIL LID J                                     |                      |                                                                                                    |                          |                            |                  |       |
|----------------------------------------------------------------------------------------------------|--------------------------------|------------------------------|----------------------------|----------|---------|---------|------------------------------------------------|----------------------|----------------------------------------------------------------------------------------------------|--------------------------|----------------------------|------------------|-------|
| айл Редагування Масштаб                                                                                                    | 6 Пар                          | аметр                        | и Вигляд                   | Допом    | юга     |         |                                                |                      |                                                                                                    |                          |                            |                  |       |
| ) 🖬 🛄 🖼 🐑 40   🖻                                                                                                    |                                | 0.2                          | <b>U U</b>                 | 0.2      | 0.4     | 0.6     | 0.9 1                                          |                      |                                                                                                    |                          |                            |                  |       |
| <sup>1</sup> Відкрити файл                                                                                                    | -0.4                           | -0.2                         |                            | 0.2      | 0.4     | 0.0     | 0.8 1                                          |                      | 6                                                                                                    |                          |                            | x                | Ŋ     |
| 1.8                                                                                                    | cal Disk                       | (D;) →                       | CompInt                    | ▶ Bin ▶  | Win32   | Samples |                                                | - 44                 | Search Sai                                                                                                    | mples                    | _                          | Q                |       |
| 0.4                                                                                                    | 6.11                           | . ,                          |                            |          |         |         |                                                | - 1 '                |                                                                                                    |                          |                            | -                | Tep68 |
| 0.2                                                                                                    | w tolder                       |                              |                            | ~        |         |         |                                                | -                    |                                                                                                    | 8== <b>•</b>             |                            | Ø                |       |
| 0 - 🙀 Favorites                                                                                                    | ń                              | Nam                          | 1ê                         |          |         |         | Date modified                                  | Ŋ                    | pe                                                                                                    | Size                     |                            |                  | F     |
| Desktop                                                                                                    |                                | 2 T                          | Test1<br>Test2             |          |         |         | 05.09.2014 18:41                               | Te                   | xt Document                                                                                                    |                          | 50 KB                      |                  | À     |
| Dropbox                                                                                                    |                                | 81                           | Test3                      |          |         |         | 05.09.2014 18:41                               | Te                   | xt Document                                                                                                    |                          | 45 KB                      |                  |       |
| .8 Recent Places                                                                                                    | =                              | ا 🔊                          | Test4                      |          |         |         | 05.09.2014 18:41                               | Те                   | ot Document                                                                                                    |                          | 104 KB                     |                  |       |
| -1                                                                                                    |                                | 21                           | Test6                      |          |         |         | 05.09.2014 18:41                               | Te                   | xt Document                                                                                                    |                          | 48 KB                      |                  |       |
| Libraries                                                                                                    |                                |                              | Test7<br>Test8             |          |         |         | 05.09.2014 18:41                               | Te                   | ot Document                                                                                                    |                          | 94 KB                      |                  |       |
| Пока<br>J Music                                                                                                    |                                | 1                            | Test9                      |          |         |         | 05.09.2014 18:41                               | Te                   | at Document                                                                                                    |                          | 77 KB                      |                  |       |
| Pictures                                                                                                    |                                |                              |                            |          |         |         |                                                |                      |                                                                                                    |                          |                            |                  |       |
| 1 Subversion                                                                                                    |                                |                              |                            |          |         |         |                                                |                      |                                                                                                    |                          |                            |                  |       |
| I.6                                                                                                    |                                |                              |                            |          |         |         |                                                |                      |                                                                                                    |                          |                            |                  |       |
| .4 Computer                                                                                                    |                                |                              |                            |          |         |         |                                                |                      |                                                                                                    |                          |                            |                  | .000  |
| 0 Eccal Disk (C:)                                                                                                    |                                |                              |                            |          |         |         |                                                |                      |                                                                                                    |                          |                            |                  | 000   |
| .2 Local Disk (D:)                                                                                                    | ÷                              |                              |                            |          |         |         |                                                |                      |                                                                                                    |                          |                            |                  | .000  |
| 1.6 -                                                                                                    | File par                       |                              |                            |          |         |         |                                                | _                    | Terroni de                                                                                                    | uŭ nu (tut)              |                            | -                | 000   |
| .8                                                                                                    | The fiai                       | ile.                         |                            |          |         |         |                                                | •                    | Бінарні фаі                                                                                                    | ілли (sqd)               |                            |                  | .000  |
| -1                                                                                                    |                                |                              |                            |          |         |         |                                                |                      | Текстові фа<br>Текстові фа                                                                                                    | айли (txt)<br>айли (dat) |                            |                  | 000   |
| OTOKOT LITAN                                                                                                    |                                |                              |                            |          |         |         |                                                |                      | -                                                                                                    |                          |                            |                  |       |
| Han .                                                                                                    |                                |                              |                            |          |         |         |                                                |                      | Іекстові фа                                                                                                    | айли (xyz)               |                            |                  | -     |
| Harr                                                                                                    |                                |                              |                            |          |         |         |                                                |                      | Гекстові фа<br>Всі файли                                                                                                    | айли (xyz)               |                            |                  |       |
| Acc                                                                                                    |                                |                              |                            |          |         |         |                                                |                      | Текстові фа<br>Всі файли                                                                                                    | или (xyz)                |                            |                  |       |
| Aun                                                                                                    |                                |                              |                            |          |         |         |                                                |                      | Текстові фа<br>Всі файли                                                                                                    | вили (хуz)               |                            |                  |       |
| Har                                                                                                    |                                |                              |                            |          |         |         |                                                |                      | Гекстові фа<br>Всі файли                                                                                                    | или (xyz)                |                            |                  |       |
| відкрити файл                                                                                                    |                                |                              |                            |          |         |         |                                                |                      | Текстові фа                                                                                                    | зили (xyz)               |                            |                  |       |
| Відкрити файл                                                                                                    | sk (D:)                        | ▶ Co                         | ompInt +                   | Bin ▶    | Win32 → | Samples |                                                |                      | Текстов фа<br>Всі файли                                                                                                    | кли (xyz)                | les                        |                  | 2     |
| Відкрити файл                                                                                                    | sk (D:)                        | Co                           | ompInt 🕨                   | Bin ▶    | Win32 ♪ | Samples |                                                | •                    | Текстові фа<br>Всі файли                                                                                                    | илли (xyz)               | ies                        |                  |       |
| Відкрити файл<br>)<br>Organize マ New fold                                                                                                    | sk (D:)<br>ler                 | ▶ Co                         | ompInt ▶                   | Bin ►    | Win32 ♪ | Samples | Date 10                                        |                      | Текстові фа<br>Всі файли                                                                                                    | илли (xyz)<br>ch Samp    | les<br>8== •               |                  |       |
| Відкрити файл<br>) ↓ « Local Dis<br>Organize マ New fold<br>☆ Favorites                                                                                                    | sk (D:)<br>Ier<br>Na           | ► Co<br>me                   | ompInt 🕨                   | Bin ►    | Win32 ♪ | Samples | Date modifie                                   | ď                    | Гекстові фа<br>Всі файли<br>Фу Sear<br>Туре                                                                                                    | кh Samp                  | les<br>8Ⅲ ▼<br>Size        |                  |       |
| Відкрити файл                                                                                                    | sk (D:)<br>ler<br>Na           | ► Co<br>me                   | ompint 🕨                   | Bin ►    | Win32 ♪ | Samples | Date modifie<br>05.09.2014 18                  |                      | Гекстов ф<br>Всі файли<br>49 Sear<br>Туре<br>SGD File                                                                                                    | илли (xyz)<br>rch Samp   | les<br>8≡≡ ▼<br>Size       |                  |       |
| Bigkpurn файл<br>Organize V New fold<br>Favorites<br>Desktop<br>Downloads<br>Desktop                                                                                                    | sk (D:)<br>Ier<br>Na           | ▶ Co<br>me<br>Test1<br>Test2 | ompInt +<br>1.sgd<br>2.sgd | Bin ►    | Win32 ♪ | Samples | Date modifie<br>05.09.2014 18<br>05.09.2014 18 |                      | Fectrols φa       Bei φa       \$\$ ga       \$\$ ga       \$ ga       \$ ga       \$ ga       \$ ga       \$ ga       \$ ga | илли (xyz)               | les<br>8≡≡ ♥<br>Size       | L 070 K<br>432 K | B     |
| Bigkpurtu файл<br>) ↓ ↓ ≪ Local Dis<br>Organize ▼ New fold<br>☆ Favorites<br>■ Desktop<br>↓ Downloads<br>♥ Dropbox<br>■ Resent Place                                                                                                    | sk (D:)<br>ler<br>Na           | ► Co<br>me<br>TestI<br>TestZ | ompInt ►<br>1.sgd<br>2.sgd | Bin ►    | Win32 ♪ | Samples | Date modifie<br>05.09.2014 18<br>05.09.2014 18 | -<br>d<br>:41        | Fectrols φa       Bei φa       \$\$ ga       \$\$ ga       \$\$ ga       \$\$ ga       \$\$ ga       \$\$ ga       \$\$ ga       \$\$ ga       \$\$ ga       \$\$ ga       \$\$ ga       \$\$ ga       \$\$ ga       \$\$ ga       \$\$ ga       \$\$ ga       \$\$ ga       \$\$ ga       \$\$ ga       \$\$ ga       \$\$ ga                                                                                                    | или (xyz)                | les<br>8≡≡ ▼<br>Size       | 1 070 K<br>432 K | B     |
| Bigkpurtu файл<br>Drganize ▼ New fold<br>★ Favorites<br>■ Desktop<br>Ď Downloads<br>♥ Dropbox<br>■ Recent Places                                                                                                    | sk (D:)<br>ler<br>Na           | ▶ Co<br>me<br>Test<br>Test   | ompInt ►<br>1.sgd<br>2.sgd | Bin ►    | Win32 ♪ | Samples | Date modifie<br>05.09.2014 18<br>05.09.2014 18 | ↓<br>d<br>:41        | Fectrosi φα       Bri φαλημ       \$\$ y       Sear       Type       SGD File       SGD File                                                                                                    | сh Samp                  | les<br>≌≕ ▼<br>Size        | 1 070 K<br>432 K |       |
| Bigkpurtu ¢aăn<br>Organize ▼ New fold<br>★ Favorites<br>™ Desktop<br>Ď Downloads<br>♥ Dropbox<br>₩ Recent Places<br>↓ Libraries                                                                                                    | sk (D:)<br>ler<br>Na           | ▶ Co<br>me<br>Test<br>Test   | ompInt ►<br>1.sgd<br>2.sgd | Bin ►    | Win32 ▶ | Samples | Date modifie<br>05.09.2014 18<br>05.09.2014 18 |                      | Fectrols φ <sub>2</sub><br>Bei φαλημ<br>Fy<br>Sear<br>Type<br>SGD File                                                                                                    | ich Samp                 | les<br>8☷ ♥<br>Size        | 1 070 K<br>432 K | B     |
| Відкрити файл<br>Відкрити файл<br>Organize ▼ New fold<br>Favorites<br>Downloads<br>Downloads<br>Downloads<br>Distrop<br>Recent Places<br>Libraries<br>Documents                                                                                                    | sk (D:)<br>ler<br>Na           | ► Co<br>me<br>Test2          | ompInt ►<br>1.sgd<br>2.sgd | Bin ►    | Win32 ▶ | Samples | Date modifie<br>05.09.2014 18<br>05.09.2014 18 | ▼<br>d<br>:41        | Fectroli φ<br>Bri φaknu<br>49 Sear<br>Type<br>SGD File                                                                                                    | сh Samp                  | les<br>8≡ ▼<br>Size        | 1 070 K          |       |
| Bigkpurru файл<br>Organize ▼ New fold<br>☆ Favorites<br>■ Desktop<br>③ Downloads<br>■ Recent Places<br>■ Libraries<br>■ Dozuments<br>④ Music                                                                                                    | sk (D:)<br>ler<br>Na           | ▶ Ca<br>me<br>TestI<br>TestI | ompInt ►<br>1.sgd<br>2.sgd | Bin ►    | Win32 ♪ | Samples | Date modifie<br>05.09.2014 18<br>05.09.2014 18 | ▼<br>d<br>:41        | Fectroli φ<br>Bri φañni<br>4 y Scar<br>Type<br>SGD File<br>SGD File                                                                                                    | кили (xyz)               | les<br>8≡ ▼<br>Size<br>:   | 1 070 K<br>432 K | E B   |
| Bigkpurtu файл<br>Pigen version of the second Discover<br>Pigen version of the second of the second                                                                                                    | sk (D:)<br>ler<br>Na           | ► Co<br>me<br>Test           | ompInt ►<br>1.sgd<br>2.sgd | Bin ►    | Win32 🕨 | Samples | Date modifie<br>05.09.2014 18<br>05.09.2014 18 | ▼<br>d<br>:41        | Feccroii qu<br>Bri quarteria<br>4 y Secon<br>Type<br>SGD File<br>SGD File                                                                                                    | сh Samp                  | size<br>Size :<br>Size     | 1 070 K<br>432 K | B     |
| Bigkpurtu файл<br>Organize Vew fold<br>Partice<br>Desktop<br>Desktop<br>D | ik (D:)<br>ler<br>Na           | ► Co<br>me<br>Test           | ompInt ►<br>1.sgd<br>2.sgd | Bin ►    | Win32 → | Samples | Date modifie<br>05.09.2014 18<br>05.09.2014 18 | ▼<br>d<br>:41<br>:41 | Eccroil &<br>Bci & ARAIN<br>Sear<br>Type<br>SGD File                                                                                                    | кли (yz)                 | tes<br>8≡≡ ♥<br>Size<br>:  | 1 070 K<br>432 K |       |
| Bigcpurru фaăn<br>Organize ▼ New fold<br>Travorites<br>■ Desktop<br>Desktop<br>Downloads<br>♥ Dropbox<br>■ Couments<br>■ Discuments<br>■ Discu                                                                                                    | sk (D:)<br>ler<br>Na           | ► Co<br>me<br>Testi<br>Testi | ompint ≯<br>1.sgd<br>2.sgd | Bin →    | Win32 🕨 | Samples | Date modifie<br>05.09.2014 18<br>05.09.2014 18 | ▼<br>d<br>:41<br>:41 | Eccroil 42<br>Bci 448/11<br>Sear<br>Type<br>SGD File                                                                                                    | кли (yz)                 | tes<br>8≡≡ ▼<br>Size<br>2  | 1 070 K<br>432 K |       |
| Bigcpurru ¢aăn<br>Organize ▼ New fold<br>States<br>Desktop<br>Downloads<br>Desktop<br>Downloads<br>Desktop<br>Downloads<br>Desktop<br>Downloads<br>Desktop<br>Downloads<br>Desktop<br>Desktop      | sk (D:)<br>Ier<br>Na<br>Q      | ► Co<br>me<br>Test           | ompInt ↓<br>1.sgd<br>2.sgd | Bin →    | Win32 ► | Samples | Date modifie<br>05.09.2014 18<br>05.09.2014 18 | ▼<br>d<br>:41<br>:41 | Eccroii qu<br>Bci quarteria<br>Scal<br>Type<br>SGD File                                                                                                    | кили (syz)               | les<br>Size ▼<br>?         | 1 070 K<br>432 K |       |
| Bigkpurtu файл<br>Bigkpurtu файл<br>Corganize ▼ New fold<br>Second Dis<br>Favorites<br>■ Destkop<br>B Downloads<br>♥ Dropbox<br>■ Destkop<br>B Downloads<br>♥ Dropbox<br>■ Recent Places<br>■ Distantes<br>■ Distantes<br>■ Distantes<br>■ Subversion<br>■ Videoputer<br>♥ Videoputer                                                                                                    | sk (D:)<br>Ier<br>Na<br>Q      | ► Co<br>me<br>Test           | ımpint ≯<br>1.sgd<br>2.sgd | Bin ►    | Win32 ♪ | Samples | Date modifie<br>05.09.2014 18<br>05.09.2014 18 | ₹<br>.41<br>.541     | Feccroii qu<br>Ber quadratic<br>Search<br>Type<br>SGD File                                                                                                    | кили (syz)               | ies<br>Size<br>:           | 1 070 K          | B     |
| Bigrepurtu файл<br>Bigrepurtu файл<br>Organize ▼ New fold<br>Second Discover<br>Desktop<br>Downloads<br>Downloads<br>Downloads<br>Downloads<br>Documents<br>Music<br>Pictures<br>Subversion<br>Videos<br>Computer<br>Coorputer<br>Coorputer<br>Coorputer<br>Coorputer<br>Coorputer<br>Coorputer                                                                                                    | sk (D:)<br>ler<br>Na           | ► Ca<br>me<br>Testi<br>Testi | ompint →<br>Lsgd<br>Zsgd   | Bin ►    | Win32 ≯ | Samples | Date modifie<br>05.09.2014 18<br>05.09.2014 18 | ▼<br>d<br>≪1<br>≪1   | Feccroii qu<br>Bci quarta<br>Sear<br>Type<br>SGD File                                                                                                    | сh Samp                  | iles<br>B≡= ♥<br>Size<br>: | L 070 K<br>432 K | B     |
| Bigcpurru ¢aŭn<br>Organize ▼ New fold<br>Travorites<br>■ Destop<br>© Downloads<br>♥ Dropbox<br>■ Decuments<br>● Distores<br>■ Distores<br>■ Distores                                                                                                    | sk (D:)<br>ler<br>Na           | ► Ca<br>Testi<br>Testi       | l.sgd                      | Bin →    | Win32 🕨 | Samples | Date modifie<br>05.09.2014 18<br>05.09.2014 18 | ▼<br>d<br>:41<br>:41 | Fectroli 42<br>Bci 448/11<br>Type<br>SGD File                                                                                                    | сh Samp                  | les<br>B≡= ♥<br>Size<br>:  | L 070 K<br>432 K |       |
| Bigcpern ¢aăn<br>Organize ▼ New fold<br>Favorites<br>■ Deskop<br>Deskop<br>Dopbox<br>■ Deskop<br>Dopbox<br>■ Coments<br>■ Distraries<br>■ Documents<br>■ Distraries<br>■ Distraries<br>■ Distr                                                                                                    | sk (D:)<br>Her<br>Na<br>Q      | ▶ Co<br>me<br>Testi<br>Testi | soud                       | Bin →    | Win32 › | Samples | Date modifie<br>05.09.2014 18<br>05.09.2014 18 | ↓<br>d<br>:41        | Eccroil &<br>Bci & Bann                                                                                                    | кили (yz)                | ies<br>Size<br>∶           | L 070 K          | B     |
| Bigopurru ¢aŭa<br>Organize ▼ New fold<br>Transites<br>© Desktop<br>Downloads<br>© Dropbox<br>© Desktop<br>Downloads<br>© Dropbox<br>© Desktop<br>Downloads<br>© Desktop<br>© Desktop<br>© D                                                                                    | sk (D:)<br>ler<br>Na<br>Q<br>Q | ▶ Co<br>me<br>Test1<br>Test2 | sgd                        | Bin ►    | Win32 > | Samples | Date modifie<br>05.09.2014 18<br>05.09.2014 18 | ↓<br>d<br>41         | Feccroil фа<br>Всі файли<br>Чур<br>SGD File<br>SGD File                                                                                                    | ch Samp                  | les<br>Size<br>∶           | L 070 K<br>432 K |       |

Якщо у файлі з даними наявна більше, ніж одна група вимірювань, то відкриється вікно вибору зйомки і профіля.

| 41047.897     | 41047.926 41047.94 41047.954              | 41047.982          | 41048.01 41048.024    | 41048.052     |
|---------------|-------------------------------------------|--------------------|-----------------------|---------------|
| 5793.566      | 1 / 2                                     |                    |                       |               |
| 5793.565      | him may have have here to be              |                    |                       |               |
| 5793.563      | [] I                                      | ANTI MARA          | 1995 T                |               |
| 5793.561      | J                                         | W                  | W WAR AL              |               |
| 5793.56       |                                           |                    | 1828-8-14<br>(87) - R | 5793.56       |
| 5793.558      | · · · · · · · · · · · · · · · · · · ·     |                    | ·····                 | hV5793.558    |
| 5793.556      |                                           |                    | • · ·                 |               |
| 5793.554      |                                           |                    |                       |               |
| 5793.553      | ¥                                         | +                  |                       |               |
| 5793.551      |                                           |                    |                       |               |
| 5793.549      | *                                         | 410.47.000         | 410 40 01 410 40 024  | -5793.549     |
| 41047.097     | 41047.926 41047.94 41047.954              | 41047.982          | 41048.01 41048.024    | 41048.052     |
| Зйомка 2013   | 21806                                     |                    |                       | 🔹 🔍 ОК        |
| Профіль 18/0  | 6/2012 [21:51:56-01:14:35] [188] Line: 1. | DOON               |                       | 🔹 🎇 Скасувати |
| Завантажувати | необроблені дані 📃 Зливати всі            | дані в одну зйомку |                       |               |

Після вибору зйомки і профіля натискаємо на кнопку «ОК». В головному вікні програми будуть показані завантажені дані.

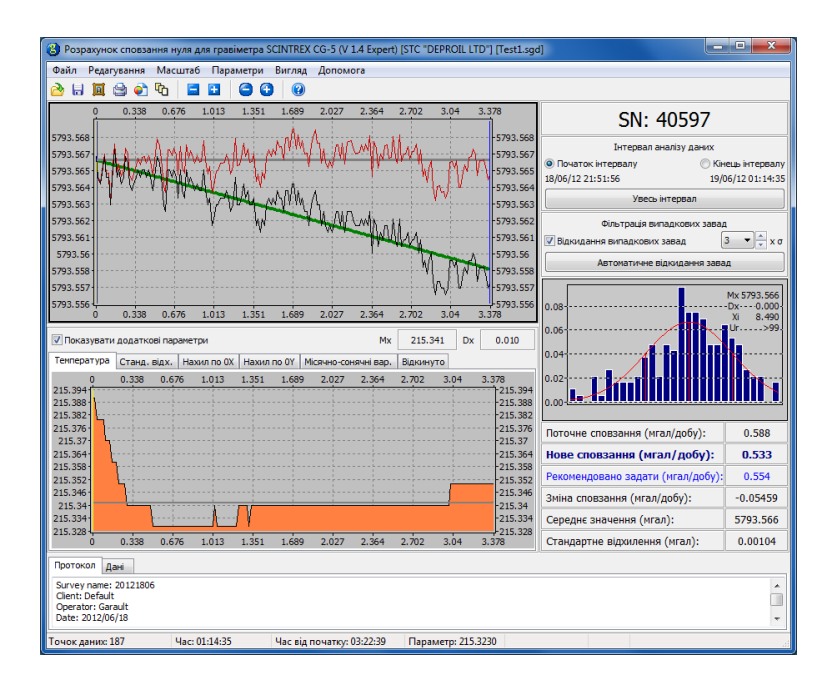

Якщо редакція програми не нижча від Professional і у файлі з даними будуть виявлені необроблені дані, в рядку статусу вікна завантаження з'явиться повідомлення «Виявлено необроблені дані», а також з'явиться прапорець «Завантажувати необроблені дані».

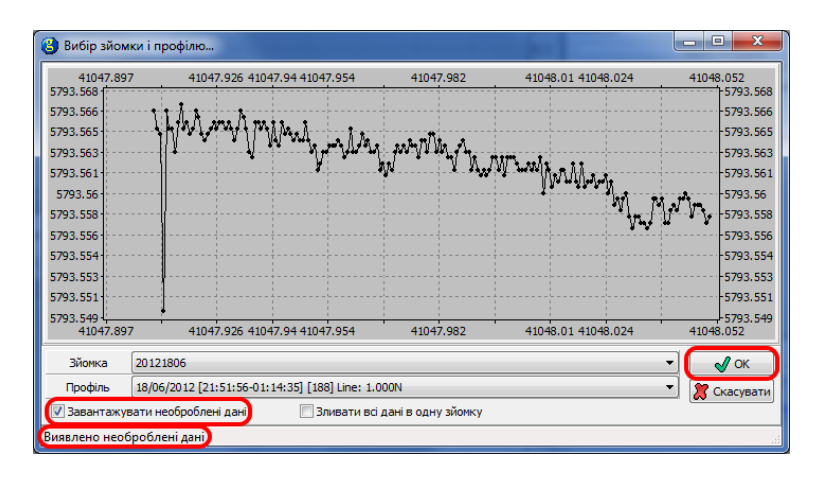

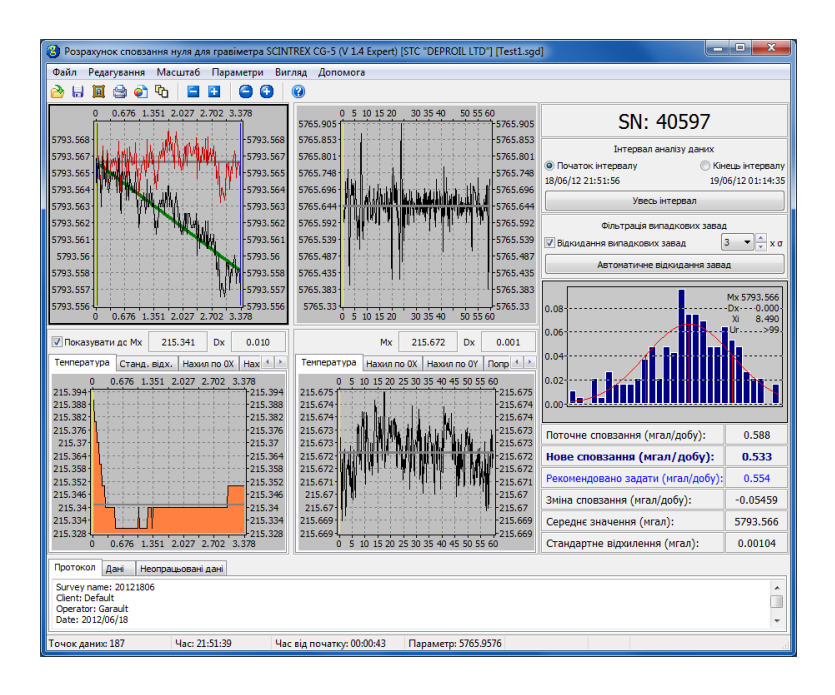

### 5.4 Спрощений формат (DAT)

Спрощений формат призначений для можливості завантаження в програму і аналізу даних, отриманих не тільки з гравіметрів SCINTREX CG-5.

Для завантаження даних використовується один з наступних способів:

- В головному меню необхідно вибрати «Файл», а потім «Відкрити».
- Натиснути кнопку «Відкрити» панелі інструментів.
- Перетягнути за допомогою мишки файл на відкрите вікно програми.
- Натиснути комбінацію клавіш Ctrl+O.
- Вибрати зі списку останніх завантажених файлів в меню «Файл Останні файли».

| 0.4 0.6 0,8 1<br>0.4 0.6 0,8 1<br>0.4 0.6 0,8 1<br>0.4 0.6 0,8 1<br>0.4 0.6 0,8 1<br>0.4 0.6 0,8 1<br>0.4 0.6 0,8 1<br>0.4 0.6 0,8 1<br>0.4 0,6 0,8 1<br>0.5 0,6 0,8 1<br>0.5                                                                                                    | Останий файли         О         0,2         0,4         0,6         0,8         1           Зберетти         Обрадукувати зображения         Остории зата         0,6         0,8         1         0,8         0,00000         Визара         0,00000         0,00000         0,00000         0,00000         0,00000         0,00000         0,00000         0,00000         0,00000         0,00000         0,00000         0,00000         0,00000         0,00000         0,00000         0,00000         0,00000         0,00000         0,00000         0,00000         0,00000         0,00000         0,00000         0,00000         0,00000         0,00000         0,00000         0,00000         0,00000         0,00000         0,00000         0,00000         0,00000         0,00000         0,00000         0,00000         0,00000         0,00000         0,00000         0,00000         0,00000         0,00000         0,00000         0,00000         0,00000         0,00000         0,00000         0,00000         0,00000         0,00000         0,00000         0,00000         0,00000         0,00000         0,00000         0,00000         0,00000         0,00000         0,00000         0,00000         0,00000         0,00000         0,00000         0,00000         0,00000                                                                                                    | Відкри                                                                                                    | ти        |           | Ctrl+0      |          |      |             |           |           |     |       |                                                                                                    |           |
|----------------------------------------------------------------------------------------------------|----------------------------------------------------------------------------------------------------|----------------------------------------------------------------------------------------------------|-----------|-----------|-------------|----------|------|-------------|-----------|-----------|-----|-------|----------------------------------------------------------------------------------------------------|-----------|
|                                                                                                    | 30-бретит         Сспортити заг         0.8         Вигодана залазу дани:           90-сарууразли зображения         Сторити заг         0.8         0.4         0.4         0.000:00         000:00         000:00         000:00         000:00         000:00         000:00         000:00         000:00         000:00:00         000:00:00         000:00:00         000:00:00         000:00:00:00         000:00:00:00:00:00:00:00:00:00:00:00:00                                                                                                    | Остан                                                                                                    | ні файли  | 1         | Chill S     | • 2      | Q    | 0.2         | 0.4       | 0.6       | 0.8 | 1     | SN: 00000                                                                                                    |           |
|                                                                                                    | 0-ордуузант зображення Ctrl+P         0-0         0-0         0-0         0-0         0-0         0-0         0-0         0-0         0-0         0-0         0-0         0-0         0-0         0-0         0-0         0-0         0-0         0-0         0-0         0-0         0-0         0-0         0-0         0-0         0-0         0-0         0-0         0-0         0-0         0-0         0-0         0-0         0-0         0-0         0-0         0-0         0-0         0-0         0-0         0-0         0-0         0-0         0-0         0-0         0-0         0-0         0-0         0-0         0-0         0-0         0-0         0-0         0-0         0-0         0-0         0-0         0-0         0-0         0-0         0-0         0-0         0-0         0-0         0-0         0-0         0-0         0-0         0-0         0-0         0-0         0-0         0-0         0-0         0-0         0-0         0-0         0-0         0-0         0-0         0-0         0-0         0-0         0-0         0-0         0-0         0-0         0-0         0-0         0-0         0-0         0-0         0-0         0-0         0-0         <                                                                                                    | 36epe                                                                                                    | гти зобр  | аженна    | Cui+3       |          |      |             |           |           |     |       |                                                                                                    |           |
| 0.00000 0000<br>0.0000 000<br>0.000 000<br>0.000 00<br>0.000 00<br>0.0000 00<br>0.0000 00<br>0.0000000000                                                                                                    | Створити заїт<br>Зарити СтГ+Х<br>Вилід<br>4<br>4<br>4<br>4<br>5<br>1<br>1<br>1<br>0,8<br>0,6<br>0,4<br>0,2<br>0<br>1<br>1<br>0,8<br>0,6<br>0,4<br>0,2<br>0,2<br>0,2<br>0,2<br>0,4<br>0,6<br>0,8<br>1<br>1<br>0,00<br>0000<br>000 | Роздр                                                                                                    | укувати з | ображен   | ня Ctrl+P   |          |      |             |           |           |     | 0.6   | Початок інтервалу     С Кіне                                                                                                    | ць інтерв |
|                                                                                                    | Закрити         Ctrl-X         Увесь інтервал           Вилід         0.2         0.2         0.2         0.2         0.2         0.2         0.2         0.2         0.2         0.2         0.2         0.2         0.2         0.2         0.2         0.2         0.2         0.2         0.2         0.2         0.2         0.2         0.2         0.2         0.2         0.2         0.2         0.2         0.2         0.2         0.2         0.2         0.2         0.2         0.2         0.2         0.2         0.2         0.2         0.2         0.2         0.2         0.2         0.2         0.2         0.2         0.2         0.2         0.2         0.2         0.2         0.2         0.2         0.2         0.2         0.2         0.2         0.2         0.2         0.2         0.2         0.2         0.2         0.2         0.2         0.2         0.2         0.2         0.2         0.2         0.2         0.2         0.2         0.2         0.2         0.2         0.2         0.2         0.2         0.2         0.2         0.2         0.2         0.2         0.2         0.2         0.2         0.2         0.2         0.2         0.2                                                                                                    | Створ                                                                                                    | ити звіт  | 1         |             |          |      |             |           |           |     |       | 00:00:00                                                                                                    | 00:0      |
| 0.4 0.6 0.8 1<br>0.4 0.6 0.8 1<br>0.4 0.8 0.8 1<br>0.4 0.8 0.8 1<br>0.4 0.8 0.8 1<br>0.4 0.8 0.8 1<br>0.4 0.8 0.8 1<br>0.4 0.8 0.8 1<br>0.4 0.8 0.8 1<br>0.4 0.8 0.8 1<br>0.4 0.8 0.8 1<br>0.4 0.8 0.8 0.8 1<br>0.4 0.8 0.8 0.8 1<br>0.4 0.8 0.8 0.8 0.8 0.8 0.8 0.8 0.8 0.8 0.8                                                                                                    | Вилід                                                                                                    | Закри                                                                                                    | ти        |           | Ctrl+X      |          |      |             |           |           |     |       | Увесь інтервал                                                                                                    |           |
| 0.4     0.6     0.8     0.4     0.6     0.8     0.4     0.6     0.8     0.4     0.6     0.8     0.4     0.6     0.8     0.4     0.6     0.8     0.4     0.6     0.8     0.4     0.6     0.8     0.4     0.6     0.8     0.4     0.6     0.8     0.4     0.6     0.8     0.4     0.6     0.8     0.4     0.6     0.8     0.4     0.6     0.8     0.4     0.6     0.8     0.4     0.6     0.8     0.4     0.6     0.8     0.4     0.6     0.8     0.4     0.6     0.8     0.4     0.2                                                                                                    |                                                                                                    | Вихід                                                                                                    |           |           |             |          |      |             |           |           |     |       | Фільтрація випадкових завад                                                                                                    |           |
| 0.4 0.6 0.8 1-1<br>Мх 0.000 Dx 0.000<br>н вар. Варинуто<br>0.4 0.5 0.8 1<br>0.5 0.5 1<br>Поточне словзання (нгал/добу): 0.00<br>0.7 0.5 0.5 1<br>0.8 0.5 0.5 1<br>0.4 0.5 0.5 0.5 1<br>0.4 0.5 0.5 1<br>0.5 0.5 1<br>0.5 0.5 1<br>0.5 0.5 0<br>0.5 0.5 0<br>0.5 0.5 0<br>0.5 0.5 0<br>0.5 0.5 0<br>0.5 0.5 0<br>0.5 0<br>0.5 0 | ан станаранстри станаранстри                                                                                                    |                                                                                                    |           |           |             |          |      |             |           |           |     |       | Відкидання випадкових завад                                                                                                    | 3 •       |
|                                                                                                    | ладатков паранетри<br>1 0-8 0.6 0.4 0.2 0 0.2 0.4 0.6 0.8 1<br>Показувати додатков паранетри<br>1 0.8 0.6 0.4 0.2 0 0.2 0.4 0.6 0.8 1<br>1 0-8 0.6 0.4 0.2 0 0.2 0.4 0.6 0.8 1<br>1 0-8 0.6 0.4 0.2 0 0.2 0.4 0.6 0.8 1<br>1 0-8 0.6 0.4 0.2 0 0.2 0.4 0.6 0.8 1<br>1 0-8 0.6 0.4 0.2 0 0.2 0.4 0.6 0.8 1<br>1 0-8 0.6 0.4 0.2 0 0.2 0.4 0.6 0.8 1<br>1 0-8 0.6 0.8 1<br>1 0-8 0.6 0.4 0.2 0 0.2 0.4 0.6 0.8 1<br>1 0-8 0.6 0.8 1<br>1 0-8 0.6 0.4 0.2 0 0.2 0.4 0.6 0.8 1<br>1 0-8 0.6 0.8 1<br>1 0-8 0.6 0.4 0.2 0 0.2 0.4 0.6 0.8 1<br>1 0-8 0.6 0.8 1<br>1 0-8 0.6 0.4 0.2 0 0.2 0.4 0.6 0.8 1<br>1 0-8 0.6 0.8 1<br>1 0-8 0.6 0.8 0.8 1<br>1 0-8 0.6 0.8 0.8 1<br>1 0-8 0.6 0.8 0.8 0.8 0.8 0.8 0.8 0.8 0.8 0.8 0.8                                                                                                    | -                                                                                                    |           |           |             |          |      |             |           |           |     | -0.4  | Автоматичне відкидання зава                                                                                                    | д         |
| 0.4 0.6 0.8 1<br>№ 0.000 Dx 0.000<br>№ 880, Вданнуто<br>0.4 0.6 0.8 1<br>0.4 0.6 0.8 1<br>0.4 0.6 0.8 1<br>0.4 0.6 0.8 1<br>0.4 0.6 0.8 1<br>0.4 0.6 0.8 1<br>0.4 0.6 0.8 1<br>0.4 0.6 0.8 1<br>0.4 0.6 0.8 1<br>0.4 0.6 0.8 1<br>0.4 0.6 0.8 1<br>0.4 0.6 0.8 1<br>0.4 0.6 0.8 1<br>0.4 0.6 0.8 1<br>0.4 0.6 0.8 1<br>0.4 0.6 0.8 1<br>0.4 0.6 0.8 1<br>0.8 10 0 0 0 0 0 0 0 0 0 0 0 0 0 0 0 0 0 0                                                                                                     | -1 <u>1 0.8 0.6 0.4 0.2 0 0.2 0.4 0.6 0.8 1</u><br>Показувати додатися паранетри Mx 0.000 Dx 0.000<br>1 0.8 0.6 0.4 0.2 0 0.2 0.4 0.6 0.8 1<br>1 0.8 0.6 0.4 0.2 0 0.2 0.4 0.6 0.8 1<br>1 0.8 0.6 0.4 0.2 0 0.2 0.4 0.6 0.8 1<br>1 0.8 0.6 0.4 0.2 0 0.2 0.4 0.6 0.8 1<br>1 0.8 0.6 0.4 0.2 0 0.2 0.4 0.6 0.8 1<br>1 0.8 0.6 0.4 0.2 0 0.2 0.4 0.6 0.8 1<br>1 0.8 0.6 0.4 0.2 0 0.2 0.4 0.6 0.8 1<br>1 0.8 0.6 0.4 0.2 0 0.2 0.4 0.6 0.8 1<br>1 0.8 0.6 0.8 1<br>0.6 0.8 0.8 0.8 1<br>0.8 0.6 0.8 1<br>0.8 0.6 0.8 1<br>0.8 0.6 0.8 1<br>0.8 0.6 0.8 1<br>0.8 0.6 0.8 1<br>0.8 0.8 0.8 0.8 0.8 1<br>0.8 0.8 0.8 0.8 0.8 0.8 0.8 0.8 0.8 0.8                                                                                                    | .8                                                                                                    |           |           |             |          |      |             |           |           |     |       |                                                                                                    |           |
| 0.4 0.6 0.8 1<br>Мк 0.000 Dx 0.000<br>нар. Валенуто<br>0.4 0.6 0.8 1<br>0.8<br>0.6<br>0.6<br>0.4<br>0.6<br>0.7<br>0.7<br>0.7<br>0.7<br>0.7<br>0.7<br>0.7<br>0.7                                                                                                    | 1         0.8         0.6         0.4         0.2         0         2         0.4         0.6         0.8         1           Показувати додатков паранетри         Mx         0.000         Dx         0.000         mmcparys         1         0.6         0.6         0.6         1         1         1         1         0.000         Dx         0.000         Dx         0                                                                                                    | -1                                                                                                    |           |           |             | _        | _    |             |           |           |     | 1     |                                                                                                    |           |
| Мк 0.000 Dx 0.000<br>н вар. 8доннута<br>0.4 0.6 0.8 1<br>0.5<br>0.6<br>0.4<br>0.4<br>0.4<br>0.4<br>0.6<br>0.4<br>0.6<br>0.4                                                                                                    | Показувати додаткові паранетри Мх 0.000 Dx 0.000<br>нитература (станд. вдх. Накил по 01/ Накил по 01/ Мознев-синяні вда. Вдоннута<br>1 - 0,8 0,6 0,4 0,2 0 0,2 0,4 0,6 0,8 1<br>1 - 0,8 0,6 0,4 0,2 0 0,2 0,4 0,6 0,8 1<br>1 - 0,8 0,6 0,4 0,2 0 0,2 0,4 0,6 0,8 1<br>0,6 - 0,4 0,6 0,8 1<br>0,6 - 0,4 0,6 0,8 0,8 0,8 0,8 0,8 0,8 0,8 0,8 0,8 0,8                                                                                                    | -1                                                                                                    | -0.8      | -0.6      | -0.4        | -0.2     | Ó    | 0.2         | 0.4       | 0.6       | 0.8 | i     | ]                                                                                                    |           |
| н вар. Валенуто.<br>0.4 0.6 0.8 1<br>0.5 0.5<br>0.6<br>0.4<br>0.4<br>0.4<br>0.7<br>0.7<br>0.7<br>0.7<br>0.7<br>0.7<br>0.7<br>0.7<br>0.7<br>0.7                                                                                                    | нпература [Стана. вдх.   Нахил по 0X   Нахил по 0V   Мознен-синене вда, Вдоннута  <br>1 - 0,8 0,6 0,4 0,2 0 0,2 0,4 0,5 0,8 1<br>1 - 0,8 0,6 0,4 0,2 0 0,2 0,4 0,5 0,8 1<br>1 - 0,8 0,6 0,4 0,2 0 0,2 0,4 0,5 0,8 1<br>0,8 0,6 0,6 0,8 1<br>0,8 0,6 0,6 0,8 1<br>0,8 0,6 0,6 0,8 1<br>0,8 0,6 0,8 1<br>0,8 0,8 0,8 0<br>0,9 0,8 0,8 0<br>0,9 0,8 0,8 0<br>0,9 0,8 0,8 0<br>0,9 0,8 0,8 0<br>0,9 0,8 0,8 0<br>0,9 0,8 0<br>0,9 0,8 0<br>0,9 0<br>0,9 0                                                                                                    | Показува                                                                                                    | ти додат  | кові пара | метри       |          |      |             | Mx        | 0.000     | Dx  | 0.000 |                                                                                                    |           |
| 0.4 0.6 0.8 1<br>0.8 0.6 0.4 Поточне сповзания (игал/добу): 0.000<br>0.2 поточне сповзания (игал/добу): 0.000                                                                                                    | 1 0,8 0,6 0,4 0,2 0 0,2 0,4 0,6 0,8 1<br>1,8<br>6,6<br>1,4<br>1,4<br>1,4<br>1,4<br>1,4<br>1,4<br>1,4<br>1,4                                                                                                    | енператур                                                                                                    | а Стан,   | q. відх.  | Нахил по ОХ | Нахил по | OY N | 1ісячно-сон | ячні вар. | Відкинуто |     |       |                                                                                                    |           |
| 0.8<br>0.6<br>0.4<br>Поточне сповзания (игал/добу): 0.00<br>0.2                                                                                                    | 1.8<br>1.6<br>1.6<br>1.6<br>1.6<br>1.6<br>1.6<br>1.6<br>1.6                                                                                                    | 1                                                                                                    | -0.8      | -0.6      | -0,4        | -0.2     | 0    | 0,2         | 0.4       | 0.6       | 0.8 | 1     |                                                                                                    |           |
| 0.6<br>0.4 Поточне сповзання (мгал/добу): 0.00<br>0.2 Нако сталовання (мгал/добу): 0.00                                                                                                    | 66         0.6         0.6           14         0.4         0.70 чне сповзання (нгал/добу):         0.00           12         0.2         0.2         0.0         0.0           12         0.2         0.0         0.0         0.00           12         0.0         0.0         0.00         0.00           12         0.0         0.00         0.00         0.00           14         0.6         0.00         0.00         0.00           14         0.6         0.00         0.00         0.00                                                                                                    | .8                                                                                                    |           |           |             |          |      |             |           |           |     | 0.8   |                                                                                                    |           |
|                                                                                                    | 22 00<br>0 02 00<br>0 00<br>0 00<br>0 00<br>0 00<br>0 00<br>0 00<br>0 00<br>0 00<br>0 00<br>0 00<br>0 00<br>0 00<br>0 00<br>0 00<br>0 00<br>0 00<br>0 00<br>0 00<br>0 00<br>0 00<br>0 00<br>0 00<br>0 00<br>0 0<br>0 0<br>0 0<br>0<br>0 0<br>0<br>0 0<br>0<br>0 0<br>0<br>0<br>0<br>0<br>0<br>0<br>0<br>0<br>0<br>0<br>0<br>0<br>0<br>0<br>0<br>0<br>0<br>0<br>0                                                                                                    | 4                                                                                                    |           |           |             |          |      |             |           |           |     | 0.6   | Потошие спорзания (исал/лобу):                                                                                                    | 0.00      |
|                                                                                                    | 0 0 0 0 0 0 0 0 0 0 0 0 0 0 0 0 0 0 0                                                                                                    | 0.2                                                                                                    |           |           |             |          |      |             |           |           |     | 0.2   | Here gronne (use a (asta))                                                                                                    | 0.00      |
| нове сповзання (мгал/дооу). 0.00                                                                                                    | 1.4<br>1.4<br>1.6<br>1.6<br>1.6<br>1.6<br>1.6<br>1.6<br>1.6<br>1.6<br>1.6<br>1.6                                                                                                    | 0                                                                                                    |           |           |             |          |      |             |           |           |     | 0     | пове сповзання (мгал/дооу):                                                                                                    | 0.00      |
| -0.4 Рекомендовано задати (мгал/добу): 0.00                                                                                                    |                                                                                                    | .4                                                                                                    |           |           |             |          |      |             |           |           |     | 0.2   | Рекомендовано задати (мгал/добу):                                                                                                    | 0.00      |
|                                                                                                    |                                                                                                    | .6                                                                                                    |           |           |             |          |      |             |           |           |     |       | Зміна сповзання (мгал/добу):                                                                                                    | 0.000     |
| -0.6 Зміна сповзання (мгал/добу): 0.000                                                                                                    | -0.8 Середнє значення (мгал): 0.00                                                                                                    | .8                                                                                                    |           | h         |             |          |      | A           |           |           |     |       | Середнє значення (мгал):                                                                                                    | 0.00      |
| -0.6 Зинка сповзания (мгал/добу): 0.000<br>-0.8 Середнє значення (мгал): 0.00                                                                                                    | -14                                                                                                    | -1                                                                                                    | -0.8      | -0.6      | -0.4        | -0.2     | ó    | 0.2         | 0.4       | 0.6       | 0.8 | 1     | Стандартне відхилення (мгал):                                                                                                    | 0.000     |
| о пове сповзання (мгал/добу)<br>0.2 Рекомендовано задати (мгал/добу<br>0.4                                                                                                    | 0.8                                                                                                    | -1<br>1<br>0.8<br>0.6<br>0.4<br>0.2<br>0.2<br>0.2<br>0.4<br>0.2<br>0.4<br>0.2<br>0.4<br>0.5<br>0.4<br>0.5<br>0.5<br>0.5<br>0.5<br>0.5<br>0.5<br>0.5<br>0.5 | -0.8      | -0.6      | -0.4        | -0.2     | 0    | 0.2         | 0;4       | 0.6       | 0.8 | 1<br> | Поточне сповзання (игал/добу):<br>Нове сповзання (игал/добу):<br>Реконендовано задати (игал/добу)<br>Зиіна сповзання (игал/добу):<br>Середне зачоченя (игал); | ·):       |
| -0.6<br>-0.8<br>Середнє значення (мгал): 0.000<br>0.000                                                                                                    |                                                                                                    | -1                                                                                                    | -0.8      | -0.6      | -0.4        | -0.2     | ó    | 0.2         | 0.4       | 0.6       | 0.8 | 1     | Стандартне відхилення (мгал):                                                                                                    | 0.000     |
| -0.6         Эміна сповзання (мгал/добу):         0.000           -0.8         -0.8         Середнє значення (мгал):         0.000           0.4         0.6         0.8         1         Стандартне відкилення (мгал):         0.000                                                                                                    | -14- і і і і і і і і і І і 0.000<br>-1 -0.8 -0.6 -0.4 -0.2 0 0.2 0.4 0.6 0.8 1 Стандартне віджилення (мгал): 0.000                                                                                                    | отокол                                                                                                    | Дані      |           |             |          |      |             |           |           |     |       |                                                                                                    |           |
| 0.6 0.6 0.8 1     Стандартне відоклення (нгал): 0.000     0.4 0.6 0.8 1                                                                                                    | 110-1 - 0.8 - 0.6 - 0.4 - 0.2 0 0.2 0.4 0.6 0.8 1 Стандартне відчилення (мгал): 0.000<br>отокоп дана                                                                                                    |                                                                                                    |           |           |             |          |      |             |           |           |     |       |                                                                                                    |           |
| -0.6 3ина сповзания (игалдору): 0.000<br>-0.8 -0.8 Середне значения (игал): 0.00<br>0.4 0.6 0.8 1 -1 Стандартие відхиления (игал): 0.000                                                                                                    | 1-1-<br>-1 -0.8 -0.6 -0.4 -0.2 0 0.2 0.4 0.6 0.8 1 Стандартне відхилення (мгал): 0.000<br>ютокол дан                                                                                                    |                                                                                                    |           |           |             |          |      |             |           |           |     |       |                                                                                                    |           |

| Pe  | дагуван        | ня М            | асштаб            | Параме | три В           | игляд | Допомога |                |                  |     |              |                                                                |
|-----|----------------|-----------------|-------------------|--------|-----------------|-------|----------|----------------|------------------|-----|--------------|----------------------------------------------------------------|
|     | 1 😂            | e 🕅             |                   | •      | •               | ()    |          |                |                  |     |              |                                                                |
|     | 0.8            | -0,             | 6 -0              | .4 -(  | 0.2             | 0     | 0.2      | 0.4            | 0.6              | 0.8 | 1            | SN: 00000                                                      |
|     |                |                 |                   |        |                 |       |          |                |                  |     | 0.6<br>0.4 0 | Інтервал аналізу даних<br>Початок інтервалу 🚫 Кіне<br>10:00:00 |
|     |                |                 |                   |        |                 |       |          |                |                  |     |              | увесь інтервал<br>Фільтрація випадкових завал                  |
|     |                |                 |                   |        |                 |       |          |                |                  |     |              | Автоматичне відкидання зава                                    |
|     |                |                 |                   |        |                 |       |          |                |                  |     | 1            |                                                                |
| ату | ра Ста<br>-0.8 | нд. від:<br>-0. | <. Нахил<br>6 -0. | 4 -    | Нахил по<br>0.2 | 0 V 0 | 0.2      | ні вар.<br>0.4 | Відкинуто<br>0.6 | 0.8 | 1            |                                                                |
|     |                |                 |                   |        |                 |       |          |                |                  |     | 0.8<br>0.6   | Поточне сповзання (мгал/добу):                                 |
|     |                |                 |                   |        |                 |       |          |                |                  |     | 0.2          | Нове сповзання (мгал/добу):                                    |
|     |                |                 |                   |        |                 |       |          |                |                  |     |              | Рекомендовано задати (мгал/добу):                              |
|     |                |                 |                   |        |                 |       |          |                |                  |     | -0.4         | Зміна сповзання (мгал/добу):                                   |
|     |                |                 |                   |        |                 |       |          |                |                  |     | 0.8 (        | Середнє значення (мгал):                                       |
| 1   | -0.8           | -0.             | 6 -0.             | 4 -    | 0.2             | ó     | 0.2      | 0.4            | 0.6              | 0.8 | 1 (          | Стандартне відхилення (мгал):                                  |
| 0.0 | Дані           |                 |                   |        |                 |       |          |                |                  |     |              |                                                                |

Якщо відкриття файлу виконується за допомогою перших двох способів, то необхідно вибрати з випадаючого списку потрібний формат файлу (DAT), вибрати ім'я файлу зі списку та натиснути на кнопку «Відкрити».

| Samples - 4 Search Samples            |
|---------------------------------------|
| III 🔹 🗖                               |
| Date modified Type Size               |
| 05.09.2014 18:41 Text Document 50 KB  |
| 05.09.2014 18:41 Text Document 48 KB  |
| 05.09.2014 18:41 Text Document 45 KB  |
| 05.09.2014 18:41 Text Document 104 KB |
| 05.09.2014 18:41 Text Document 48 KB  |
| 05.09.2014 18:41 Text Document 94 KB  |
| 05.09.2014 18:41 Text Document 46 KB  |
| 05.09.2014 18:41 Text Document 77 KB  |
|                                       |
|                                       |
|                                       |
|                                       |
|                                       |
|                                       |
|                                       |
| - Tercrosi daŭnu (bt)                 |
| Бінарні файли (sod)                   |
| Текстові файли (txt)                  |
|                                       |
|                                       |

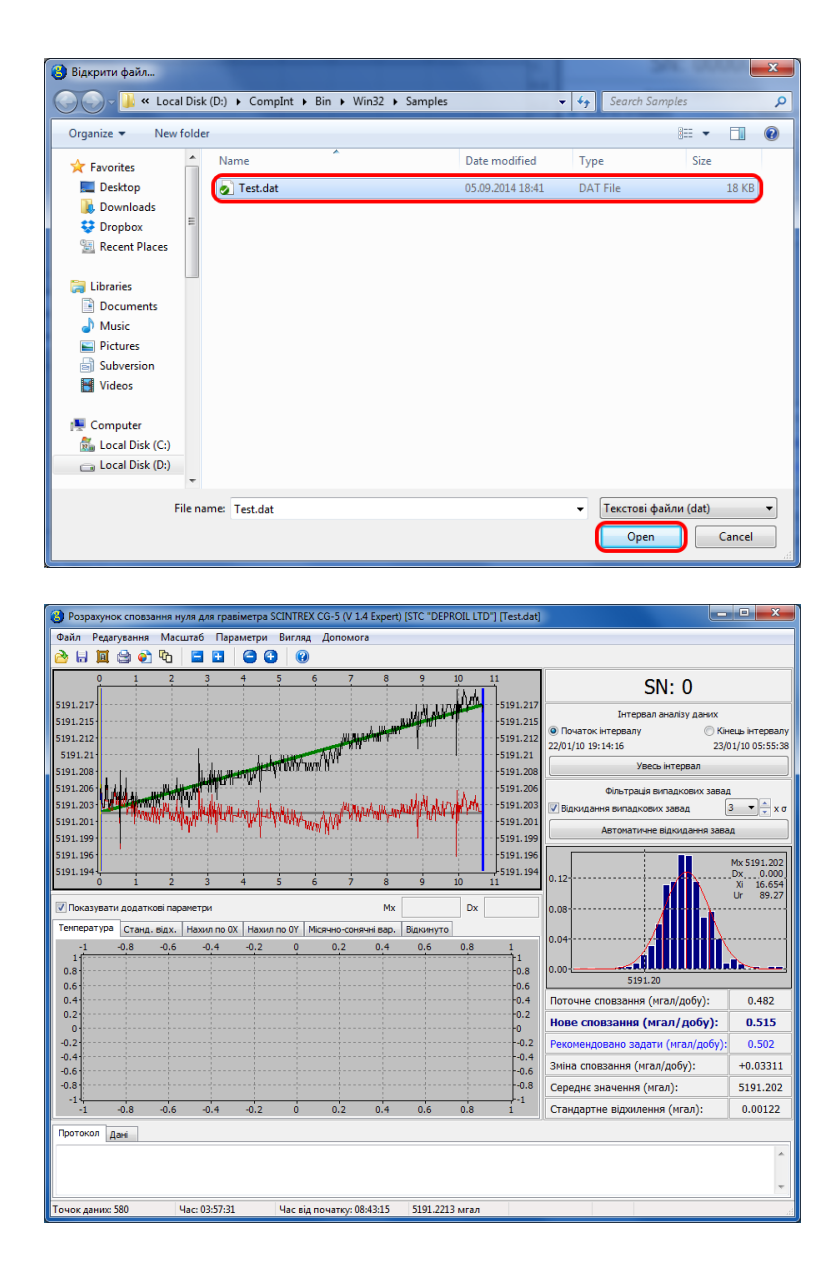

Спрощений формат має наступну структуру:

| 0.482      |          |          |
|------------|----------|----------|
| 2010/01/22 | 19:14:16 | 5191.204 |
| 2010/01/22 | 19:15:23 | 5191.205 |
| 2010/01/22 | 19:16:28 | 5191.206 |
| 2010/01/22 | 19:17:33 | 5191.204 |
|            |          |          |

• • •

В першому рядку записано поточне значення сповзання нуля, а в наступних — стовбці даних — відповідно дата, час і значення гравітаційного поля.

# 6 Візуалізація даних

Завантажені і проаналізовані дані показуються на панелі графіків.

![](_page_37_Figure_2.jpeg)

Будь-яку область <del>панелі графіків</del> можна збільшити, виділивши її за допомогою мишки. Червоною лінією показана траєкторія руху курсора мишки при затиснутій лівій кнопці.

![](_page_37_Figure_4.jpeg)

![](_page_38_Figure_0.jpeg)

Для повернення до попередньої області використовується відповідна керуюча кнопка.

![](_page_38_Figure_2.jpeg)

Інші керуючі кнопки дозволяють переміщувати область перегляду графіків.

![](_page_39_Figure_0.jpeg)

На панелі показано:

- Чорним кольором позначено графік вхідних даних, отриманих з гравіметра.
- Червоним кольором позначено графік даних після врахування сповзання нуля.
- Зеленим кольором позначена лінія тренду вхідних даних. Дані після обробки отримуються відніманням від вхідних даних лінії тренду.
- Сірим кольором позначена лінія середнього значення проаналізованих даних в інтервалі аналізу.
- Синім кольором позначено дві обмежувальні лінії, які позначають відповідно початок і кінець часового інтервалу аналізу даних.
- Жовтим кольором позначено курсор.

Змінити положення обмежуючих ліній (і, відповідно, початок і кінець інтервалу аналізу) можна одним з наступних способів:

• Вибрати в правій частині вікна програми пункт «Початок інтервалу», і клацнути два рази лівою кнопкою мишки в потрібному місці графіка. При цьому синя лінія, яка відповідає початку інтервалу, переміститься у вибране положення. Вибором пункту «Кінець інтервалу» і подвійним клацанням лівої кнопки мишки переміщується лінія, що відповідає кінцю інтервалу.

![](_page_40_Figure_0.jpeg)

• Клацнути правою кнопкою мишки в потрібному місці графіка. В контекстному меню вибрати, яку з трьох ліній — для початку, чи кінця інтервалу — слід перемістити в задану точку.

| Розрахунок сповзання нуля для гравіметра SCINI | REX CG-5 (V 1.4 Expert) [STC "DEPROIL LTD"] [Test2.tx                       | t) 🛄                                                                       | • ×                            |  |  |  |  |  |
|------------------------------------------------|-----------------------------------------------------------------------------|----------------------------------------------------------------------------|--------------------------------|--|--|--|--|--|
| Файл Редагування Масштаб Параметри Виг         | пяд Допомога                                                                |                                                                            |                                |  |  |  |  |  |
| 👌 님 🔟 😂 💿 🗞  🖬 😂 🕄                             | 9                                                                           |                                                                            |                                |  |  |  |  |  |
| 0 0.598 1.195 1.793 2.391 2.5                  | 88 3.586 4.184 4.782 5.379                                                  | SN: 40597                                                                  |                                |  |  |  |  |  |
| 5178.704                                       |                                                                             | Інтервал аналізу даних<br>(Початок інтервалу Кін<br>13/01/10 00:45:31 13/0 | ець інтервалу<br>1/10 06:44:08 |  |  |  |  |  |
| 5178.698                                       | 5178.698                                                                    | Увесь інтервал                                                             |                                |  |  |  |  |  |
| 5178.692                                       | Задати початок інтервалу                                                    | Фільтрація випадкових завад<br>Відкидання випадкових завад                 | 3 <b>τ</b> 🗘 x σ               |  |  |  |  |  |
| 5178.687                                       | Задати кінець інтервалу                                                     | Автоматичне відкидання зава                                                | Д                              |  |  |  |  |  |
| 5178.681                                       | <ul> <li>Збільшити товщину ліній</li> <li>Зменшити товщину ліній</li> </ul> | 0.44                                                                       | Mx 5178.686<br>Dx 0.000        |  |  |  |  |  |
| 5178.675                                       | <ul> <li>Збільшити розмір точок</li> <li>Зменшити розмір точок</li> </ul>   | 0.33                                                                       | Xi 44.890<br>Ur0.00.           |  |  |  |  |  |
| 5178.67                                        | Масштаб                                                                     | 0.22                                                                       |                                |  |  |  |  |  |
| 5178.664                                       | • Розмітка                                                                  | 0.11                                                                       |                                |  |  |  |  |  |
|                                                | Биликания в сумер обміну<br>Скопіювати зображення в буфер обміну            | 51/8.6/ 51/8.69                                                            | 0.464                          |  |  |  |  |  |
| 5178.658                                       |                                                                             | Ново сповзання (мгал/добу):                                                | 0.403                          |  |  |  |  |  |
| 5178.653                                       | -5178.653                                                                   | Рекомендовано задати (игал/добу):                                          | 0.426                          |  |  |  |  |  |
|                                                |                                                                             | Зміна сповзання (мгал/добу):                                               | -0.06229                       |  |  |  |  |  |
| 5178.647<br>0 0.598 1.195 1.793 2.391 2.5      | 5178.647<br>88 3.586 4.184 4.782 5.379                                      | Середнє значення (мгал):                                                   | 5178.686                       |  |  |  |  |  |
| Показувати додаткові параметри                 | Стандартне відхилення (мгал):                                               | 0.00628                                                                    |                                |  |  |  |  |  |
| Протокол Лані                                  |                                                                             |                                                                            |                                |  |  |  |  |  |
| Level                                          |                                                                             |                                                                            |                                |  |  |  |  |  |
| Точок даних: 327 Час: 03:50:30 Час             | від початку: 03:04:59 5178.6927 мгал Курсо                                  | op: 0                                                                      |                                |  |  |  |  |  |

![](_page_41_Figure_0.jpeg)

Після вибору інтервалу можна контролювати час, який показується в рядку статусу. Після вибору інтервалу аналізу всі розрахунки виконуються тільки для даних, які знаходяться всередині цього інтервалу.

Початок і кінець інтервалу слід вибирати виходячи з того, що дані повинні мати лінійний тренд. Інтервалу лінійності може передувати (як у наведеному вище випадку) інтервал стабілізації. Початок інтервалу аналізу повинен вибиратися після завершення інтервалу стабілізації.

Товщини ліній і розміри точок червоного і чорного графіків є змінними параметрами; їх зміна доступна через головне меню (пункти «Збільшити товщину ліній», «Зменшити товщину ліній», «Збільшити розмір точок», «Зменшити розмір точок»), контекстне меню графіка (яке викликається натисненням правої кнопки мишки в будь-якій точці панелі графіків), а також натисненням відповідних кнопок на панелі інструментів.

![](_page_41_Figure_4.jpeg)

![](_page_42_Figure_0.jpeg)

Крім графіка гравітаційного поля можна також показати додаткові графіки.

![](_page_42_Figure_2.jpeg)

![](_page_43_Figure_0.jpeg)

Якщо клацнути мишкою на робочій області будь-якого з графіків або вибрати комірку з таблиці з даними, то з'явиться курсор, який вказуватиме на поточне положення вибраної точки.

![](_page_43_Figure_2.jpeg)

## 7 Перегляд необроблених даних

Перегляд і обробка необроблених даних можлива, якщо редакція програми не нижча, ніж Professional.

Необроблені дані можна завантажити з файлів у форматі Scintrex Geophysical Data Format (\*.SGD).

Якщо необроблені дані будуть виявлені у файлі програмою при завантаженні даних, то в рядку статусу вікна завантаження з'явиться відповідне повідомлення. Також стає доступним прапорець «Завантажувати необроблені дані».

![](_page_44_Figure_4.jpeg)

На панелі необроблених даних всі осі абсцис підписані в секундах.

Дані, що показуються на панелі необроблених даних, залежать від вибраної точки. На поточну точку вказує положення курсора. Для необроблених даних використовується незалежний курсор, прив'язаний до таблиці «Необроблені дані».

Необроблені дані оцифровані з частотою 6 Гц, і складаються з чотирьох стовбців, значення відліків яких GravSample (гравітаційне поле), TiltXSample (нахил по осі Ox), TiltYSample (нахил по осі Oy) и TempSample (температура) можна знайти у файлах \*.smp.

Гравітаційне поле з сирих даних (значення GravSample) перераховується за наступною формулою:

$$Gravity = GCAL_1 \cdot \frac{GravSample}{536870912},$$

де 536870912 — шістнадцяткове значення 20000000<sub>16</sub> — розмір всієї шкали, GCAL<sub>1</sub> — головна калібровочна константа.

Нахили по осях ОХ и ОУ можуть бути розраховані за наступними формулами:

$$TiltX = ((TiltXSample - TiltXOffset) \cdot 0.000076295 - 2.5) \cdot TiltXSensitivity,$$
$$TiltY = -(((TiltYSample - TiltYOffset) \cdot 0.000076295 - 2.5) \cdot TiltYSensitivity),$$

де TiltXOffset, TiltXSensitivity, TiltYOffset, TiltYSensitivity — відповідні константи гравіметра. Для розрахунку температури використовується формула:

```
Temperature = (TempSample \cdot TempSF) - TBIAS - TEOFF,
```

де TBIAS = 500 мK, TempSF = 1000/536870912. Параметр TEOFF унікальний для кожного гравіметра і в програмі для розрахунків прийнято значення TEOFF = 0.

![](_page_45_Figure_8.jpeg)

Вибір позиції курсора в таблиці з даними (в тому числі і за допомогою стрілок на клавіатурі) призводить до зміни положення відповідного курсора.

Для необроблених даних можна переглянути наступні графіки: графік зміни гравітаційного поля (мГал), графіки зміни температури (мК), нахилу по осях Ox и Oy (arcsec), поправку за нахил гравіметра (мГал), а також статистику по поточних необроблених даних. Кожне зі значень статистики може бути скопійоване в буфер обміну за допомогою контекстного меню відповідної комірки.

| Возрахунок сповзания                                                                                                    | а нуля для гравіметра                                                                                                    | SCINTREX CG-5 (V 1.4 Expert) [STC "DEPRO                                                                                                    | IL LTD"] [Tes                     | t1.sgd]                                 |                                                                                                    |                                                                                               |                               |  |  |
|----------------------------------------------------------------------------------------------------|----------------------------------------------------------------------------------------------------|----------------------------------------------------------------------------------------------------|-----------------------------------|-----------------------------------------|----------------------------------------------------------------------------------------------------|-----------------------------------------------------------------------------------------------|-------------------------------|--|--|
| Файл Редагугвання Масштаб Параметри Вигляд Допомога                                                                                   |                                                                                                    |                                                                                                    |                                   |                                         |                                                                                                    |                                                                                               |                               |  |  |
|                                                                                                    |                                                                                                    |                                                                                                    |                                   |                                         |                                                                                                    |                                                                                               |                               |  |  |
| 0 0.676 1.689<br>5793.565<br>5793.565<br>5793.565<br>5793.565<br>5793.565<br>5793.565<br>5793.565<br>5793.565<br>5793.565<br>5793.556 | 2.702<br>5793.567<br>5793.567<br>5793.567<br>5793.564<br>5793.564<br>5793.564<br>5793.565<br>5793.565<br>5793.565<br>5793.565<br>5793.565<br>5793.556<br>5793.558<br>5793.558<br>5793.558 | 5         10         15         20         25           5765, 774         5         5         5         5         5         5         5         5         5         5         5         5         5         5         5         5         5         5         5         5         5         5         5         5         5         5         5         5         5         5         5         5         5         5         5         5         5         5         5         5         5         5         5         5         5         5         5         5         5         5         5         5         5         5         5         5         5         5         5         5         5         5         5         5         5         5         5         5         5         5         5         5         5         5         5         5         5         5         5         5         5         5         5         5         5         5         5         5         5         5         5         5         5         5         5         5         5         5         5         < | 30 35                             | 40 45                                   | 50 55 60<br>5765.774<br>5765.783<br>5765.712<br>5765.671<br>5765.671<br>5765.671<br>5765.671<br>5765.671<br>5765.671<br>5765.671<br>5765.671<br>5765.675<br>5765.509<br>5765.509<br>5765.509 | SN: 40597                                                                                     | aub Ητερεαλγ<br>6/12 01:14:35 |  |  |
| ✓ Показут Мх 0.013<br>Температура<br>0.676 1.351 2.<br>0.059<br>0.054                                                                 | Dx 0.006<br>x. Haxin no 0 4 →<br>027 2.702 3.378<br>0.059<br>0.054                                                                                                    | Нахил по 0У   Поправка за нахил   Англітуд<br>Параметр<br>  Гравітаціїне поле:                                                                                                    | ний спектр<br>Середне<br>5765.650 | Мх<br>Статистика<br>Відхилення<br>0.020 | Dx                                                                                                    | 0.04                                                                                          | Ur >99                        |  |  |
| 0.05                                                                                                    | -0.05                                                                                                    | Температура:                                                                                                    | 215.619                           | 0.00105                                 | 0.00006                                                                                                    | 5/65.58 5/65.64 5/65.70                                                                       | 5/65.76                       |  |  |
| 0.04                                                                                                    | 0.04                                                                                                    | Haxwn no od OX:                                                                                                    | -37.329                           | 0.109                                   | 0.00575                                                                                                    | Поточне сповзання (мгал/добу):                                                                | 0.588                         |  |  |
| 0.035                                                                                                    | -0.035                                                                                                    | Haxkin no oci OY:                                                                                                    | 7.191                             | 0.095                                   | 0.00502                                                                                                    | Нове сповзання (мгал/добу):                                                                   | 0.533                         |  |  |
| 0.025<br>0.02<br>0.015<br>0.01<br>0.005                                                                                               | 0.025<br>0.02<br>0.015<br>0.015<br>0.005                                                                                                    |                                                                                                    |                                   |                                         |                                                                                                    | Рекомендовано задати (мгал/добу):<br>Зміна сповзання (мгал/добу):<br>Середнє значення (мгал): | 0.554<br>-0.05459<br>5793.566 |  |  |
| 0 0.676 1.351 2.                                                                                                    | 027 2.702 3.378                                                                                                    | [ <u></u>                                                                                                    |                                   |                                         |                                                                                                    | Стандартне відхилення (мгал):                                                                 | 0.00104                       |  |  |
| Протокол Дані Неопр                                                                                                    | ацьовані дані                                                                                                    |                                                                                                    |                                   |                                         |                                                                                                    |                                                                                               |                               |  |  |
| N9 Grav                                                                                                    | Temp TiltX                                                                                                    | Titty                                                                                                    |                                   |                                         |                                                                                                    |                                                                                               | *                             |  |  |
| 232 5765.656                                                                                                    | 215.620 -37.513                                                                                                    | 7.119                                                                                                    |                                   |                                         |                                                                                                    |                                                                                               |                               |  |  |
| 233 5765.638                                                                                                    | 215.619 -37.420                                                                                                    | 7.119                                                                                                    |                                   |                                         |                                                                                                    |                                                                                               | *                             |  |  |
| Точок дание: 187                                                                                                    | Hac: 22:50:30                                                                                                    | Час від початку: 00:00:59 Параметр:                                                                                                    | 5765.8162                         | vpcop: 232                              |                                                                                                    |                                                                                               |                               |  |  |

Середнє  $\overline{x}$ , стандартне відхилення  $\sigma$  і похибка середнього SDOM для параметра x розраховуються за наступними формулами:

$$\overline{x} = \frac{1}{N-1} \sum_{i=1}^{N} x_i, \quad \sigma = \sqrt{\frac{1}{N-1} \sum_{i=1}^{N} (x_i - \overline{x})^2}, \quad \text{SDOM} = \frac{\sigma}{\sqrt{N}}$$

Для необроблених даних також можна переглянути амплітудний спектр. По ос<br/>іOx-частота в Гц.

![](_page_46_Figure_4.jpeg)

В режимі перегляду сирих даних з'являються нові графіки і табличні дані. Додається нова таблиця з сирими даними.

![](_page_47_Figure_0.jpeg)

Додається три нових графіка: рівень значимості, відхилення по осях Ox і Oy.

![](_page_47_Figure_2.jpeg)

В основній таблиці з даними з'являються додаткові стовбці:

![](_page_48_Figure_0.jpeg)

Всі наведені вище параметри перераховуються і перерисовуються при необхідності у фоні. Під час перерахунку неактуальні дані з таблиці заповнюються знаками «?»

![](_page_48_Figure_2.jpeg)

### 8 Керування виглядом вікон

Відносне розташування різних панелей може бути змінене за допомогою відповідних розділювачів. Всі можливі розділювачі показані на рисунку червоною лінією. Вертикальний розділювач неактивний у випадку, коли необроблені дані не завантажуються.

![](_page_49_Figure_2.jpeg)

Перетягування розділювачів призводить до зміни співвідношення розмірів вікон.

![](_page_49_Figure_4.jpeg)

За допомогою команди головного меню «Вигляд — Вирівняти» графіки на панелі графіків вирівнюються до однакових розмірів. Застосовуючи команду «Вигляд — Вирівняти графіки і таблиці» можна вирівняти за розмірами графіки і таблиці з даними.

![](_page_50_Figure_0.jpeg)

Команда «Вигляд — Показати поле» призначена для показу тільки графіка (графіків) гравітаційного поля.

![](_page_50_Figure_2.jpeg)

Команда «Вигляд — Показати все» показує всі доступні графіки.

![](_page_51_Figure_0.jpeg)

Команда «Довільні вікна» на панелі інструментів призначена для фіксації вирівнювання графіків при зміні розмірів вікна програми.

### 9 Фільтрація даних

Фільтрація даних використовується для відбраковки високоамплітудної перешкоди. Для включення фільтрації даних слід активувати прапорець «Видаляти випадкові перешкоди» на панелі налаштувань і вибрати амплітудний коефіцієнт з випадаючого списку або за допомогою кнопок «вгору» і «вниз».

Коефіцієнт  $\alpha$  визначає амплітуди, вище яких відбувається відкидання даних. Точка  $(x_i, y_i)$  вихідних даних відкидається, якщо  $|y_i - kx_i - b| > \alpha \sigma$ , де k, b — коефіцієнти лінійного тренду.

![](_page_52_Figure_3.jpeg)

![](_page_52_Figure_4.jpeg)

# 10 Гістограма

Гістограма показує розподіл випадкового шуму, отриманого після вилучення з вхідних даних високоамплітудної перешкоди та лінійного тренду.

![](_page_53_Figure_2.jpeg)

На гістограмі показуються наступні дані:

- власне гістограма з оптимальною кількістю стовбців;
- гаусова функція розподілу;
- середнє значення(Mx);
- дисперсія (Dx);
- величина, яка розраховується за формулою  $\frac{x_{\max} x_{\min}}{Dx}$ , і використовується для оцінки рівномірності даних (*Re*);
- величина  $\chi^2$ ;
- рівень значимості у відсотках Ur.

Налаштувати гістограму можна в налаштуваннях програми. За допомогою контекстного меню гістограми можна отримати статистику даних.

![](_page_54_Figure_0.jpeg)

### 11 Результати аналізу даних

Результати аналізу даних наведені на панелі результатів.

![](_page_55_Figure_2.jpeg)

Отримані результати можна скопіювати в буфер обміну Windows, скориставшись комбінацією клавіш Ctrl+C.

В якості результатів можна також експортувати оброблені дані за допомогою пункту головного меню «Файл — Зберегти» або відповідної кнопки на панелі інструментів.

В якості результатів можна також експортувати оброблені дані за допомогою пункту головного меню «Файл → Зберегти» або відповідної кнопки на панелі інструментів. Дані можна експортувати у форматах txt (розділювач — пробіл) і csv (розділювач — кома з крапкою). Формат для збереження можна вибрати у відповідному вікні вибору файлу. У форматі csv дані зберігаються у вигляді, придатному для їх відкритті у програмі Microsoft Excel з параметрами за замовчуванням. Зберігаються наступні стовбці даних: дата (date), час (time), десятковий час (dec.time) і гравітаційне поле (gravity).

Можливе також захоплення частини екрану, яка включає панель графіків, панель інструментів, гістограму і панель результатів та збереження його у вигляді рисунка у форматі png, bmp, jpg або gif, що можна зробити через контекстне меню графіка вибором пункту «Зберегти рисунок».

На основі результатів обробки даних може бути створений звіт у форматі pdf. Для створення звіту слід вибрати пункт головного меню «Файл → Створити звіт» або натиснути відповідну кнопку на панелі інструментів.

# 12 Параметри програми

Всі параметри зберігаються в конфігураційному файлі GravityDrift.ini, розташованому в папці з встановленою програмою.

| - Налаштування                                                                                                    |                                                                                                    | ×           |
|----------------------------------------------------------------------------------------------------|----------------------------------------------------------------------------------------------------|-------------|
| Інтерфейс                                                                                                    | Інтерфейс                                                                                                    |             |
| Випадкові перешкоди                                                                                                    | Мова інтерфейсу програми                                                                                                    |             |
| Графіки та лінії                                                                                                    |                                                                                                    |             |
| Експорт                                                                                                    | Українська 🔻                                                                                                    |             |
| Додатково                                                                                                    |                                                                                                    |             |
|                                                                                                    |                                                                                                    |             |
|                                                                                                    |                                                                                                    |             |
|                                                                                                    |                                                                                                    |             |
|                                                                                                    |                                                                                                    |             |
|                                                                                                    |                                                                                                    |             |
|                                                                                                    |                                                                                                    |             |
|                                                                                                    |                                                                                                    |             |
|                                                                                                    |                                                                                                    |             |
|                                                                                                    |                                                                                                    |             |
|                                                                                                    |                                                                                                    |             |
|                                                                                                    |                                                                                                    |             |
|                                                                                                    |                                                                                                    |             |
|                                                                                                    |                                                                                                    |             |
|                                                                                                    |                                                                                                    |             |
|                                                                                                    |                                                                                                    |             |
|                                                                                                    |                                                                                                    |             |
|                                                                                                    |                                                                                                    |             |
|                                                                                                    |                                                                                                    |             |
|                                                                                                    |                                                                                                    |             |
|                                                                                                    |                                                                                                    |             |
|                                                                                                    |                                                                                                    |             |
| 🐼 Задати за замовчуванням                                                                                                    | 🔊 Застосувати                                                                                                    | 🏋 Відмінити |
| 🛇 Задати за замовчуванням                                                                                                    | Застосувати                                                                                                    | 🎘 Відмінити |
| Задати за замовчуванням<br>алаштування                                                                                                    | 🖋 Застосувати                                                                                                    | 🕈 Відмінити |
| Задати за замовчуванням<br>калаштування<br>Питерфейс                                                                                              | Застосувати                                                                                                    | 💥 Відмінити |
| Задати за замовчуванням<br>алаштування<br>Інтерфейс<br>Випадкові перешкоди                                                                        | Застосувати<br>Випадкові перешкоди                                                                                            | 🗱 Відмінити |
| Задати за замовчуванням<br>алаштування<br>інтерфейс<br>випарков перешкоди<br>Графіки та лінії                                                     | Застосувати<br>Випадкові перешкоди           Випадкові перешкоди           Видаляти випадкові перешкоди                       | Відмінити   |
| Задати за замовчуванням<br>алаштування<br>інтерфейс<br>акладкові перецькоди<br>Графіки та лінії<br>Гогограна<br>Ускорат                           | Випадкові перешкоди<br>Г<br>Випадкові перешкоди                                                                               | Відмінити   |
| Задати за замовчуванням<br>алаштування<br>Інтерфейс<br>Випалкові перешкоди<br>Графіки та лінії<br>Гістограма<br>Експорт<br>Додатково              | Застосувати           Випадкові перешкоди           Імпадкові перешкоди           Допуск:         3.0           3.0         ▼ | Відмінити   |
| Задати за замовчуванням<br>алаштування<br>Інтерфейс<br>Випарков перешкоди<br>Графки та лінії<br>Гістограма<br>Експорт<br>Додатково                | Випадкові перешкоди                                                                                                    | Відмінити   |
| Задати за замовчуванням<br>алаштування<br>Інтерфейс<br>Випаркові перешкоди<br>Графіки та лінії<br>Геготрана<br>Експорт<br>Додатково               | Виладкові перешкоди                                                                                                    | Віднінити   |
| Задати за зановчуванням<br>алаштування<br>Інтерфейс<br>Випалкові перешкоди<br>Графіки та лінії<br>Пготрама<br>Експорт<br>Додатково                | Випадкові перешкоди                                                                                                    | Віднінити   |
| Задати за замовчуванням<br>алаштування<br>Інтерфейс<br>Випалкові перешкоди<br>Графіки та лінії<br>Гістограна<br>Експорт<br>Додатково              | Випадкові перешкоди                                                                                                    | BILAMHAITU  |
| Задати за замовчуванням<br>алаштування<br>Інтерфейс<br>Западков перешкоди<br>Графки та лінії<br>Гітограма<br>Экспорт<br>Додатково                 | Випадкові перешкоди                                                                                                    | BILMHHATA   |
| Задати за замовчуванням<br>алаштування<br>Інтерфейс<br>Випадкові перешкоди<br>Графіки та лінії<br>Гагограма<br>Бакопорт<br>Додатково              | Виладкові перешкоди                                                                                                    | BILIMIHATU  |
| Задати за замовчуванням<br>алаштування<br>Інтерфейс<br>Зипавкові перешкоди<br>Трафіки та лінії<br>Гісотрана<br>Експорт<br>Цодатково               | Випадкові перешкоди                                                                                                    | BILIMIHATU  |
| Задати за замовчуванням<br>алаштування<br>Інтерфейс<br>Випадкові перешкоди<br>Графіки та лінії<br>Гісотрана<br>Експорт<br>Додатково               | Випадкові перешкоди                                                                                                    | BILIMIHUTU  |
| Задати за замовчуванням<br>алаштування<br>интерфейс<br>Западкові перешкоди<br>Гетограна<br>акспорт<br>Додатково                                   | Випадкові перешкоди                                                                                                    |             |
| Задати за замовчуванням<br>алаштування<br>Інтерфейс<br>Випадкові перецикоди<br>Графіки та лінії<br>Пістограма<br>Експорт<br>Додатково             | Виладкові перешкоди                                                                                                    | BILINHATU   |
| Задати за замовчуванням      Алаштування      Інтерфейс Випалкові перешкоди Графіко та лінії Гісторама Експорт Додатково                          | Випадкові перешкоди                                                                                                    |             |
| Задати за замовчуванням<br>калаштування<br>Штерфейс<br>Випадкові перешкоди<br>Графіки та лініі<br>Гісторана<br>Експорт<br>Додатково               | Випадкові перешкоди                                                                                                    |             |
| Задати за замовчуванням<br>алаштування<br>Інтерфейс<br>Випадкові перешкоди<br>Прафіки та лінії<br>Пістограна<br>Біспорт<br>Додатково              | Випадкові перешкоди                                                                                                    |             |
| Задати за замовчуванням      Алаштування      Інтерфейс      Випалкові перешкоди      Графіки та лінії      Пстограна      Експорт      Додатково | Виладкові перешкоди                                                                                                    |             |
| Задати за замовчуванням      Алаштування      Інтерфейс Вилиалкові перешкоди      Графіки та лінії      Гісторана      Експорт      Додатково     | Виладкові перешкоди                                                                                                    |             |
| Задати за замовчуванням                                                                                                    | Випадкові перешкоди                                                                                                    |             |
| Задати за замовчуванням<br>алаштування<br>Інтерфейс<br>Випалкові перешкоди<br>Графіки та лінії<br>Пстограма<br>Бкопорт<br>Додатково               | Виладкові перешкоди                                                                                                    |             |
| Задати за замовчуванням<br>алаштування<br>Інтерфейс<br>Випалкові перешкоди<br>Графіки та лінії<br>Плотрама<br>Експорт<br>Додатково                | Випадкові перешкоди                                                                                                    |             |
| Задати за замовчуванням<br>алаштування<br>интерфейс<br>Зяпадкові перешкоди<br>Гетограна<br>кспорт<br>Додатково                                    | Виладкові перешкоди                                                                                                    |             |
| Задати за замовчуванням<br>алаштування<br>интерфейс<br>зипархові перешкоди<br>рафіки та лінії<br>Гатограна<br>Експорт<br>Додатково                | Випадкові перешкоди                                                                                                    |             |

![](_page_57_Figure_0.jpeg)

![](_page_57_Figure_1.jpeg)

![](_page_57_Picture_2.jpeg)

| Налаштування                                          | ×                                                                                                    |
|-------------------------------------------------------|----------------------------------------------------------------------------------------------------|
| Інтерфейс<br>Випалкові перешколи                      | Додатково                                                                                                    |
| Графіки та лінії<br>Пстограма<br>Експорт<br>Додатково | <ul> <li>✓ Використовувати розбиття на проміжки з допуском</li> <li>О.200 годин:</li> <li>✓ Перераховувати десятковий час</li> <li>✓ Рисувати тренд</li> </ul> |
|                                                       | 😨 Відкривати звіт після створення                                                                                                    |
|                                                       |                                                                                                    |
| 📀 Задати за замовчуванням                             | 🖋 Застосувати 🏾 🎇 Відмінити                                                                                                    |

# 13 Деінсталяція програми

Деінсталювати програму можна одним з наступних способів:

- З меню «Пуск»: «Пуск  $\rightarrow$  Програми  $\rightarrow$  GravityDrift 1.4\_x.x.x.  $\rightarrow$  Видалити».
- За допомогою засобу Windows «Установка та видалення програм» (якщо при встановленні програми було вибрано запис в реєстр).
- З папки, куди встановлена програма, запустити uninstall.exe.

| GravityDrift 1.4.1.1913(Expe | ert) Видалення                                                                                                    |
|------------------------------|----------------------------------------------------------------------------------------------------|
| P                            | Ласкаво просимо до Майстра<br>Видалення GravityDrift<br>1.4.1.1913(Expert)                                                                                     |
|                              | Дании маистер допоможе видалити GravityDritt<br>1.4.1.1913(Expert).<br>Перед початком видалення, перевірте, чи не запущено<br>GravityDrift 1.4.1.1913(Expert). |
| (Ê                           | Натисніть Далі щоб продовжити                                                                                                    |
|                              | Далі > Скасувати                                                                                                    |

| 🗑 GravityDrift 1.4.1.1                 | 913(Expert) Видалення                                                                                              |
|----------------------------------------|----------------------------------------------------------------------------------------------------|
|                                        | Видалення GravityDrift 1.4.1.1913(Expert)<br>Видалення GravityDrift 1.4.1.1913(Expert) з вашого<br>комп'ютера.     |
| Майстер встановле<br>комп'ютера. Натис | иня допоможе Вам видалити GravityDrift 1.4.1.1913(Expert) з Вашого<br>ніть Видалить для початку процессу видалення |
| Видалення з:                           | C:\Program Files (x86)\GravityDrift\GravityDrift_1.4.1.1913(Expert)\                                               |
| Copyright (C) 2012-101                 | 5 by STC Deproil LTD ———————————————————————————————————                                                           |

| GravityDrift 1.4.1.19  | 13(Expert) Видаленн                                 | я                                 |                        |
|------------------------|-----------------------------------------------------|-----------------------------------|------------------------|
|                        | <b>Видалення</b><br>Зачекайте, йд<br>1.4.1.1913(Ехр | е видалення файлів Grav<br>vert). | vityDrift              |
| Видалення файлу: С     | :\Program Files (x86)\G                             | ravityDrift\GravityDrift_1.       | .4.1.1913(Expert)\Lang |
| Подробиці              |                                                     |                                   |                        |
| Copyright (C) 2012-101 | 5 by STC Deproil LTD —                              | < Назад Даг                       | ni > Скасувати         |

![](_page_60_Picture_1.jpeg)

### 14 Демонстраційна версія програми

Демонстраційна версія програми створена з метою ознайомлення з можливостями програми. В ній не реалізовано механізму завантаження даних. При спробі відкрити будь-який файл завантажується наперед заданий набір даних. У папці з тестовим набором файлів даних можна вибрати будь-який файл sgd з цією метою.